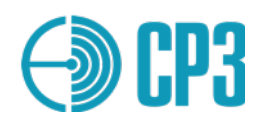

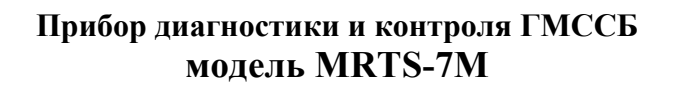

Техническое описание и руководство по эксплуатации

> Разработал: Таран С.Н. Проверил: Миронов Д.С.

V7.0 2023-03

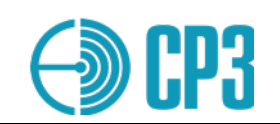

# СОДЕРЖАНИЕ

| Раздел | Наименование                                                                                    | Страница |
|--------|-------------------------------------------------------------------------------------------------|----------|
|        | Содержание                                                                                      | 2        |
| 1      | Назначение                                                                                      |          |
| 2      | Основные параметры и характеристики                                                             | 5        |
| 3      | Комплектность                                                                                   | 8        |
| 4      | Устройство и принцип работы Тестера                                                             | 9        |
| 5      | Общие принципы управления тестером                                                              | 10       |
| 6      | Описание режимов работы и меню Тестера                                                          | 12       |
| 6.1    | ТЕЅТ VHF – набор УКВ тестов                                                                     | 12       |
| 6.2    | ТЕЅТ МF/HF – набор ПВ/КВ тестов                                                                 | 21       |
| 6.3    | ТЕЅТ NAVTEX – набор тестов для оборудования<br>НАВТЕКС                                          | 28       |
| 6.4    | ТЕЅТ NMEA – набор тестов для интерфейса NMEA                                                    | 30       |
| 6.5    | ТЕST AIS – набор тестов для проверки АИС станций<br>классов А и Б. а также АИС-транспонлеров 32 |          |
| 6.6    | ТЕЅТ ЕРІRВ – набор тестов для проверки АРБ системы КОСПАС                                       | 51       |
| 7      | View Profiles – просмотр результатов измерений                                                  | 60       |
| 8      | SETTINGS – меню настроек Тестера                                                                | 64       |
| 9      | Рекомендации по проведению измерений                                                            | 71       |
| 9.1    | Типовые конфигурации измерения мощности                                                         | 71       |
| 9.2    | 9.2 Сводная таблица режимов и конфигураций измерений 78                                         |          |
| 9.3    | 9.3 Типовой план проверки УКВ радиоустановки с ЦИВ 79                                           |          |
| 9.4    | Типовой план проверки УКВ радиостанции двух-<br>сторонней связи                                 | 79       |
| 9.5    | Типовой план проверки АИС-станций и АИС-<br>транспондеров                                       | 80       |
| 10     | Поверка тестера                                                                                 | 84       |
| 11     | Общие указания по эксплуатации                                                                  | 84       |
| 12     | Указания мер безопасности                                                                       | 84       |
| 13     | Правила хранения                                                                                | 84       |
| 14     | Питание                                                                                         | 84       |
|        | Приложение 1. Таблица преобразование единиц мощности (дБмВт в Вт).                              | 86       |
|        | Приложение 2. Расположение сигналов на разъеме<br>RS232/RS422 In/Out                            | 87       |

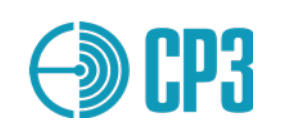

# 1 НАЗНАЧЕНИЕ

**Прибор диагностики и контроля ГМССБ, модель MRTS-7M** (далее Тестер) предназначен для проверки работоспособности, ремонта и технического обслуживания УКВ и ПВ/КВ радиостанций с ЦИВ и НАВТЕКС оборудования, согласно Резолюциям ИМО А.997(25) и А.1020(26).

Кроме того, Тестер позволяет проводить ежегодное и береговое обслуживание мобильных станций АИС и АИС-транспондеров в соответствии с MSC.1 /Circ.1252, а также аварийных радиобуев системы КОСПАС-САРСАТ, согласно MSC/Circ.1040/Rev.2 (2021) и MSC.1/Circ.1039/Rev.1 (2021).

Тестер MRTS-7М обеспечивает проверку:

- <u>УКВ приемопередатчиков (стационарных)</u>:
  - проверка работоспособности на каналах 6, 9, 13 и 16 (минимум);
  - измерение мощности, несущей частоты и девиации частоты;
  - измерение КСВ антенно-фидерного тракта и отраженной мощности;
- <u>УКВ приемопередатчиков с ЦИВ</u>:
  - проверка оборудования без выхода в эфир, подтверждающая, что в оборудовании правильно запрограммирован MMSI;
  - -проверка правильной передачи / приема сообщений ЦИВ
  - посредством передачи / приема обычного или тестового сообщения;
  - измерение КСВ антенно-фидерного тракта и отраженной мощности;
- <u>ПВ/КВ оборудования радиотелефонной связи:</u>
  - измерение частоты в диапазоне (1600 30000) kHz;
  - измерение выходной мощности передатчика;
  - проверка работы приемника во всем диапазоне (1600 30000) кГц;
  - измерение КСВ антенно-фидерного тракта и отраженной мощности;
- <u>ПВ/КВ контроллеров ЦИВ</u>:

проверка правильности запрограммированного в оборудование MMSI;
 проверка слышимости сигнала тревоги на ПВ/КВ с использованием ЦИВ посредством передачи ЦИВ-сообщения БЕДСТВИЕ (DISTRESS);

- <u>ПВ/КВ приемников для наблюдения за ЦИВ:</u>
   проверка правильности работы посредством передачи тестового сообщения;
- <u>оборудования НАВТЕКС:</u>
   проверка правильности работы посредством передачи тестового сообщения;

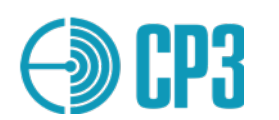

- <u>УКВ аппаратуры двусторонней радиотелефонной связи (носимой)</u>:
  - проверка правильности работы на каналах 6, 9, 13 и 16 (минимум);
  - измерение выходной мощности, несущей частоты и девиации частоты;
- <u>УКВ аппаратуры двусторонней радиотелефонной связи с воздушными судами, в</u> <u>том числе работающей на частотах 121,5 и 123,1 МГц:</u>
  - измерение выходной мощности, несущей частоты и глубины модуляции;
- <u>носимых радиотелефонных станций, работающих в диапазоне (300 337) МГц.</u> <u>предназначенных для судов "река-море":</u>
  - измерение выходной мощности, несущей частоты и девиации частоты.
- АИС мобильных станций Класса А и Б, а также АИС-транспондеров:
  - измерение выходной мощности, несущей частоты и КСВ антенны;
  - прием, демодуляция и декодирование АИС сообщений;
  - кодирование и передача АИС сообщений;
  - проведение полинга ЦИВ на частоте 70-го канала;
  - проверка реакции АИС-станции на "виртуальные суда".
- <u>Аварийных радиобуев (АРБ) системы КОСПАС-Сарсат:</u>
  - измерение выходной мощности и несущей частоты канала 406 МГц;
  - прием, демодуляция и декодирование сообщений канала 406 МГц;
  - измерение выходной мощности и несущей частоты канала 121,5 МГц;
  - измерение мощности и частоты канала ближнего привода АИС;
  - демодуляция сообщений АИС канала;
  - измерение выходной мощности и несущей частоты канала 243 МГц.

#### Кроме того MRTS-7М позволяет:

• генерировать ВЧ-сигналы в диапазонах (0,4 – 30) МГц и (118 – 275) МГц, в том числе с тональной амплитудной и частотной модуляцией;

• в режиме измерительного приемника, измерять частоту и мощность (уровень) узкополосных радиосигналов в диапазонах (0,4 – 30) МГц, (118 – 137,5) МГц и (156 – 163) МГц для выбранного канала или частоты.

Тестер способен принимать и передавать радиочастотные сигналы от/к проверяемому оборудованию четырьмя способами:

- непосредственным подключением к радиочастотному входу/выходу;
- при помощи штатной телескопической антенны;
- при помощи датчика мощности и КСВ;
- при помощи внешнего аттенюатора.

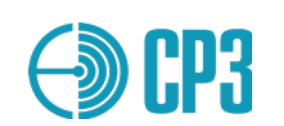

## 2 ОСНОВНЫЕ ПАРАМЕТРЫ И ХАРАКТЕРИСТИКИ

#### 2.1 Внешний вид тестера – вид спереди.

Внешний вид тестера показан на рис.1 и 2.

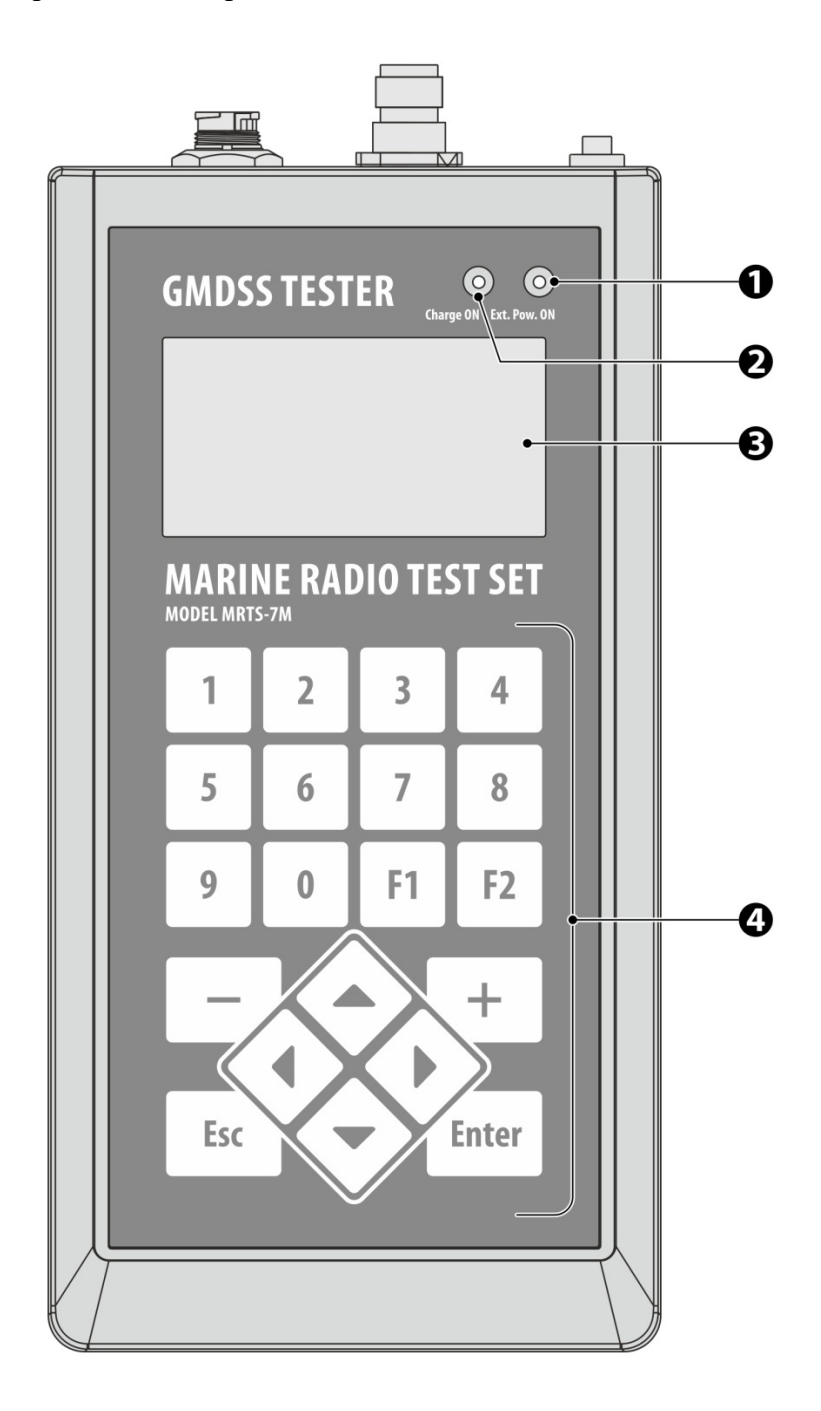

Рисунок 1. MRTS-7М вид спереди.

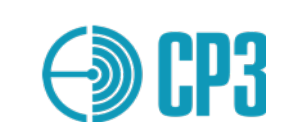

### 2.2 Внешний вид тестера – вид сверху и снизу

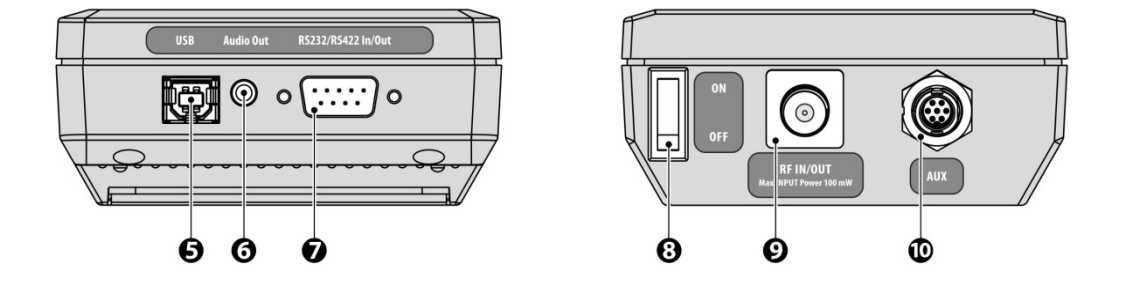

Рисунок 2 – MRTS-7М вид сверху и снизу.

1 – зеленых светодиод: индикация наличия и качества внешнего питания;

**2** – красный светодиод: индикация зарядки аккумулятора, по окончанию зарядки светодиод гаснет и ток зарядки отключается;

- 3 -жидкокристаллический графический дисплей;
- 4 клавиатура;

5 – USB-В разъем для подключения ПК или сетевого адаптера;

6 – аудио выход – разъем для подключения стереотелефонов с сопротивлением > 8  $\Omega$ ; (правый и левый каналы соединены вместе);

- 7 DB-9 разъем для подключения интерфейсов RS232 / RS422 / RS485;
- 8 выключатель питания;
- 9-ВЧ вход/выход тестера (TNC);

10 – AUX – универсальный разъем для подключения Датчика мощности и КСВ.

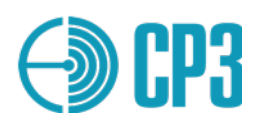

# 2.3 Технические характеристики

| 2.3.1   | Технические характеристики в               | режиме передачи                    |               |
|---------|--------------------------------------------|------------------------------------|---------------|
| 2.3.1.1 | Рабочий диапазон частот:                   |                                    |               |
|         | ПВ-КВ тракт, кГц                           | 400 - 30000                        |               |
|         | УКВ тракт, МГц                             | 118 - 275                          |               |
| 2.3.1.2 | Шаг перестройки частоты:                   |                                    |               |
|         | ПВ-КВ тракт, кГц                           | 0,001                              |               |
|         | УКВ тракт, кГц                             | 1                                  |               |
| 2.3.1.3 | Точность установки частоты при             | и температуре +20°С в тече         | ние 2-ух лет  |
| 2214    | после калиоровки:                          | не хуже 0,5*10°                    |               |
| 2.3.1.4 | не хуже 1*10 <sup>-6</sup>                 | зоне раоочих температур:           |               |
| 2.3.1.5 | Максимальный уровень выходног              | го сигнала, дБмВт: 0 ±             | 1 дБ          |
| 2.3.1.6 | Минимальный уровень выходного              | о сигнала, дБмВт: -93 ±            | 3 дБ          |
| 2.3.1.7 | Шаг перестройки уровня выходно             | ого сигнала, дБ:                   | $1,0 \pm 0,3$ |
| 2.3.1.8 | Уровень выхода в режиме Test AI            | S на гнезде RF IN/OUT, дБи         | мВт:          |
|         |                                            | $0\pm 1$ ,                         | дБ            |
| 2.3.2   | Технические характеристики из              | змерительного приемника            | a             |
| 2.3.2.1 | Максимально допустимый уровен              | њ сигнала на разъеме RF IN         | VOUT:         |
|         | не более 20 дБмВт /                        | 100 мВт                            |               |
| 2.3.2.2 | Диапазон ослабления входного си            | гнала встроенным аттенюа           | тором:        |
|         | 93 дБ                                      |                                    |               |
| 2.3.2.3 | Рабочий диапазон по уровню вход -90 20 дБм | цного сигнала со входа <b>RF</b> ] | IN/OUT:       |
| 2.3.2.4 | Диапазон частот:                           |                                    |               |
|         | ПВ-КВ тракт, МГц                           | 0, 4 - 30                          |               |
|         | УКВ тракт, МГц                             | 118 - 275                          |               |
| 2.3.2.5 | Шаг перестройки частоты:                   |                                    |               |
|         | ПВ-КВ тракт, кГц                           | 0,1                                |               |
|         | УКВ тракт, кГц                             | 1,0                                |               |
| 2.3.2.6 | Полоса частот измерительного пр            | иемника по уровню (-3) дБ          | :             |
|         | ПВ-КВ тракт, кГц                           | $0,\!30\pm0,\!05$                  |               |
|         | УКВ тракт, кГц                             | $12,0 \pm 0,3$                     |               |
| 2.3.3   | Технические характеристики Д               | атчика мощности и КСВ -            | - VHFPS1      |
| 2.3.3.1 | Максимально-допустимая входна              | я мощность, Вт                     | 60            |
| 2.3.3.2 | Рабочий диапазон частот, МГц               |                                    | 30 - 410      |
| 234     | Технические характеристики Л               | атчик мошности и КС <b>R</b> М     | IF/HFPS2      |

|           | -       |         |        | - <b>I</b> - | F 1       | - 1        | _ | -      |      |
|-----------|---------|---------|--------|--------------|-----------|------------|---|--------|------|
| 2.3.4.11  | Максим  | ально-  | допуст | тимая вх     | одная мог | цность, Вт |   | 500    |      |
| 2.3.4.2 I | Рабочий | й диапа | зон ча | стот, М      | Гц        |            |   | 0,49 – | - 30 |

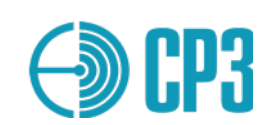

# 3 КОМПЛЕКТНОСТЬ

### 3.1. Комплект поставки Тестера должен соответствовать таблице:

| Мо  | № Наименование                             |   |             |
|-----|--------------------------------------------|---|-------------|
| JNG |                                            |   | примечание  |
| 1   | Прибор контроля и диагностики (MRTS-7М)    | 1 |             |
| 2   | Адаптер сетевой                            | 1 |             |
| 3   | Телескопическая антенна                    | 1 |             |
| 4   | КабельUSB A – USB В                        | 1 |             |
| 5   | Датчик мощности и КСВ (VHFPS1)             | 1 |             |
| 6   | Кабель ВЧ UHF-штекер/UHF-штекер RG58 1м    | 1 |             |
| 7   | Кабель ВЧ UHF-гнездо/UHF-штекер RG58 0.5 м | 1 |             |
| 8   | Кабель NMEA для Лоцманской розетки         | 1 |             |
|     | (DB-9/Pilot-plug Connector)                |   |             |
| 9   | Техническое описание и руководство по      | 1 |             |
|     | эксплуатации                               |   |             |
| 10  | Калибровочный сертификат                   | 1 |             |
| 11  | Упаковка                                   | 1 |             |
| 12  | Кейс ударопрочный                          | 1 |             |
| 13  | Аттенюатор 40 дБ, 250 Вт, ВЧ-кабель N-     | 1 | опционально |
|     | гнездо/UHF-штекер RG213 1м, ВЧ-кабель N-   |   |             |
|     | штекер/TNC-штекер RG58 0.5м                |   |             |
| 14  | ПВ/КВ Датчик мощности и КСВ                | 1 | опционально |
|     | (MF/HFPS2 500W)                            |   |             |
| 15  | Кабель NMEA Вх/Вых (DB9-гнездо / открытые  | 1 | опционально |
|     | провода)                                   |   |             |
| 16  | Кабель нуль-модемный (DB-9-Fem / DB-9-Fem) | 1 | опционально |
| 17  | Кабель ВЧ ТNС-штекер/ UHF-штекер           | 1 | опционально |
| 18  | ВЧ-адаптер BNC-штекер/UHF-гнездо           | 1 | опционально |

Датчик мощности и КСВ (VHFPS1): служит для кондуктивных измерений мощности и КСВ в УКВ-диапазоне. Максимальная мощность: 60 Вт; диапазон частот: 30 – 410 МГц. Датчик мощности и КСВ (MF/HFPS2 500W): служит для кондуктивных измерений мощности и КСВ в ПВ/КВ-диапазоне. Максимальная мощность: 500 Вт; диапазон частот: 0.49 – 30 МГц.

**Аттенюатор 40дБ, 250 Вт:** служит для кондуктивных измерений мощности главным образом в ПВ/КВ диапазоне.

\*Примечание: кондуктивные измерения – измерения с кабельным подключением нагрузки. КабельNMEA Bx/Bыx : служит судовых датчиков данных, например, ГЛОНАСС/GPS, гирокомпаса, лага и организации обратной связи от проверяемой станции на MRTS-7M.

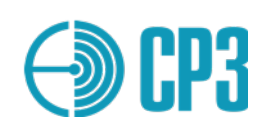

### 4 УСТРОЙСТВО И ПРИНЦИП РАБОТЫ ТЕСТЕРА

Tecrep paspaбoraн на основе прогрессивной технологии программно-определяемого радио (SDR – software defined radio) и собран на современной элементной базе. Структурная схема Тестера включает следующие основные модули\*:

- электронный аттенюатор и устройство защиты входа/выхода ВЧ;
- приемный тракт;
- передающий тракт;
- синтезатор частоты;
- контроллер;
- подсистема тактирования;
- подсистема питания;
- модуль индикации и клавиатуры.

Аттенюатор служит для управления уровнем входного сигнала при работе на прием и выходного – при работе на передачу. Диапазон регулировки - 93 дБ, шаг перестройки – 1 дБ. Выполнен аттенюатор на трех ИС DAT-31A.

Приемный тракт построен по инфрадинной схеме с двумя преобразованиями частоты. ПЧ-1 составляет 243 МГц и позволяет радикально решить проблему зеркального канала. ПЧ-2 равна 2304 кГц. Сердцем приемного тракта служит ИС AD9864 – цифровая подсистема ПЧ. В AD9864 осуществляется: 2-ое преобразование частоты, аналогово-цифровое преобразование 2-й ПЧ, выделение квадратурной огибающей в квадратурном цифровом понижающем преобразователе – DDC (Digital Down Conversion) и децимация цифрового потока. Оцифрованная комплексная огибающая принимаемого сигнала по последовательному интерфейсу передается в контроллер для последующей цифровой обработки сигналов.

Передающий тракт делится на два субтракта: Тх-ПВ-КВ и Тх-УКВ.

Тх-ПВ-КВ выполнен на ИС прямого цифрового синтеза (DDS) - AD9913.

Tx-УКВ построен по SDR-технологии. Квадратурная огибающая, состоящая из синфазного (I) и квадратурного (Q) сигналов формируется контроллером. Далее униполярные сигналы I и Q преобразуются в дифференциальные с помощью ИС ADA4940-2 и подаются на ИС квадратурного модулятора – LTC5599. Сигналы с ПВ-КВ и УКВ передающих субтрактов коммутируются ИС ADG918 и подаются на выходной нормирующий усилитель, выполненный на ИС AD8368 и далее через сплиттер-комбайнер и выходной аттенюатор – на разъем ВЧ Вход/Выход.

Синтезатор частоты отвечает за формирование несущей частоты для предающего УКВ субтракта и частоты 1-го гетеродина для приемного тракта. СЧ построен на ИС ADF4351.

Контроллер STM32F427 осуществляет управление всеми узлами Тестера, а также выполнят всю цифровую обработку сигналов в режимах приема и передачи. Благодаря применению SDRтехнологии, аналоговая часть сокращена до минимума, а вся тяжесть обработки сигнала перенесена на программное обеспечение, что обеспечило высокие технико-экономические и метрологические показатели MRTS-7M.

Подсистема тактирования состоит из термокомпенсированного кварцевого генератора (TCXO) частотой 19200 кГц и ИС CDCLVC1310 – отвечающей за раздачу стабильной опорной частоты TCXO всем потребителям: контроллеру, DDS, синтезатору частоты и приемнику AD9864 с минимальными добавленными фазовыми шумами. Применение TCXO обеспечило высокую стабильность всех выходных ВЧ-сигналов передающего тракта и высокую точность измерения входной частоты в режиме приема.

Подсистема питания включает: контроллер зарядки Li-го аккумулятора BQ24074, импульсного преобразователя напряжения TPS63031, линейку стабилизаторов напряжения (LDO STU) и повышающего импульсного преобразователя на переключаемых конденсаторах - ADM660.

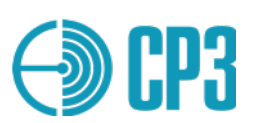

# 5 ОБЩИЕ ПРИНЦИПЫ УПРАВЛЕНИЯ ТЕСТЕРОМ

Тестер обладает дружественным к пользователю интерфейсом. Управления тестером осуществляется посредством МЕНЮ и 20-ти кнопочной клавиатуры: цифры от 0 до 9, кнопки навигации по меню ▲, ▼, ◀, ▶, Enter, Esc, 듺, ☐, F1 и F2.

Вертикальная навигация по меню выполняется с помощью кнопок **()** и **()**; Подтверждение выбранного пункта (параметра) осуществляется посредством кнопки **Enter**, а выход из меню, отмена действия или подъем на уровень выше – с помощью кнопки **Esc**.

После включения тестера на дисплее отображается модель прибора, его серийный номер, дата и время, производитель. После этого необходимо нажать **Enter**, чтобы войти в главное меню.

Главное меню позволяет выбрать один из режимов измерений – смотри дерево меню на рис. 5.1.

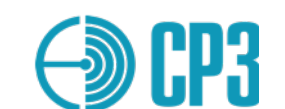

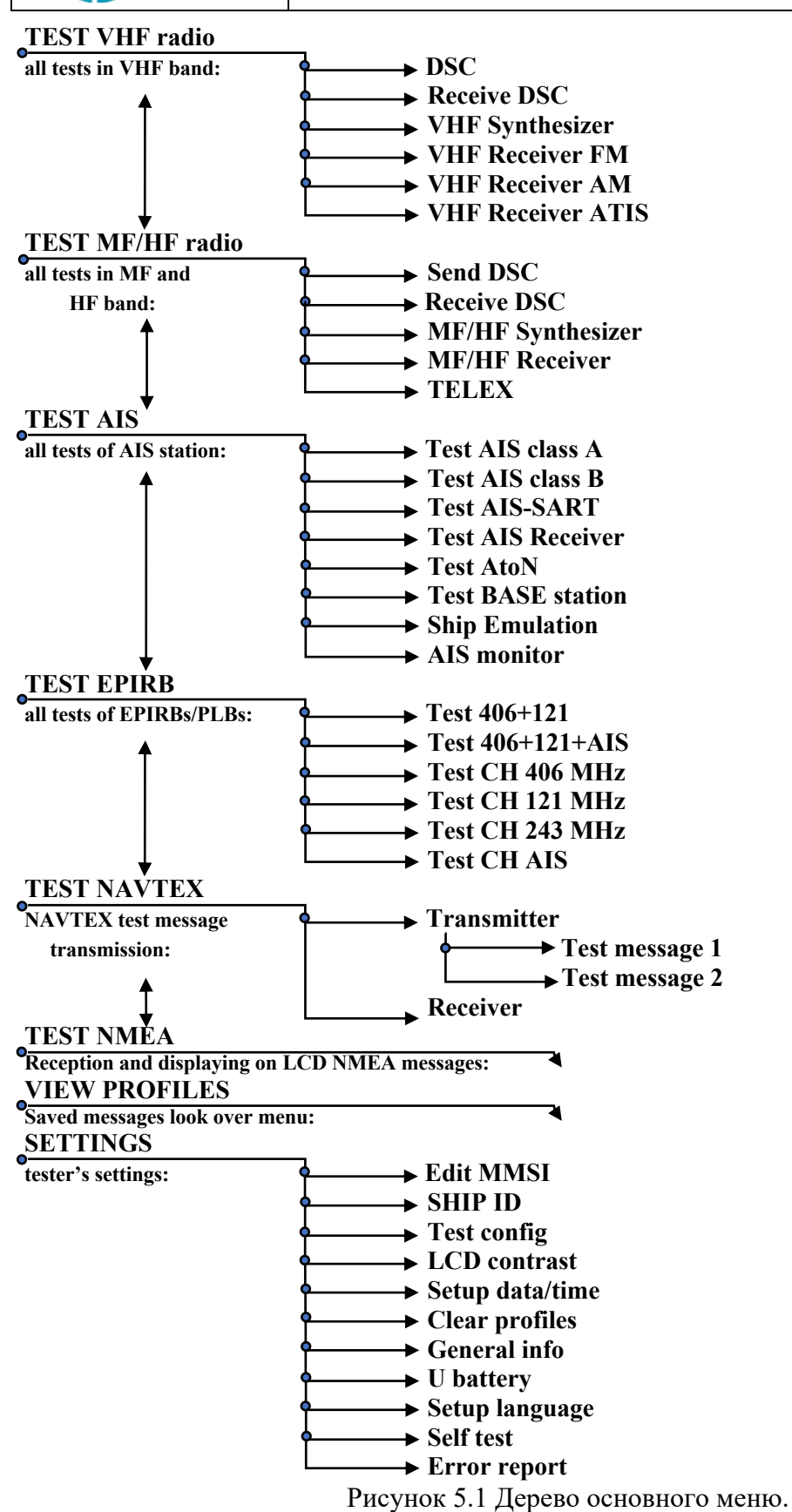

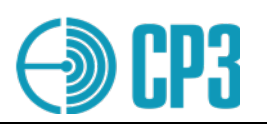

Γ

## 6 ОПИСАНИЕ РЕЖИМОВ РАБОТЫ И МЕНЮ ТЕСТЕРА

## 6.1 TEST VHF radio: набор УКВ тестов

| ==== TEST VHE ====                                            | Меню <b>TEST VHF</b> содержит следующие пункты:                                                                                      |
|---------------------------------------------------------------|----------------------------------------------------------------------------------------------------|
| Send DSC<br>Receive DSC<br>VHF synthesizer<br>VHF Receiver FM | Send DSC – передача заданных сообщений<br>ЦИВ;<br>Receive DSC – прием сообщений ЦИВ;                                                 |
| VHF Receiver AM<br>VHF Receiver ATIS<br>Test config - F2      | <ul> <li>VHF synthesizer – ВЧ-генератор;</li> <li>VHF Receiver FM – измерительный приемник<br/>ЧМ (узкополосн.)-сигналов;</li> </ul> |
|                                                               | VHF Receiver AM – измерительный приемник<br>АМ-сигналов;                                                                             |
|                                                               | VHF Receiver ATIS – измерительный приемник ATIS станций;                                                                             |
|                                                               | <b>Test config F2</b> – В этом подменю можно настроить конфигурацию измерений для каналов УКВ. Нажмите F2, чтобы войти в подменю.    |

### 6.1.1 TEST VHF > SEND DSC

| === VHF: Send DSC ===<br>Select message:<br>Test<br>Safety<br>Distress<br>Distress+<br>Custom<br>Выберите требуемое сообщение и<br>нажмите Enter: | Выбор типа передаваемого ЦИВ-сообщения:<br><b>Test</b> – специальное тестовое сообщение<br>регламентированное МСЭ-RМ.493; оно имеет<br>Определитель формата (FS) – 120 ( <b>Individual</b><br><b>call</b> ). Поэтому это сообщение может быть<br>принято <i>только</i> проверяемой станцией.<br><b>Safety</b> – ЦИВ-сообщение " <b>Individual call</b> "<br>категории "Safety";<br><b>Distress</b> – ЦИВ-сообщение с определителем<br>формата 112 (DISTRESS). Такое сообщение<br>должно приниматься всеми судовыми и<br>береговыми станциями. <b>Поэтому, во</b><br><b>избежание создания ложной тревоги,</b><br><b>рекомендуется передавать его только по</b><br><b>кабелю и с пониженным уровнем</b> ;<br><b>Distress+</b> – ЦИВ-сообщение с расширением<br>согласно рекомендациям ITU-R M.821-1;<br><b>Custom</b> – режим передачи пользовательских<br>ЦИВ-сообщений, загружаемых с ПК. |
|----------------------------------------------------------------------------------------------------|----------------------------------------------------------------------------------------------------|

| <b>() (P3</b>                                                    | Прибор диагностики и контроля ГМССБ<br>Модель MRTS-7M<br>Руководство по эксплуатации v7.0 – 2023-03 |                                                                                                    |
|------------------------------------------------------------------|----------------------------------------------------------------------------------------------------|----------------------------------------------------------------------------------------------------|
| == VHF:Send DS<br>Test message<br>To: 20199933<br>From: 20199999 | C ==<br>3<br>7                                                                                      | Test message – если выбран режим тестовых сообщений "Test";           To :         201999333 – здесь необходимо точно ввести MMSI проверяемой станции!           From :         201999997 – MMSI MRTS-7M по                                                                |
| Pow:-40 dBm<br>Send – press E                                    | X                                                                                                   | умолчанию;<br><b>Pow: -40dBm</b> – уровень выходного сигнала;<br>выходной уровень можно изменять кнопками<br>, , с шагом 10dB; рекомендуемый уровень<br>мощности от -50dBm до -20dBm.                                                                                      |
|                                                                  |                                                                                                    | X — индикация выбранной конфигурации измерения:                                                                                                    |
|                                                                  |                                                                                                    | <ul> <li>D – прямое подключение (direct connection)</li> <li>¥ - антенна</li> <li>S – датчик мощности и КСВ (sensor)</li> <li>A – внешний аттенюатор</li> <li>Конфигурацию измерения можно выбрать в подменю Test config F2. Нажмите F2, чтобы войти в подменю.</li> </ul> |

Нажмите *Enter* чтобы передать тестовое сообщение – Вы увидите:

== VHF:Send DSC == Test message To: 201999333 From: 201999997 Pow:-40 dBm X --- Sending ---

Чтобы передать повторное сообщение – нажмите снова *Enter*. При необходимости, можно изменить уровень выходного сигнала.

Для возврата в меню SEND DSC, нажмите Esc. Еще раз нажав Esc можно вернуться в главное меню – *MAIN MENU*.

Внимание: тестовое сообщение ЦИВ имеет определитель формата Individual call, поэтому необходимо правильно ввести MMSI проверяемой станции/судна в строке *"To :"*, в противном случае сообщение НЕ будет принято!

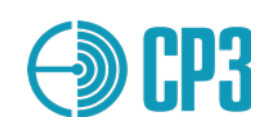

### 6.1.2 TEST VHF > RECEIVE DSC

| = VHF:ReceiveDSC =<br>Wait for signal<br>Att: 30 dB X                                                                                                   | При входе в это меню Тестер готов к приему<br>ЦИВ-сообщений <i>Test</i> и <i>Distress</i> на частоте 70-<br>го канала: 156525 кГц.<br>Тестер способен принимать ЦИВ-сообщения<br>категории <i>Individual call</i> с установленным<br>MMSI адресата ( <i>"To :"</i> ).                                                                                                    |
|----------------------------------------------------------------------------------------------------|----------------------------------------------------------------------------------------------------|
| После приема сообщения будет<br>выведена следующая информация на<br>экране:                                                                             | <ul> <li>Att: 30 dB – выбранное затухание внутреннего аттенюатора; диапазон: 093 dB. Затухание учитывается автоматически при расчете уровня принятого сигнала.</li> <li>X – символ, отображающий выбранную конфигурацию измерений:</li> <li>D - прямое подключение (direct connection)</li> <li>¥ - антенна</li> <li>S - датчик мощности и КСВ (sensor)</li> <li>A - аттенюатор.</li> <li>Конфигурацию измерения можно изменить в подменю Test config. Чтобы войти в подменю, вернитесь в меню Test VHF и нажмите F2.</li> </ul> |
| <pre>= VHF:Receive DSC=<br/>MMSI: 273000000<br/>Format: Individual<br/>Categ: Safety<br/>CRC : OK<br/>To : 201999997.<br/><br/>Save -F2 Prof:x ↓↑</pre> | Первый экран с результатами измерений:           MMSI: 273000000 – MMSI отправителя;           Format: Individual – определитель формата           Individual call (120);           Categ: Safety– категория Safety (108);           CRC : ОК – если принятый и рассчитанный код           CRC совпали, то - ОК; в противном случае –           BAD.                                                                                                    |
|                                                                                                    | <ul> <li>То: 201999997- MMSI адресата;</li> <li>Save - F2 Prof: x ↓↑</li> <li>чтобы сохранить данные в профиль х – нажмите F2; номер профиля инкрементируется автоматически;</li> <li>чтобы вернуться к приему сообщений – нажмите Enter;</li> <li>для перемещения между экранами – используйте кнопки ▼, ▲;</li> </ul>                                                                                                    |

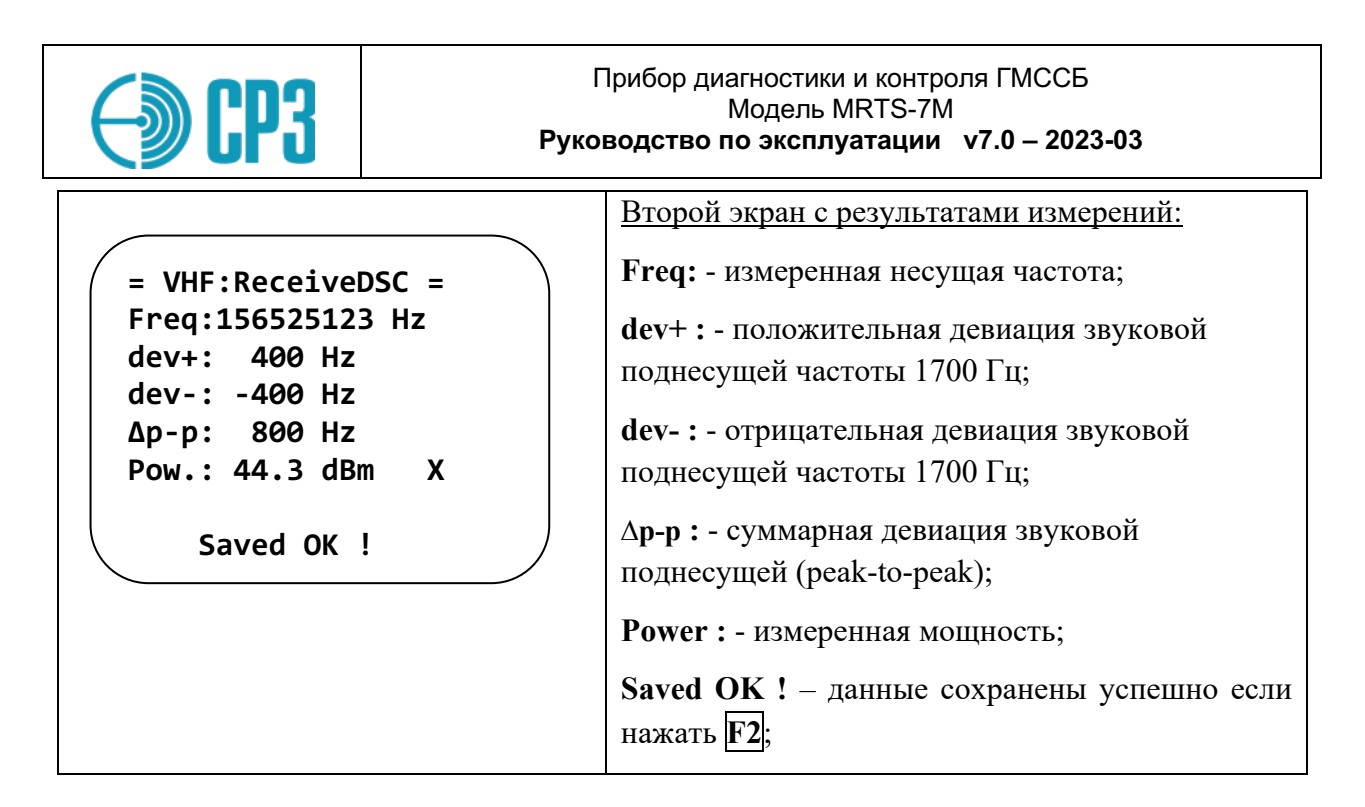

### 6.1.3 TEST VHF > VHF SYNTHESIZER

Основное назначение этого режима – проверка УКВ-ЧМ и УКВ-АМ радиостанций мобильных и стационарных; но можно использовать тестер в режиме обычного ВЧ-генератора.

|                    | СН: номер рабочего канала (ITU);                |
|--------------------|-------------------------------------------------|
| -VUE Synthesizon - | F: несущая частота, кГц;                        |
|                    | dF: шаг перестройки частоты;                    |
| F: 156800 kHz      | L : уровень выходного сигнала, дБмВт;           |
| dF: 0025 kHz       | dL: шаг перестройки выходного уровня;           |
| L: -13 dBm         | изменяется кнопками (-) и (+);                  |
| dL: 10 dB          | Mod: FM –тип модуляции;                         |
| Mod: FM            | Поддерживаемые виды модуляции:                  |
| F: 1.0k D:4.5kHz   | FM > CW > SSB > AM > AMsweep;                   |
|                    | F: 1.0k D:4.5kHz – частота модуляции и девиация |
|                    | несущей частоты для FM;                         |
|                    | АМsweep – амплитудная модуляция свипируемым     |
|                    | звуковым сигналом, находит применение в         |
|                    | аварийных авиационных маяках и в АРБ системы    |
|                    | Коспас-Сарсат.                                  |
|                    |                                                 |

### Варианты управление частотой:

1. По номеру **Канала** (**CH - channel**): прямой ввод номера канала или кнопками 🗄 и 📙; доступны все симплексные каналы стандарта ITU;

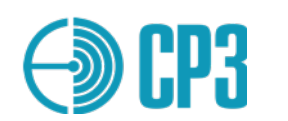

- 2. Прямым вводом **Частоты** (**F frequency**). Если установленная частота совпадает с частотой симплексного канала, то отобразится соответствующий номер канала, если не совпадает ни с одним из каналов, то отображается (---);
- 3. Частоту можно увеличивать / уменьшать с шагом (dF) с помощью кнопок на, соответственно. Шаг (dF) можно установить прямым вводом с помощью цифровой клавиатуры или выбирая разряд кнопками , ▶ и увеличивая / уменьшая его значение кнопками +, -.

### Поддиапазоны частоты:

- a) 118 275 МГц полный диапазон; для частот выше 163 МГц точность выходного уровня не гарантируется;
  b) 118 138 МГц авиационный, АМ;
  c) 156 165 МГц морской, ЧМ (узкополосная);
  d) 300 337 МГц речной ДМВ, ЧМ (узкополосная);
- е) 144 146 МГц радиолюбительский "2 метра".

### Варианты управления уровнем выхода - L (Level):

- 1. Прямой ввод требуемого уровня в дБмВт (в англ. версии просто dВm); поскольку максимальный уровень составляет 0 дБмВт, то вводимый уровень всегда воспринимается как отрицательное число. Например, чтобы ввести (-45) дБмВт, необходимо выбрать строку выходного уровня и просто набрать 4 и 5. Минимальная выходная мощность равна (-93) дБмВт или (+14) дБмкВ, что соответствует 5 мкВ на нагрузке 50 Ом.
- 2. Выходной уровень можно увеличивать / уменьшать с шагом (dL) с помощью кнопок ⊣ и ⊣, соответственно; шаг (dL) можно установить прямым вводом или увеличить/уменьшить на 10 дБ кнопками ⊣ и ⊣.

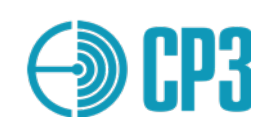

## 6.1.4 TEST VHF>VHF RECEIVER FM

Основное назначение этого режима: измерение мощности, частоты и девиации частоты проверяемой УКВ-ЧМ станции. Тестер позволяет проводить как эмиссионные измерения при помощи штатных антенн проверяемой станции и тестера ("по воздуху"), так и кондуктивные измерения (по кабелю) с помощью поставляемого Датчика мощности и КСВ (VHF PS1) или внешнего аттенюатора.

|                    | Конфигурация измерений – Антенна :                 |
|--------------------|----------------------------------------------------|
| - VHE-EM Pacaivar- | <b>СН :</b> номер выбранного канала (ITU);         |
|                    | F: частота выбранного канала;                      |
| E: 156800 kHz      | dF: выбранный шаг перестройки частоты;             |
| dF: 25 kHz         | <b>Fx</b> : измеренная несущая частота;            |
| Fx: 156301567 Hz   | <b>RSSI</b> : измеренный уровень принимаемого      |
| RSSI: 44.1 dBm ¥   | сигнала:                                           |
| Fdev: 4.9 kHz peak | ¥: конфигурация измерений – Антенна:               |
| New-Enter Save-F2  | <b>Fdev:</b> измеренная левиация несущей частоты:  |
|                    |                                                    |
|                    | При уровне сигнала менее (-90)дБмВт – данные       |
|                    | частоты и девиации не выводятся, а отображается    |
|                    | надпись: "Low level".                              |
|                    | Конфизуранца измараний Патиниа ношности            |
|                    | Конфигурация измерении – Дитчика мощности<br>КСВ : |
| == VHF Receiver == |                                                    |
| CH16 156800 kHz    | Сніб 156800 кні при входе в меню,                  |
| dF: 25 kHz         | устанавливается режим ввода частоты;               |
| Fx: 156800123 Hz   | Для перехода в режим выбора канала – нажмите       |
| Fdev: 1234 Hz      | кнопку 🔺;                                          |
| P: 43.5/11.3dBm S  | Перемещение между пунктами меню - кнопками         |
| VSWR: 1.08         | ▲ и ▼, но только при выключенном режиме            |
| New-Enter Save-F2  | измерений.                                         |
|                    | <b>Р: 43.5/11.3dBm</b> – мощность падающей /       |
|                    | отраженной волны в дБмВт;                          |
|                    | S: Sensor – конфигурация измерений – Датчик        |
|                    | мощности и КСВ;                                    |
|                    | <b>VSWR: 1.08</b> – измеренное значение КСВН;      |
|                    | Примечание: здесь и далее все числовые             |
|                    | значения – приведены в качестве примера!           |
|                    |                                                    |

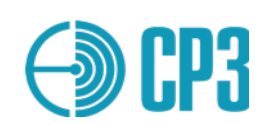

| = VHF-FM Receiver=<br>CH: 16<br>F: 156800 kHz<br>dF : 25 kHz |  |
|--------------------------------------------------------------|--|
| Audio – F1<br>Start – Enter                                  |  |

## Слуховой контроль:

Audio – F1: для включения режима слухового контроля - нажмите F1. Демодулированный звуковой сигнал будет выводиться на аудио-выход (*позиция 6, Puc.2*)

Управление частотой и каналами осуществляется так же, как в режиме "VHF Synthesizer":

- 1. **СН** (Channel): прямой ввод номера канала или кнопками 🕂, 📑; доступны только симплексные каналы стандарта ITU.
- 2. **F** (Frequency): прямой ввод частоты. Если установленная частота совпадает с частотой симплексного канала, то отобразится соответствующий номер канала, если не совпадает ни с одним из каналов, то отображается < --- >.
- 3. Частоту можно увеличивать или уменьшать с шагом <dF> с помощью кнопок и □, соответственно. Шаг можно установить прямым вводом значения или изменить кнопками □/□, выбирая разряд кнопками □/□.

Результаты измерений можно сохранить в энергонезависимой памяти тестера. Для этого необходимо:

- 1. Остановить измерения, нажав кнопку **Esc** но удерживая при этом нажатой тангенту/РТТ проверяемой станции!
- 2. Нажать кнопку **F2**;
- 3. В появившемся меню будет показан номер следующего свободного профиля для сохранения данных, но можно выбрать предыдущий профиль, с помощью кнопок ☐ / ☐. Это может быть удобно при подготовке комплексного Отчета проверки радиостанции, чтобы записать результаты измерений на каналах 70/ЦИВ, 06, 09, 13 и 16 в один профиль памяти.

|                                   | ВНИМАНИЕ. В режиме FM Receiver, можно          |
|-----------------------------------|------------------------------------------------|
| <pre>( ==Select profile== )</pre> | сохранить измерение, если уровень сигнала на   |
| · · ·                             | входе самого тестера превышает (-75) дБм. Это  |
|                                   | необходимо учитывать при измерении с           |
| XX                                | помощью внешнего аттенюатора.                  |
|                                   | XX – номер профиля                             |
| Change profile: +-                | Change profile: – изменить номер профиля можно |
| Current SHTP: 1                   | с помощью кнопок 🕂 / 🗌.                        |
| Save - Enter                      | Save – Enter – Нажмите Enter чтобы сохранить   |
| Save Lincer                       | результаты измерений.                          |

Более подробно о комплексном испытании – смотрите в разделе 7.

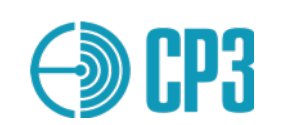

## 6.1.5 TEST VHF > VHF RECEIVER AM

Основное назначение этого режима: измерение мощности, несущей частоты и глубины AM проверяемой УКВ-AM станции авиационного диапазона. Тестер позволяет проводить как измерения при помощи штатных антенн проверяемой станции и тестера "по воздуху", так и кондуктивные (по кабелю) измерения с помощью штатного Датчика мощности и КСВ или внешнего аттенюатора.

|                                                                                                    | Конфигурация измерений – Антенна (¥) :                                                                                                    |
|----------------------------------------------------------------------------------------------------|----------------------------------------------------------------------------------------------------|
| = VHF-AM Receiver=                                                                                                    | F: частота выбранного канала, кГц;                                                                                                    |
|                                                                                                    | dF: выбранный шаг перестройки частоты;                                                                                                    |
| F: 121500 kHz                                                                                                    | <b>Fx</b> : измеренная несущая частота;                                                                                                    |
| dF: 25 kHz                                                                                                    | <b>RSSI :</b> измеренный уровень принимаемого                                                                                                    |
| Fx: 121500123 Hz                                                                                                    | сигнала;                                                                                                    |
| RSSI:-47.1 dBm ¥                                                                                                    | ¥ : индикация выбранной конфигурации                                                                                                    |
| AMd: 51% 1012 Hz                                                                                                    | измерений – Антенна;                                                                                                    |
| Stop-Esc                                                                                                    | AMd: измеренные глубина амплитудной                                                                                                    |
|                                                                                                    | модуляции и частота модулирующего сигнала;                                                                                                    |
|                                                                                                    | При уровне сигнала менее (-90) дБмВт – данные                                                                                                    |
|                                                                                                    | частоты и глубины АМ не выводятся, а                                                                                                    |
|                                                                                                    | отображается надпись: " Low level".                                                                                                    |
|                                                                                                    |                                                                                                    |
|                                                                                                    | $K \cap H \cap H \cap H \cap H \cap H \cap H \cap H \cap H \cap H \cap $                                                                                                    |
|                                                                                                    | Конфигурация измерении – Аттенюатор :                                                                                                    |
| = VHF-AM Receiver=                                                                                                    | Конфигурация измерении – Аттенюатор :<br>Перемещение межлу пунктами меню (настота и                                                                                                    |
| = VHF-AM Receiver=                                                                                                    | Конфигурация измерении – Аттенюатор :<br>Перемещение между пунктами меню (частота и<br>шат перестройки настоти) – кнопками А и У но                                                                                                    |
| = VHF-AM Receiver=<br>F: 123100 kHz                                                                                       | Конфигурация измерении – Аттенюатор :<br>Перемещение между пунктами меню (частота и<br>шаг перестройки частоты) – кнопками ▲ и ▼, но                                                                                                    |
| = VHF-AM Receiver=<br>F: 123100 kHz<br>dF: 25 kHz                                                                         | Конфигурация измерении – Аттенюатор :<br>Перемещение между пунктами меню (частота и<br>шаг перестройки частоты) – кнопками ▲ и ▼, но<br>только при выключенном режиме измерений.                                                                                                    |
| = VHF-AM Receiver=<br>F: 123100 kHz<br>dF: 25 kHz<br>Fx: 123100234 Hz                                                     | Конфигурация измерении – Аттенюатор :<br>Перемещение между пунктами меню (частота и<br>шаг перестройки частоты) – кнопками ▲ и ▼, но<br>только при выключенном режиме измерений.<br>А – конфигурация измерений – Аттенюатор;                                                                                                    |
| = VHF-AM Receiver=<br>F: 123100 kHz<br>dF: 25 kHz<br>Fx: 123100234 Hz<br>RSSI: 17.2 dBm A                                 | Конфигурация измерении – Аттенюатор :<br>Перемещение между пунктами меню (частота и<br>шаг перестройки частоты) – кнопками ▲ и ▼, но<br>только при выключенном режиме измерений.<br>А – конфигурация измерений – Аттенюатор;<br>F : частота рабочего канала;                                                                                                    |
| = VHF-AM Receiver=<br>F: 123100 kHz<br>dF: 25 kHz<br>Fx: 123100234 Hz<br>RSSI: 17.2 dBm A<br>AMd:73 % 1002 Hz<br>Stop-Esc | Конфигурация измерении – Аттенюатор :<br>Перемещение между пунктами меню (частота и<br>шаг перестройки частоты) – кнопками ▲ и ▼, но<br>только при выключенном режиме измерений.<br>А – конфигурация измерений – Аттенюатор;<br>F : частота рабочего канала;<br>dF : выбранный шаг перестройки частоты;                                                                                                    |
| = VHF-AM Receiver=<br>F: 123100 kHz<br>dF: 25 kHz<br>Fx: 123100234 Hz<br>RSSI: 17.2 dBm A<br>AMd:73 % 1002 Hz<br>Stop-Esc | Конфигурация измерении – Аттенюатор :<br>Перемещение между пунктами меню (частота и<br>шаг перестройки частоты) – кнопками ▲ и ▼, но<br>только при выключенном режиме измерений.<br>А – конфигурация измерений – Аттенюатор;<br>F : частота рабочего канала;<br>dF : выбранный шаг перестройки частоты;<br>Fx : измеренная несущая частота;                                                                                                    |
| = VHF-AM Receiver=<br>F: 123100 kHz<br>dF: 25 kHz<br>Fx: 123100234 Hz<br>RSSI: 17.2 dBm A<br>AMd:73 % 1002 Hz<br>Stop-Esc | Конфигурация измерении – Аттенюатор :<br>Перемещение между пунктами меню (частота и<br>шаг перестройки частоты) – кнопками ▲ и ▼, но<br>только при выключенном режиме измерений.<br>А – конфигурация измерений – Аттенюатор;<br>F : частота рабочего канала;<br>dF : выбранный шаг перестройки частоты;<br>Fx : измеренная несущая частота;<br>RSSI : уровень принимаемого сигнала;                                                                                                    |
| = VHF-AM Receiver=<br>F: 123100 kHz<br>dF: 25 kHz<br>Fx: 123100234 Hz<br>RSSI: 17.2 dBm A<br>AMd:73 % 1002 Hz<br>Stop-Esc | Конфигурация измерении – Аттенюатор :<br>Перемещение между пунктами меню (частота и<br>шаг перестройки частоты) – кнопками ▲ и ▼, но<br>только при выключенном режиме измерений.<br>А – конфигурация измерений – Аттенюатор;<br>F : частота рабочего канала;<br>dF : выбранный шаг перестройки частоты;<br>Fx : измеренная несущая частота;<br>RSSI : уровень принимаемого сигнала;<br>A - конфигурация измерений – через Аттенюатор;                                                                                     |
| = VHF-AM Receiver=<br>F: 123100 kHz<br>dF: 25 kHz<br>Fx: 123100234 Hz<br>RSSI: 17.2 dBm A<br>AMd:73 % 1002 Hz<br>Stop-Esc | Конфигурация измерении – Аттенюатор :<br>Перемещение между пунктами меню (частота и<br>шаг перестройки частоты) – кнопками ▲ и ▼, но<br>только при выключенном режиме измерений.<br>А – конфигурация измерений – Аттенюатор;<br>F : частота рабочего канала;<br>dF : выбранный шаг перестройки частоты;<br>Fx : измеренная несущая частота;<br>RSSI : уровень принимаемого сигнала;<br>A - конфигурация измерений – через Аттенюатор;<br>AMd: глубина амплитудной модуляции и                                             |
| = VHF-AM Receiver=<br>F: 123100 kHz<br>dF: 25 kHz<br>Fx: 123100234 Hz<br>RSSI: 17.2 dBm A<br>AMd:73 % 1002 Hz<br>Stop-Esc | Конфигурация измерении – Аттенюатор :<br>Перемещение между пунктами меню (частота и<br>шаг перестройки частоты) – кнопками ▲ и ▼, но<br>только при выключенном режиме измерений.<br>А – конфигурация измерений – Аттенюатор;<br>F : частота рабочего канала;<br>dF : выбранный шаг перестройки частоты;<br>Fx : измеренная несущая частота;<br>RSSI : уровень принимаемого сигнала;<br>A - конфигурация измерений – через Аттенюатор;<br>AMd: глубина амплитудной модуляции и<br>измеренная частота модулирующего сигнала |

Результаты измерений могут быть сохранены в энергонезависимой памяти тестера:

- 1. Остановите измерение, нажав **Esc**, но удерживая при этом нажатой тангенту/РТТ проверяемой станции!
- 2. Нажмите **F2**.

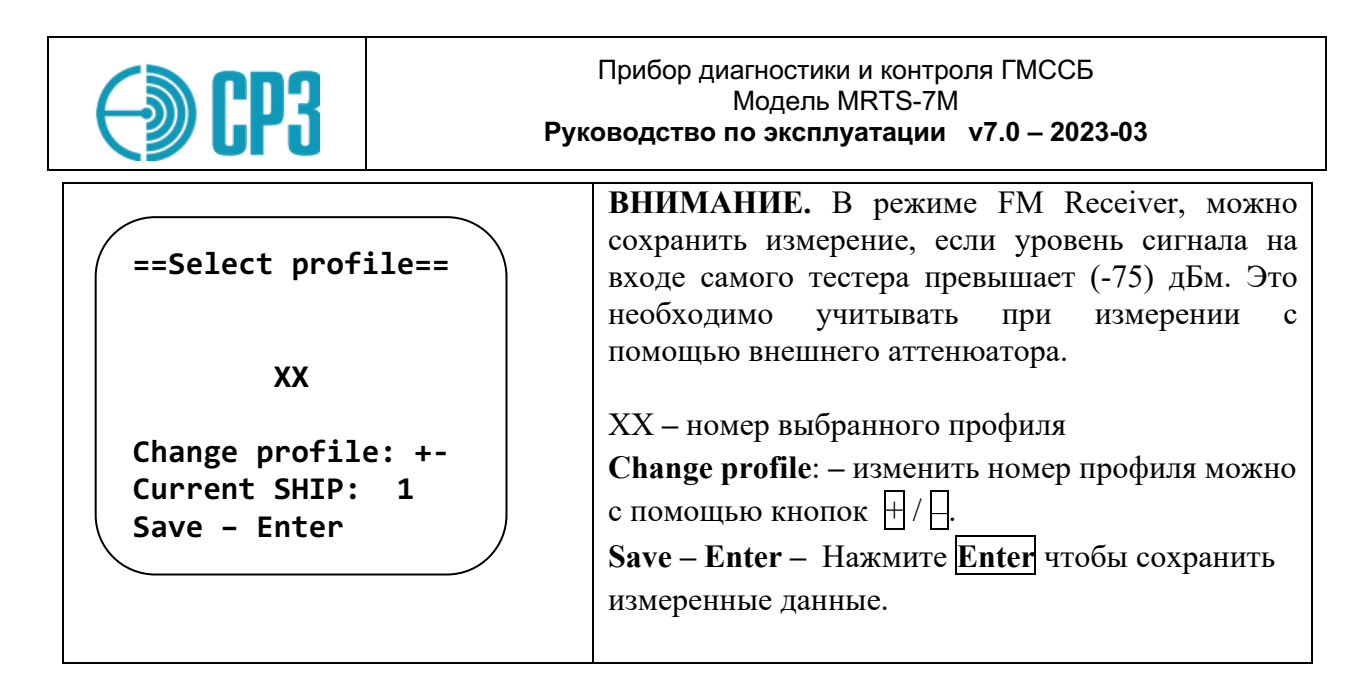

## 6.1.6 TEST VHF > VHF RECEIVER ATIS

Режим проверки радиоприемников, поддерживающих режим ATIS.

| == VHF ATIS Rcv==<br>CH: 16<br>Frq: 156800 kHz<br>Att: 30 dB X                                                 | <ul> <li>СН: номер выбранного канала;</li> <li>F: выбранная частота;</li> <li>Att: 30 dB – установите уровень внутреннего затухания в диапазоне 093 dB.</li> <li>Затухание будет учитываться при оценке уровня принимаемого сигнала автоматически!</li> <li>X – индикация выбранной конфигурации</li> </ul>                                                                                   |
|----------------------------------------------------------------------------------------------------|----------------------------------------------------------------------------------------------------|
| Start - ENTER                                                                                                  | <ul> <li>измерении:</li> <li>D - прямое подключение (direct connection)</li> <li>¥ - антенна</li> <li>S - датчик мощности и КСВ (sensor)</li> <li>A – внешний аттенюатор</li> <li>Нажмите Enter чтобы начать измерение.</li> </ul>                                                                                                    |
| == VHF ATIS Rcv==<br>CH: 16<br>Frq: 156800 kHz<br>Att: 30 dB X<br>MMSI: 9974671849<br>ECC: OK<br>ATIS received | <ul> <li>После приема сообщений на экране отображается.</li> <li>CH: номер выбранного канала;</li> <li>Frq: частота выбранного канала;</li> <li>Att: затухание внутреннего аттенюатора;</li> <li>MMSI – идентификатор тестируемой станции;</li> <li>ECC: - результат сверки принятого и рассчитанного значений ЕСС (Error Check Character);</li> <li>ATIS received – ответ получен</li> </ul> |

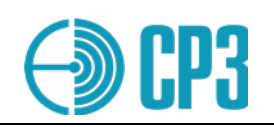

## 6.2 **TEST MF / HF– набор ПВ/КВ тестов**

=== Test MF/MF === Send DSC Receive DSC MF/HF Synthesizer MF/HF Receiver Test TELEX

Test config - F2

Меню **TEST MF/HF** содержит следующие пункты:

Send DSC – передача фиксированных сообщений ЦИВ;

**Receive DSC** – прием сообщений ЦИВ;

MF/HF Synthesizer – BЧ-генератор;

**MF/HF Receiver** – измерительный приемник. Позволяет измерить мощность и частоту выбранного канала, и демодулировать AM-, ЧМсигналы.

**Test TELEX** - режим проверки судового радиотелекса.

Конфигурацию измерений  $\Pi B/KB$  можно выбрать, находясь в этом меню. Нажмите **F2**, чтобы войти в подменю Test config.

### 6.2.1 TEST MF / HF >MENU SEND DSC

| <b>EP3</b>                                                                                                    | Рук                                   | Прибор диагностики и контроля ГМССБ<br>Модель MRTS-7M<br>оводство по эксплуатации v7.0 – 2023-03                                                                                                    |
|----------------------------------------------------------------------------------------------------|---------------------------------------|----------------------------------------------------------------------------------------------------|
| = MF/HF:Send<br>Distress mess<br>2187.5 kH<br>4207.5 kH<br>6312.0 kH<br>8414.5 kH<br>12577.0 kH<br>16804.5 kH | DSC =<br>age<br>z<br>z<br>z<br>z<br>z | Далее необходимо выбрать частоту передачи из<br>набора частот "Distress" или "Safety".<br>Для сообщения "Routine" набор частот будет<br>другой:<br>2177.0 kHz<br>4219.5 kHz<br>6331.0 kHz<br>8436.5 kHz<br>12657.0 kHz<br>16903.0 kHz<br>При этом основной приемник проверяемой<br>станции должен быть настроен точно на<br>выбранную частоту! |
| = MF/HF:Send<br>To: 2019993<br>From: 2019999<br>Freq: 2187.5<br>Pow: -30 dBm<br>Send - press                  | DSC =<br>33<br>97<br>kHz<br>Enter     | То: 201999333 – MMSI адресата должен<br>соответствовать MMSI проверяемой станции!<br>From : 201999997 – MMSI тестера MRTS-7M<br>установленный по умолчанию;<br>Freq : 2187.5 kHz – выбранная частота передачи;<br>Pow : -30dBm – уровень выходного сигнала;<br>уровень выхода можно установить прямым<br>вводом значения или изменять кнопками |

Нажмите *Enter* – появятся следующие сообщения:

| = MF/HF:Send DSC = | = MF/HF:Send DSC = |
|--------------------|--------------------|
| To: 201999333      | To: 201999333      |
| From: 201999997    | From: 201999997    |
| Freq: 2187.5 kHz   | Freq: 2187.5 kHz   |
| Pow: -30 dBm       | Att: -30 dBm       |
|                    | ОК !               |
| Sending            | Repeat: press ENT  |
|                    |                    |

Чтобы передать повторное сообщение – нажмите снова *Enter*. При необходимости, можно изменить уровень выходного сигнала.

Для возврата в меню SEND DSC, нажмите Esc. Еще раз нажав Esc можно вернуться в главное меню - *MAIN MENU*.

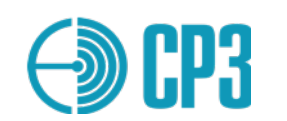

**Внимание**: сообщения ЦИВ с определителем формата **Individual call**, требуют правильного ввода MMSI проверяемой станции/судна в строке *"To :"*, в противном случае сообщение НЕ будет принято!

Требуемый MMSI можно ввести и в меню SETTINGS / Edit MMSI ; тогда он будет появляться автоматически во всех уместных случаях.

## 6.2.2 TEST MF / HF > MENU RECEIVE DSC

|                                                   | Необхолимо выбрать рабочую частоту приема:                                                                                                    |
|---------------------------------------------------|----------------------------------------------------------------------------------------------------|
| =MF/HF:ReceiveDSC=<br>Dist/Safety/Test<br>Routine | Dist/Safety/Test :<br>2187.5 kHz<br>4207.5 kHz<br>6312.0 kHz<br>8414.5 kHz<br>12577.0 kHz<br>16804.5 kHz<br>Routine :<br>2177.0 kHz<br>4208.0 kHz<br>6312.5 kHz<br>8415.0 kHz<br>12577.5 kHz<br>16805.0 kHz |
|                                                   | Тестер способен принимать ЦИВ-сообщения                                                                                                    |
| <pre></pre>                                       | категории Individual call с произвольным MMSI                                                                                                    |
|                                                   | адресата ( <i>"10:")</i> .                                                                                                    |
| Wait for signal                                   | wait for signal – тестер готов к приему ЦИВ                                                                                                    |
|                                                   | Att: 00 dB – выбранное затухание                                                                                                    |
| Att: 00 dB X                                      | внутреннего аттенюатора: лиапазон: 093 dB.                                                                                                    |
|                                                   | Затухание учитывается автоматически при                                                                                                    |
|                                                   | расчете уровня принятого сигнала.                                                                                                    |
|                                                   | X – символ, отображающий выбранную                                                                                                    |
|                                                   | конфигурацию измерений:                                                                                                    |
|                                                   | D – прямое подключение / ¥ - антенна / А-                                                                                                    |
|                                                   | аттенюатор / S – датчик мощности и КСВ.                                                                                                    |
|                                                   | Оптимальный уровень сигнала на входе тестера: -                                                                                                    |
|                                                   | 30 дБмВт.                                                                                                    |
|                                                   | Пример расчета затухания (Att):                                                                                                    |
|                                                   | Если надо измерить выходную мощность станции                                                                                                    |
|                                                   | 150 Вт (51.8dBm) с мощным внешним                                                                                                    |
|                                                   | аттенюатором с затуханием 40 дБ, то затухание                                                                                                    |
|                                                   | внутреннего аттенюатора должно быть:                                                                                                    |
|                                                   | 51.8  dBm - 40 dB - (-30)  dBm = 42  dB.                                                                                                    |
|                                                   | Уровень мощности на входе будет:                                                                                                    |

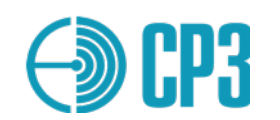

|                                                                                                    | Pin = 51.76 - 40 - 42 = -30.24 dBm – это норма.                                                                                                    |
|----------------------------------------------------------------------------------------------------|----------------------------------------------------------------------------------------------------|
| После приема сообщения выводится                                                                                                    | <b>MMSI: 201000123</b> – MMSI отправителя /                                                                                                    |
| следующая информация:                                                                                                    | проверяемого судна;                                                                                                    |
| <pre>=MF/HF:ReceiveDSC=    MMSI: 201000123 Format: Individual    Categ: Safety    CRC: OK    To: 2019999997 Save- F2 Prof:3 ↓↑</pre> | Format: Individual – определитель формата<br>Individual call (120);<br>Categ: Safety– категория Safety (108) ;<br>CRC : OK – контрольная сумма; если принятое в<br>сообщении и рассчитанное тестером значение<br>CRC совпадают, то выводится "ok", в противном<br>случае – "bad".<br>To : 201999997 – MMSI тестера; тестер<br>принимает сообщения с любым MMSI адресата;<br>Save – F2 Prof:x ↓↑<br>- чтобы сохранить данные в профиль х –<br>нажмите F2; номер профиля увеличивается<br>автоматически;<br>- чтобы вернуться к приему сообщений –<br>нажмите Enter;<br>- для перемещения между окнами с данными –<br>используйте кнопки ▼, ▲ ; |
|                                                                                                    | Второе окно представления информации:                                                                                                    |
| ( =MF/HF:ReceiveDSC=<br>Frea: 8414501 Hz                                                                                             | Freq: - измеренная несущая частота;                                                                                                    |
| dev+: 85 Hz                                                                                                    | dev+ : - положительная девиация несущей                                                                                                    |
| dev-:-85 Hz                                                                                                    | частоты;                                                                                                    |
| ddev: 170 Hz<br>Pow.:-21.4 dBm ¥<br>Saved OK!                                                                                        | dev- : - отрицательная девиация несущей частоты;                                                                                                    |
|                                                                                                    | ddev : суммарная девиация несущей частоты;                                                                                                    |
|                                                                                                    | (peak-to-peak);                                                                                                    |
|                                                                                                    | Power : измеренная мощность;                                                                                                    |
|                                                                                                    | Saved OK ! – данные сохранены успешно, если нажать F2;                                                                                                    |

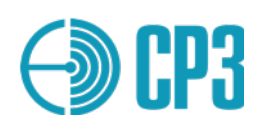

## 6.2.3 TEST MF / HF > MF/HF SYNTHESIZER

В этом режиме тестер выполняет функцию обычного ВЧ-генератора с поддержкой следующих видов модуляции: CW > SSB > AM > FMn.

| = HF Synthesizer =<br>F: 02100.000kHz<br>dF: 1000.000kHz<br>L: -01 dBm<br>dL: 10 dB<br>Mod: AM<br>F: 1.0k M:50% | <ul> <li>F: несущая частота выхода, кГц;<br/><i>Разрешающая способность - 1 Гц;</i><br/>dF: шаг перестройки частоты кнопками , ;;<br/>L: уровень выходного сигнала, дБмВт;<br/>dL: шаг перестройки выходного уровня;<br/>изменяется кнопками  и и ;;<br/>Mod: AM - выбор тип модуляции осуществляется<br/>кнопками , .</li> <li>Поддерживаются следующие режимы:<br/>CW &gt; SSB &gt; AM &gt; FM;<br/>F: 1.0k M:50% : частота модулирующего сигнала</li> </ul> |
|----------------------------------------------------------------------------------------------------|----------------------------------------------------------------------------------------------------|
|                                                                                                    | кнопками <u>—</u> , <u>—</u> .<br>Поддерживаются следующие режимы:                                                                                                    |
|                                                                                                    | $\mathbf{CW} > \mathbf{SSB} > \mathbf{AM} > \mathbf{FM};$                                                                                                    |
|                                                                                                    | F: 1.0k M:50% : частота модулирующего сигнала                                                                                                    |
|                                                                                                    | и глубина амплитудной модуляции;                                                                                                    |
|                                                                                                    | F: 1.0k D:2.0kHz: частота модулирующего сигнала                                                                                                    |
|                                                                                                    | и девиация частоты для FM;                                                                                                    |

Управление Тестером в режиме MF/HF SYNTHESIZER аналогично режиму VHF SYNTHESIZER

## 6.2.4 TEST MF / HF > MF/HF RECEIVER

Основное назначение этого режима: измерение мощности и несущей частоты проверяемой ПВ/КВ станции. Тестер позволяет проводить как эмиссионные измерения при помощи штатных антенн проверяемой станции и тестера, так и кондуктивные (с подключением по кабелю) измерения с помощью опционального Датчика мощности и КСВ или внешнего аттенюатора соответствующей мощности. Ширина полосы частот приемного тракта по уровню -3дБ: 3 кГц.

| = MF/HF Receiver =                        | Конфигурация измерений – Антенна :<br>F : частота выбранного канала, кГц;<br>dF : выбранный шаг перестройки частоты;                                                                    |
|-------------------------------------------|----------------------------------------------------------------------------------------------------|
| F: 02187 kHz<br>dF: 001 kHz<br>Att: 00 dB | Att : затухание внутреннего аттенюатора тестера; при работе на штатную телескопическую антенну рекомендуется – 0 дБ.                                                                    |
| Fx: 2187.501 kHz<br>RSSI: -87.1 dBm ¥     | <ul> <li>Fx: измеренная несущая частота;</li> <li>RSSI: уровень принимаемого сигнала,<br/>откалиброванный в единицах мощности;</li> <li>¥: конфигурация измерений – Антенна;</li> </ul> |

|  | <b>P</b> 3 |
|--|------------|
|--|------------|

|                                                                                                    | Конфигурация измерений выбирается в меню:<br>SETTINGS / Pow. meas. config.<br>При уровне сигнала менее (-90) дБмВт – данные<br>частоты не выводятся, а отображается надпись:<br>"Low level".                                                                                                    |
|----------------------------------------------------------------------------------------------------|----------------------------------------------------------------------------------------------------|
| = MF/HF Receiver =<br>F: 02187 kHz<br>dF: 001 kHz<br>Att: 00 dB<br>Fx: 2187.501 kHz<br>RSSI: 53.9 dBm A                   | Конфигурация измерений – Аттенюатор:<br>Данная конфигурация позволяет измерять<br>мощности до 250 Вт с помощью внешнего<br>аттенюатора. Предел мощности определяется<br>параметрами внешнего аттенюатора. Затухание<br>внутреннего аттенюатора тестера выбирается из<br>условия, чтобы уровень сигнала на входе<br>собственно приемника не превышал (-20) дБмВт<br>(граница линейного участка амплитудной<br>характеристики). Например, при мощности<br>передатчика 250 Вт (54 дБмВт) и внешнем<br>аттенюаторе 40 дБ внутренний аттенюатор тестера<br>необходимо установить на: |
|                                                                                                    | По умолчанию, для конфигурации "Att" затухание<br>внешнего Аттенюатора установлено 40 дБ.<br>Конфигурация измерений и затухание внешнего<br>аттенюатора могут быть изменены в меню<br>SETTINGS / Test config или из меню MF/HF<br>Receiver по нажатию F2.                                                                                                    |
| = MF/HF Receiver =<br>F: 02187.5 kHz<br>dF: 0.1 kHz<br>Att: 080 dB<br>VSWR: ****<br>Fx: 2187.501 kHz<br>RSSI: ****/**** S | Конфигурация измерений - MFHF Power Sensor<br>F: частота выбранного канала, кГц;<br>dF: выбранный шаг перестройки частоты;<br>Att: затухание внутреннего аттенюатора тестера;<br>при работе с датчиком мощности ПВ/КВ<br>рекомендуется – 80 дБ.<br>VSWR: Измеренное значение КСВ.<br>Fx: измеренная несущая частота;<br>RSSI: уровень принимаемого сигнала,<br>откалиброванный в единицах мощности;<br>S: конфигурация измерения – Датчик мощности.<br>Конфигурация измерения может быть выбрана из<br>подменю Test config F2. Для входа в это подменю<br>необходимо нажать F2. |

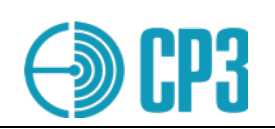

## 6.2.5 **TEST TELEX – набор тестов для оборудования Telex**

| === Test TELEX ===<br>Transmitter<br>Receiver                                              | Режим <b>Transmitter</b> предназначен для проверки<br>судовых приемников TELEX. MRTS-7M<br>позволяет отправить два типа тестовых<br>сообщений.<br>Для проверки приема сообщений от судового<br>оборудования TELEX на тестер, предназначен<br>режим <b>Receiver</b> . |
|--------------------------------------------------------------------------------------------|----------------------------------------------------------------------------------------------------|
| <pre>=== Test TELEX ===<br/>Test message 1<br/>Test message 2<br/></pre>                   | В этом режиме необходимо выбрать одно из двух<br>тестовых сообщений.<br>Сообщение 1:<br>ABCDEFGHILKLMNOPQR<br>STUVWXYZ<br>/1234567890+(-)=,.<br>?#<br>Сообщение 2:<br>MRTS TEST MESSAGE<br>1234567890ABCDE<br>NNNN                                                   |
| === Test TELEX ===<br>2174.5 kHz<br>4174.5 kHz<br>6268.0 kHz<br>12520.0 kHz<br>16695.0 kHz | Затем необходимо выбрать одну из пяти<br>стандартных рабочих частот TELEX.                                                                                                    |

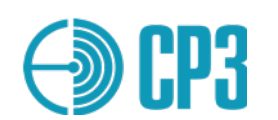

| 6.3 <b>ТЕЅТ NAVTEX – набор тестов для оборудования НАВТЕКС</b>                                  |                                                                                                    |  |
|-------------------------------------------------------------------------------------------------|----------------------------------------------------------------------------------------------------|--|
| == TEST NAVTEX ==<br>Transmitter<br>Receiver                                                    | Режим <b>Transmitter</b> служит для проверки судовых<br>приемников NAVTEX.<br>Режим <b>Receiver</b> служит для проверки передатчиков<br>NAVTEX.                                                                                                    |  |
| == TEST NAVTEX ==<br>Test message 1<br>Test message 2                                           | При проверке судового приемника NAVTEX<br>сначала необходимо выбрать одно из двух тестовых<br>сообщений:<br>Message 1:<br>CD00<br>0123456789ABCDEFGHIJKLMNOPQRSTUVW<br>или                                                                                                    |  |
|                                                                                                 | Меssage 2:<br>CD00<br>TEST FROM MRTS-7М<br>Затем необходимо выбрать проверяемую рабочую<br>частоту NAVTEX:<br>международную: 518.0 кГц<br>или одну из региональных:<br>490.0 кГц или 4209.5 kHz.                                                                                                    |  |
| После нажатия Enter появится следующее окно:                                                    | CD00 <cr><lf>- заголовок Navtex-сообщения;<br/>CD – идентификатор передающей станции, зависит<br/>от района NAVAREA и тип сообщения, где D –<br/>Search and Rescue Information;</lf></cr>                                                                                                    |  |
| CD00 <cr><lf><br/>TEST FROM MRTS-7M<br/>Power:-20 dBm<br/>Repeat: 1<br/>Start - Enter</lf></cr> | 00       – порядковый номер сообщения         предназначенный для жизненно-важных         сообщений; в данном случае его выбор обусловлен         необходимостью стабильного приема повторных         сообщений; повторные сообщения с номерами 01 –         99 не выводятся на печать / индикацию ! <cr>       - символ "возврат каретки";         If&gt; - символ "перевод строки";         TEST FROM MRTS - содержание Сообщения 2;</cr> |  |
|                                                                                                 | <b>Yower:</b> - мощность выходного сигнала;                                                                                                    |  |

| <b>CP3</b>                                                                                                    | Прибор диагностики и контроля ГМССБ<br>Модель MRTS-7M<br>Руководство по эксплуатации v7.0 – 2023-03 |                                                                                                    |
|----------------------------------------------------------------------------------------------------|----------------------------------------------------------------------------------------------------|----------------------------------------------------------------------------------------------------|
|                                                                                                    |                                                                                                    | <b>Repeat:</b> - количество повторений сообщения;<br><b>Start:</b> - нажмите ENTER чтобы инициировать передачу сообщения.                                                                                                    |
| == TEST NAVTEX<br>CD00 <cr><lf><br/>TEST FROM MRTS<br/>Power:-20 dBm<br/>Repeat: 1<br/> Sending -</lf></cr>     | ==<br>-7M<br>                                                                                       | Передача сообщения сопровождается<br>специфическим звуковым сигналом и надписью<br>Sending<br>в самой нижней строке.                                                                                                    |
| == TEST NAVTEX<br>CD00 <cr><lf><br/>TEST FROM MRTS<br/>Power:-20 dBm<br/>Repeat: 1<br/>Repeat - Enter</lf></cr> | ==<br>-7M                                                                                           | Для повторной передачи - нажмите <b>Enter</b> ;<br>При необходимости, можно изменить уровень<br>выхода и/или количество повторений;<br>Для выхода из режима – нажмите <b>Esc</b> .<br>Время передачи для <b>Сообщения 1</b> – 11 секунд,<br>для <b>Сообщения 2</b> – 14 секунд. |

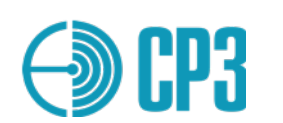

## 6.4 **TEST NMEA** – набор тестов для интерфейса NMEA

В этом режиме Тестер позволяет принимать любую информацию, передаваемую по NMEA-интерфейсу на судне; например с **Лоцманской розетки** (**Pilot plug**) или от приемника ГНСС. Для приема информации с Лоцманской розетки или от АИС-приемника – выберите скорость передачи 38400 Бод, для приема информации от судовых датчиков (приемник ГНСС, лаг, гирокомпас и т.д.) – выберите 4800 Бод.

Тестер позволяет выбрать в качестве физического интерфейса как RS 422/485, так и RS 232, встречающиеся на судах.

| <pre>=== TEST NMEA ==== Receiver bit rate: &gt; 38400 baud     4800 baud Interface: (F1) &gt; RS-232 RS-422/485</pre> | <ul> <li>Шаг 1 – выберите требуемую скорость передачи информации:</li> <li>38400 бод: для тестирования исходящих сообщений судовой АИС станции; или 4800 Бод: для тестирования судовых датчиков навигационной информации,</li> <li>Шаг 2 – выберите требуемый интерфейс – RS232 или RS422/485, кнопкой F1.</li> <li>Шаг 3 – нажмите Enter для инициализации приема сообщений NMEA.</li> </ul> |
|----------------------------------------------------------------------------------------------------|----------------------------------------------------------------------------------------------------|
| === TEST NMEA ===<br>Rx: 38400 baud<br>Stop - <esc><br/>Filter - F2 "\$"</esc>                                        | Принимаемые сообщения сразу же выводятся на<br>дисплей. Каждое новое сообщение – с новой<br>строки.<br>Чтобы остановить прием – нажмите Esc;<br>Чтобы продолжить прием – нажмите Enter;<br>Чтобы изменить фильтр по начальному символу<br>NMEA-предложения "\$" или "!" – нажмите F2.                                                                                                    |

| <b>EP3</b>                                                                                                    | Рук                            | Прибор диагностики и контроля ГМССБ<br>Модель MRTS-7M<br>оводство по эксплуатации v7.0 – 2023-03                                                                                                    |
|----------------------------------------------------------------------------------------------------|--------------------------------|----------------------------------------------------------------------------------------------------|
| <pre>!AIVD0,1,1,,,B<br/>cih000VDdP6H&gt;A<br/>wtTkP06,0*6E<br/>Stop - <esc><br/>Filter - F2</esc></pre>       | Lau<br>503<br>"!"              | Пример предложения AIVDO полученного от<br>станции AIS Class-B.<br>! – стартовый символ для предложений: AIVDO –<br>AIS VHF Data-link Own-vessel message;<br>подобными сообщениями АИС станция<br>дублирует все Сообщения, передаваемые по<br>УКВ-каналу;<br>AIVDM – AIS VHF Data-link Message; этими<br>предложениями АИС станция дублирует все<br>принятые по УКВ-каналу Сообщения.<br>Подробнее о предложениях AIVDO, AIVDM –<br>смотрите МЭК 61993-2. |
| \$GPRMC,130906.0<br>A,4435.33172,N<br>329.24879,E,0.0<br>,,190718,,,D*7<br>Stop - <esc><br/>Filter - F2</esc> | 90,<br>,03<br>906<br>L<br>"\$" | Пример предложения, ретранслируемого<br>станцией AIS Class-В от встроенного GPS-<br>приемника:<br>\$ – стартовый символ для стандартных NMEA-<br>предложений;<br>GPRMC – предложение RMC, источник – GPS;<br>RMC – Recommended minimum specific GNSS<br>data.<br>Подробнее об NMEA-предложениях см. МЭК<br>61162-1.                                                                                                    |

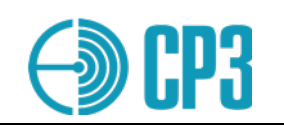

## 6.5 **TEST AIS – набор тестов для проверки АИС оборудования**

*<u>TEST AIS Menu</u>* содержит следующие подпункты:

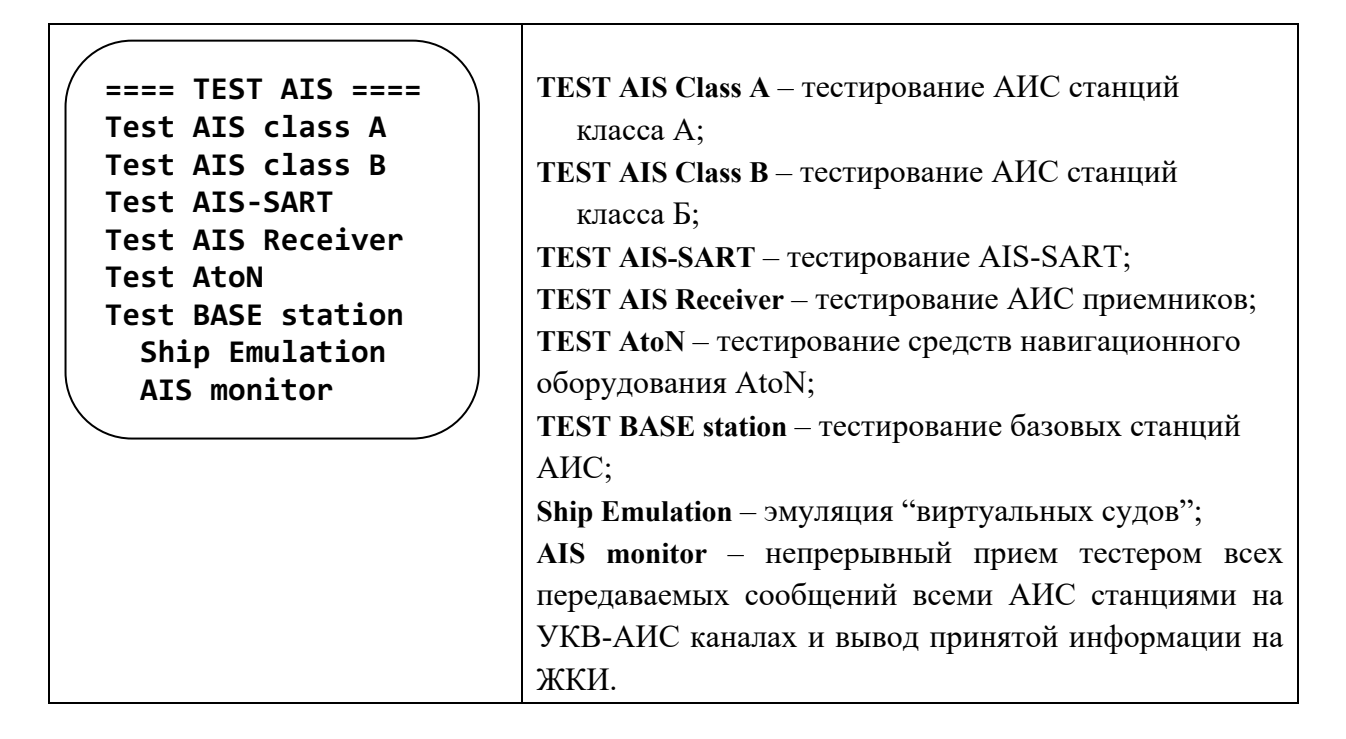

### 6.5.1 TEST AIS Class A

Меню Test AIS class A содержит следующие подпункты:

| === TEST AIS-A ===<br>AUTO TEST MODE                  | AUTO TEST MODE – режим автоматического комплексного тестирования АИС ст. класса А;                                                                                                    |
|-------------------------------------------------------|----------------------------------------------------------------------------------------------------|
| Interrogate Msg 3<br>Interrogate Msg 5<br>Polling DSC | Interrogate Msg 3 – запрос Сообщения 3 и ожидание ответа;<br>Interrogate Msg 5 – запрос Сообщения 5 и ожидание ответа;                                                                                                    |
| Demo mode                                             | Polling DSC – запрос данных по каналу 70 (ЦИВ) и<br>ожидание ответа;<br>Demo mode – демонстрация возможностей в режиме<br>AUC-тестера без подключения к AUC станции;<br>режим может быть полезен для обучения или на<br>выставках. |

AUTO TEST MODE – режим автоматического комплексного тестирования АИС станций класса А.

| <b>EP3</b>        | Прибор диагностики и контроля ГМССБ<br>Модель MRTS-7M<br>Руководство по эксплуатации v7.0 – 2023-03                                            |
|-------------------|----------------------------------------------------------------------------------------------------|
| == MMSI FILTER == | При входе в этот режим предлагается ввести<br>вручную MMSI проверяемой АИС станции для того,<br>чтобы прибор игнорировал сигналы от других АИС |
| MMSI: 0000000     | станций. Это актуально при проведении измерений по<br>эфиру (с использованием антенны) в портовых зонах.                                       |
| NO filter         | кнопками (, ), а изменение цифр кнопками , ;                                                                                                   |
| F1 – Clear filter | используйте цифровые кнопки для прямого ввода                                                                                                  |
| Start - ENTER     | MMSI. После того как MMSI введен нужно нажать Enter.                                                                                           |
|                   | Значение MMSI 00000000 соответствует приему                                                                                                    |
|                   | сигналов без фильтра по MMSI.                                                                                                    |

! При входе в это меню могут отображаться не нулевые значения MMSI, прибор автоматически вставляет MMSI последнего принятого сообщения. Поэтому, если AUC станция тестируется с помощью датчика мощности и KCB (VHFPS1), то удобнее не использовать фильтр (нулевые значения MMSI); для обнуления фильтра нажмите F1.

| === AUTO AIS-A ===<br>Rx* ID * *********<br>dF **** Hz<br>A RSSI **** dBm<br>Slot ****<br>Check NMEA 0<br>Wait 8                            | Сheck NMEA 0 – поиск рабочего варианта<br>подключения NMEA-интерфейса:<br>Mode 1: RS-232 and 4800 Baud;<br>Mode 2: RS-232 and 38400 Baud;<br>Mode 3: RS-422 and 4800 Baud;<br>Mode 4: RS-422 and 38400 Baud.<br>Bapuant считается рабочим, если принято одно из<br>сообщений ! <i>AIVDM</i> .<br>На каждый из вариантов отводится 2 секунды.<br>Если ни по одному из вариантов не удалось принять<br>сообщения ! <i>AIVDM</i> , то интерфейс считается не<br>подключенным и в нижней части экрана выводится<br>сообщение:<br>Interf. Not found – "Интерфейс не найден", поэтому<br>измерения будут производиться без обратной связи от<br>проверяемой станции. |
|----------------------------------------------------------------------------------------------------|----------------------------------------------------------------------------------------------------|
| === AUTO AIS-A ===<br>RxA ID 1 201123456<br>dF +123 Hz<br>¥ RSSI 41.5 dBm<br>Slot 123<br>AB1u5 DSC<br>33°29.24E Save-F2<br>44°35.33N Prof:8 | В этом режиме на индикаторе выводится следующая<br>информация:<br><b>Rx X, где X</b> – (А или В) – АИС канал по которому<br>принято текущее сообщение;<br><b>ID X, где X</b> – (1, 2, 3 или 5) – номер сообщения,<br>согласно М.1371-5;<br><b>201123456</b> (для примера) – MMSI АИС станции от<br>которой принято сообщение;<br><b>dF</b> +123 Hz – отклонение частоты передатчика АИС<br>станции от номинальной частоты канала;<br>¥ RSSI 41.5 dBm – мощность передатчика АИС                                                                                                    |

| <b>CP3</b> | Прибор диагностики и контроля ГМССБ<br>Модель MRTS-7M<br>Руководство по эксплуатации v7.0 – 2023-03                                                                                                    |
|------------|----------------------------------------------------------------------------------------------------|
|            | станции выраженная в dBm; ¥ – конфигурация<br>измерений - "Antenna";<br>Slot x, (где x от 0 до 2249) – номер слота принятого<br>сообщения –не обязательная информация;<br>— — — — — - <i>Линейка состояния</i> , состоящая из 4-х<br>ячеек. Полное заполнение всех четырех ячеек говорит<br>о том, что тестер собрал всю необходимую<br>информацию о проверяемой АИС станции и готов<br>сохранить данные в память. |

Для того чтобы сохранить данные о измерениях тестеру необходимо принять Сообщение 1 (Msg1) или Сообщение 3 (Msg3) по любому каналу, зафиксировать прием любых сообщений по каналам A и B, и принять Сообщение 5 (Msg5) по любому каналу.

#### Максимальное время измерения составляет 15 минут.

Рядом с линейкой состояния выводятся символы, информирующие об объеме собранной информации:

#### А – принято сообщение по каналу А,

- В принято сообщение по каналу Б,
- 1 принято сообщение 1 или сообщение 3,
- **u** указывает, что в принятом сообщении 1 есть информация об UTC,
- 5 принято сообщение 5,

**DSC** – получен ответ на запрос по 70-му каналу. Однако следует учесть, что согласно МСЭ.Р М.1371-5 (в отличие от М.1371-1), АИС станции не должна отвечать ни на какие запросы по каналу ЦИВ ! Канал ЦИВ предназначен для переназначения рабочих каналов АИС в зонах, где они отличаются от стандартных.

Vx– Версия документа ITU-R М.1371-х которой соответствует проверяемая станция.

В нижнем левом углу выводятся координаты, полученные от проверяемой АИС станции. В нижнем правом углу, после полного заполнения status bar выводится надпись: Save-F2 – предлагающая сохранить данные нажатием кнопки F2, а ниже указывается Prof: X, где X от 1 до 100 – номер профиля куда будет сохранены данные.

В авто-режиме все данные собираются тестером автоматически: Тестер принимает Сообщение 1 или Сообщение 3, измеряет мощность и отклонение частоты, посылает запрос на Сообщение 5 и , после приема Сообщения 5, тестер передает данные "виртуального судна", которое располагается на 0,1 мили западнее текущего местоположения проверяемой станции/судна. MMSI виртуального судна по умолчанию – 201999998, но может быть изменен в меню SETTINGS > Edit MMSI ("From: new mmsi").

| <b>EP3</b>        | Прибор диагностики и контроля ГМССБ<br>Модель MRTS-7M<br>Руководство по эксплуатации v7.0 – 2023-03 |
|-------------------|----------------------------------------------------------------------------------------------------|
| TIMEOUT           | Цикл измерений может быть прерван нажатием                                                          |
| RxA complete      | кнопки <b>F1</b> . В таком случае Тестер позволяет                                                  |
| RxB complete      | сохранить неполные данные.                                                                          |
| Msg1 complete     | При нажатии <b>F1</b> появляется TIMEOUT-меню, в                                                    |
| Msg5 not received | котором отображается перечень собранных и                                                           |
|                   | пропущенных данных.                                                                                 |
| Save - F2         | Тестер автоматически переходит в это меню, если                                                     |
| Exit - ESC        | требуемые данные не будут собраны за 15 минут.                                                      |

Меню Interrogare Msg3 – позволяет сделать запрос сообщения 3 (Msg 3). Согласно М.1371-5 Сообщение 3 является Запрашиваемым отчетом о местоположении.

| === Message 3 ===<br>Channel A<br>Channel B<br><br>To: 000000000                                                                   | В данном меню предлагается выбрать канал, по<br>которому будет произведен запрос (и по нему должно<br>будет прийти сообщение 3).<br>Выбор канала производится навигационными<br>кнопками ▲ и ▼ и нажатием Enter.<br>Ниже на экране выводится MMSI AUC станции,<br>которой будет сделан запрос. Для изменения значения<br>MMSI необходимо кнопками ▲ и ▼ выбрать строчку<br>"To:", кнопками ◀ и ▶ выбирать нужные разряды<br>значения MMSI, а кнопками н и □ изменять их;<br>используйте цифровые кнопки для прямого ввода<br>MMSI.                                                                                                    |
|----------------------------------------------------------------------------------------------------|----------------------------------------------------------------------------------------------------|
| <pre>==REQUEST 3 ChA === Rx* ID * *********     dF **** Hz ¥ RSSI **** dBm     Slot **** Start right now-F2 Wait for Request</pre> | После выбора канала и подтверждения кнопкой Enter<br>появляется следующее меню:<br>Start right now-F2 – нажмите F2 если Вы хотите<br>передать запрос немедленно, без слотовой<br>синхронизации; некоторые АИС станции могут не<br>ответить на запрос в такой ситуации;<br>Wait for Request – Тестер ожидает любое Сообщение<br>от проверяемой станции, производит слотовую<br>синхронизацию и передает запрос - Сообщение 15 в<br>адрес проверяемой станции и Тестер переключается в<br>режим приема, причем все сообщения, кроме<br>Сообщения 3, игнорируются, так как в противном<br>случае запрашиваемое сообщение может быть тут же<br>затерто другим сообщением – передаваемым по<br>расписанию. |

Принятое Сообщение 3 выводится на индикатор в следующем виде:

| <b>EP3</b>                                                                                                    | Прибор диагностики и контроля ГМССБ<br>Модель MRTS-7M<br>Руководство по эксплуатации v7.0 – 2023-03                                                                                                    |
|----------------------------------------------------------------------------------------------------|----------------------------------------------------------------------------------------------------|
| = REQUEST 3 ChA =<br>RxA ID 3 20900000<br>dF -123 Hz<br>¥ RSSI 41.5 dBm<br>Slot 160<br><br>33°29.24 E<br>44°35.33 N | <ul> <li>Rx A – номер АИС канала по которому принято текущее сообщение;</li> <li>ID 3 – номер сообщения, согласно М.1371-5;</li> <li>209000000 (для примера) – MMSI АИС станции от которой принято сообщение;</li> <li>dF -123 Hz – отклонение частоты передатчика от номинальной;</li> <li>RSSI 41.5 dBm – мощность передатчика АИС станции выраженная в dBm; ¥ - конфигурация измерений - "Antenna";</li> <li>Slot x, (где x от 0 до 2249) – номер слота принятого сообщения – информативная информация;</li> <li>33°29.24E (для примера)</li> <li>44°35.33N – текущие координаты проверяемой станции.</li> </ul> |

Ответ на запрос сообщения 3 (Msg 3) должен прийти через 60 с после окончания звукового сигнала. Если АИС станция имеет индикатор приема (обычно светодиод с надписью Rx), то по окончанию звукового сигнала он должен кратковременно засветиться.
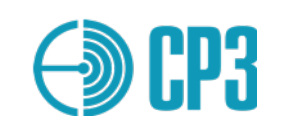

Меню Interrogare Msg5 – позволяет сделать запрос сообщения 5 (Msg 5).

Согласно М.1371-5 в Сообщении 5 передаются статические данные судна (например, название и позывной судна) и данные, относящиеся к рейсу (порт назначения и др.).

| === Message 5 ===<br>Channel A<br>Channel B<br><br>To: 201000123<br>                                                             | В данном меню предлагается выбрать канал, по<br>которому будет произведен запрос (и по нему должно<br>будет прийти сообщение 5).<br>Выбор канала производится навигационными<br>кнопками ▲ и ▼ и нажатием Enter.<br>Ниже на экране выводится MMSI AUC станции,<br>которой будет сделан запрос. Для изменения значения<br>MMSI необходимо кнопками ▲ и ▼ выбрать строчку<br>"To:", кнопками ◀ и ▶ выбирать нужные разряды<br>значения MMSI, а кнопками ┨ и 	 изменять их;<br>используйте цифровые кнопки для прямого ввода<br>MMSI.                                                                                                    |
|----------------------------------------------------------------------------------------------------|----------------------------------------------------------------------------------------------------|
| <pre>=REQUEST 5 ChA == Rx* ID * *********     dF **** Hz S RSSI **** dBm     Slot **** Start right now-F2 Wait for Request</pre> | После выбора канала и подтверждения кнопкой Enter<br>появляется следующее меню:<br>Start right now - F2 – нажмите F2 если Вы хотите<br>передать запрос немедленно, без слотовой<br>синхронизации; некоторые АИС станции могут не<br>ответить на запрос в такой ситуации;<br>Wait for Request – Тестер ожидает любое Сообщение<br>от проверяемой станции, производит слотовую<br>синхронизацию и передает запрос - Сообщение 15 в<br>адрес проверяемой станции и Тестер переключается в<br>режим приема, причем все сообщения, кроме<br>Сообщения 5, игнорируются, так как в противном<br>случае запрашиваемое сообщение может быть тут же<br>затерто другим сообщением – передаваемым по<br>расписанию. |

Принятое Сообщение 5 выводится на индикатор в следующем виде:

| <b>()) ()</b>                                                                      |                           | Прибор диагностики и контроля ГМССБ<br>Модель MRTS-7M<br>Руководство по эксплуатации v7.0 – 2023-03                                                                                                    |
|------------------------------------------------------------------------------------|---------------------------|----------------------------------------------------------------------------------------------------|
| ==REQUEST 5 Ch<br>RxB ID 5 20900<br>dF -123<br>S RSSI 41.5<br>Slot 1021<br>Tornado | A ==<br>0123<br>Hz<br>dBm | <ul> <li>RX В – номер АИС канала по которому принято текущее сообщение;</li> <li>ID 5 – номер сообщения, согласно М.1371-5;</li> <li>209000123 (для примера) – MMSI АИС станции от которого принято сообщение;</li> <li>dF -123 Hz – отклонение частоты передатчика от номинальной;</li> <li>S RSSI 41.5 dBm – мощность передатчика АИС станции выраженная в dBm; S – конфигурация измерений "через датчик мощности";</li> <li>Tornado (для примера) - название судна на котором установлена АИС станция.</li> </ul> |

Ответ на запрос сообщения 5 (Msg 5) должен прийти через 60 с после окончания звукового сигнала. Если АИС станция имеет индикатор приема (обычно светодиод с надписью Rx), то по окончанию звукового сигнала он должен кратковременно засветиться.

# **Меню Polling DSC**

Данный пункт меню позволяет запросить и принять ответ по каналу ЦИВ название судна, которое запрограммировано в проверяемой АИС станции.

Однако следует учесть, что согласно МСЭ.Р М.1371-3(-4, -5) (в отличие от М.1371-1 (-2), ответ АИС станции по каналу ЦИВ жестко не регламентируется!

При входе в это меню выводится контрольная информация:

|                                  | <b>То: 201000333</b> – MMSI запрашиваемой станции;                                                                                                    |
|----------------------------------|----------------------------------------------------------------------------------------------------|
| ( == Polling DSC == )            | From: 201999997 – MMSI Тестера при передаче                                                                                                    |
| To: 201000333<br>From: 201999997 | запроса.<br>MMSI запрашиваемой станции берется из принятого<br>в режиме AUTO TEST MODE сообщения! Если<br>MMSI соответствует провердемой станици. то                                                                                                    |
| Start - Enter                    | клютог соответствует проверяемой станций, то<br>следует нажать Enter, после чего включится звуковой<br>сигнал, по окончанию которого передается Запрос по<br>каналу ЦИВ, и Тестер переключается в режим приема<br>ответного сообщения по каналу ЦИВ! При этом<br>включается таймер обратного отсчета, рассчитанный<br>на 20 секунд – максимальное время отведенное АИС<br>станции на ответ. |

Если MMSI не соответствует нужной станции, то его можно ввести вручную. Для изменения значения MMSI необходимо кнопками ▲ и ▼ выбрать строчку "To:", кнопками ◀ и ▶ выбирать нужные позиции значения MMSI, а кнопками ☐ и + изменять их.

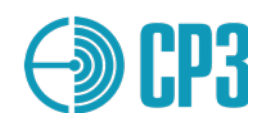

После приема ответного сообщения на ЖКИ выводится декодированная информация:

|                                      | Format: Individual – формат принятого сообщения                                                                                                    |
|--------------------------------------|----------------------------------------------------------------------------------------------------|
| ( == RECEIVED DSC == )               | ЦИВ;                                                                                                    |
| Format: Individual                   | Category: Inform. (Information) – категория                                                                                                    |
| Category: Inform.                    | принятого сообщения ЦИВ;                                                                                                    |
| From: 201000333                      | From: 201000333 – MMSI АИС станции;                                                                                                    |
| Name: TORNADO                        | Name: TORNADO – название судна на котором                                                                                                    |
| RSSI: 41.1 dBm<br>FCh70: 156525001Hz | установлена АИС станция (пример);<br><b>RSSI: 41.1 dBm</b> – мощность принятого сигнала<br>выраженная в dBm;<br><b>FCh70: 156525001Hz</b> – измеренная несущая частота<br>70-го канала (ЦИВ). |

В качестве запроса передается следующее сообщение ЦИВ, согласно ITU-R M.825-3 :

| 1 1 .          |                                                 |
|----------------|-------------------------------------------------|
| 120, 120       | Спецификатор формата – Individual call          |
| 20,10,00,33,30 | MMSI тестируемой станции (для примера)          |
| 103            | Категория – Information                         |
| 20,10,00,55,50 | Самоидентификатор = номер MMSI тестера (пример) |
| 111            | Сообщение – Report ship's name/identification   |
| 117            | Конец последовательности – Ack.RQ               |
| XXX            | ЕСС – контрольная сумма модуля-2 (может         |
|                | варьироваться)                                  |
| 117,117        | Конец последовательности – Ack.RQ.              |
|                |                                                 |

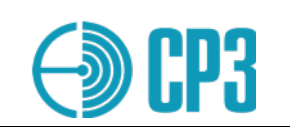

# 6.5.2 TEST AIS Class B

Меню Test AIS class В содержит следующие пункты:

| === TEST AIS-B ===<br>AUTO TEST MODE     | <b>AUTO TEST MODE</b> – режим автоматической проверки АИС станции класса Б;                                                      |
|------------------------------------------|----------------------------------------------------------------------------------------------------|
| Interrogate Msg 18<br>Interrogate Msg 24 | Interrogate Msg 18 - запрос Сообщения 18 и<br>ожидание ответа;<br>Interrogate Msg 24 - запрос Сообщения 24 и<br>ожидание ответа. |

Меню AUTO TEST MODE- режим автоматической проверки АИС станций класса В.

|                       | При входе в этот режим предлагается ввести         |
|-----------------------|----------------------------------------------------|
| ( == MMSI FILTER == ) | вручную MMSI проверяемой АИС станции для того,     |
|                       | чтобы прибор игнорировал сигналы от других АИС     |
| MMSI: 00000000        | станций. Это актуально при проведении измерений по |
|                       | эфиру (с использованием антенны) в портовых зонах. |
| No filter             | Перемещение между разрядами осуществляется         |
|                       | кнопками 🖪, 🕨, а изменение цифр кнопками 🛛, 🕂.     |
| F1 – Clear filter     | После того как MMSI введен нужно нажать Enter;     |
| Start - ENTER         | используйте цифровые кнопки для прямого ввода      |
|                       | MMSI.                                              |
|                       | Значение MMSI 00000000 соответствует приему        |
|                       | сигналов без фильтра по MMSI.                      |

Следует отметить, что при входе в это меню могут отображаться не нулевые значения MMSI, прибор автоматически вставляет MMSI последнего принятого сообщения. Поэтому, если AUC станция тестируется с помощью датчика мощности и KCB (VHFPS1), то удобнее не использовать фильтр (нулевые значения MMSI); для обнуления фильтра нажмите F1.

| CP3                                                                                                    | Прибор диагностики и контроля ГМССБ<br>Модель MRTS-7M<br>Руководство по эксплуатации v7.0 – 2023-03                                                                                                    |
|----------------------------------------------------------------------------------------------------|----------------------------------------------------------------------------------------------------|
| === AUTO AIS-B ===<br>Rx* ID * 00000000<br>dF **** Hz<br>A RSSI **** dBm<br>Slot ****<br>Check NMEA 0<br>Wait 8 | Сheck NMEA 0 – поиск рабочего варианта<br>подключения NMEA-интерфейса:<br>Mode 1: RS-232 and 4800 Baud;<br>Mode 2: RS-232 and 38400 Baud;<br>Mode 3: RS-422 and 38400 Baud;<br>Mode 4: RS-422 and 38400 Baud.<br>Bapиант считается рабочим, если принято одно из<br>сообщений ! <i>AIVDM</i> ;<br>На каждый из вариантов отводится 2 секунды.<br>Если ни по одному из вариантов не удалось принять<br>сообщения ! <i>AIVDM</i> , то интерфейс считается не<br>подключенным и в нижней части экрана выводится<br>сообщение:<br>Interf. Not found – "Интерфейс не найден", поэтому<br>измерения будут производиться без обратной связи от<br>проверяемой станции. |

В этом режиме будет принята, измерена или декодирована и выведена на ЖКИ следующая информация (все численные значения только для примера):

Для того чтобы сохранить данные о измерениях тестеру необходимо принять сообщение 18 (Msg18) по любому каналу, зафиксировать прием любых сообщений по каналам A и B, и принять сообщение 24a (Msg24a) и Сообщение 24b (Msg24b) по любому каналу. Рядом с линейкой состояния выводятся символы, информирующие об объеме собранной информации:

А – принято сообщение по каналу А,

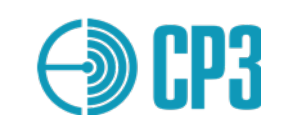

В – принято сообщение по каналу В,
18 – принято сообщение 18,
24а – принято сообщение 24а,
24b – принято сообщение 24b.

В нижнем левом углу выводятся координаты, полученные от проверяемой АИС станции. В нижнем правом углу, после полного заполнения *Линейки состояния* выводится надпись **Save-F2** – предлагающая сохранить данные нажатием кнопки **F2**, а ниже указывается **Prof: X**, где X от 1 до 100 – номер профиля куда будет сохранены данные. В тестере можно использовать 100 профилей для сохранения, после заполнения всех профилей происходит автоматическое стирание данных хранящихся в профиле со следующим номером (после 100-го 1-ый) и запись новых данных.

В данном режиме сбор данных происходит автоматически: Тестер принимает сообщения 18 (Msg18), измеряет мощность и отклонение частоты, делает запрос 24-го сообщения (Msg24) и после прихода 24-го сообщения предает АИС станции сообщение о виртуальном судне (ship emulation) находящимся на расстоянии 0,1 миле восточнее от АИС станции, MMSI виртуального судна 201999998.

|                    | Цикл измерений может быть прерван нажатием       |
|--------------------|--------------------------------------------------|
| ( TIMEOUT )        | кнопки F1. В таком случае Тестер позволяет       |
| RxA complete       | сохранить неполные данные.                       |
| RxB complete       |                                                  |
| Msg18 complete     | При нажатии <b>F1</b> появляется TIMEOUT-меню, в |
| Msg24 not received | котором отображается перечень собранных и        |
|                    | пропущенных данных.                              |
| Save - F2          |                                                  |
| Exit - ESC         | Гестер автоматически переходит в это меню, если  |
|                    | треоуемые данные не оудут собраны за 15 минут.   |
|                    |                                                  |

Меню Interrogate Msg18 – позволяет сделать запрос Сообщения 18 (Msg 18).

Согласно М.1371-5 Сообщение 18 является стандартным отчетом о местоположении для АИС станций класса Б.

|                        | В данном меню предлагается выбрать канал, по        |
|------------------------|-----------------------------------------------------|
| ( === Message 18 === ) | которому будет произведен запрос (и по нему должно  |
| Channel A              | будет прийти сообщение 3).                          |
| Channel B              | Выбор канала производится навигационными            |
|                        | кнопками 🔺 и 🔻 и нажатием Enter.                    |
| То:00000000            | Ниже на экране выводится MMSI АИС станции,          |
|                        | которой будет сделан запрос. Для изменения значения |
|                        | MMSI необходимо кнопками ▲ и ▼ выбрать строчку      |
|                        | "То:", кнопками 🖣 и 🕨 выбирать нужные разряды       |
|                        | значения MMSI, а кнопками и и н изменять их;        |
|                        | используйте цифровые кнопки для прямого ввода       |
|                        | MMSI.                                               |
|                        |                                                     |

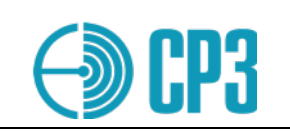

|                        | После выбора канала и подтверждения кнопкой Enter  |
|------------------------|----------------------------------------------------|
| ( = REQUEST 18 ChA = ) | появляется следующее меню:                         |
| Rx* ID * 00000000      | Start right now-F2 – нажмите F2 если Вы хотите     |
| dF **** Hz             | передать запрос немедленно, без слотовой           |
| ¥ RSSI **** dBm        | синхронизации; некоторые АИС станции могут не      |
| Slot ****              | ответить на запрос в такой ситуации;               |
|                        | Wait for Request – Тестер ожидает любое Сообщение  |
| Start right now-F2     | от проверяемой станции, производит слотовую        |
| Wait for Request       | синхронизацию и передает запрос - Сообщение 15 в   |
|                        | адрес проверяемой станции и Тестер переключается в |
|                        | режим приема, причем все сообщения, кроме          |
|                        | Сообщения 18, игнорируются, так как в противном    |
|                        | случае запрашиваемое сообщение может быть тут же   |
|                        | затерто другим сообщением – передаваемым по        |
|                        | расписанию.                                        |

Принятое Сообщение 18 выводится на индикатор в следующем виде:

|                        | <b>RxA</b> – номер АИС канала по которому принято          |
|------------------------|------------------------------------------------------------|
| ( = REQUEST 18 ChA = ) | текущее сообщение;                                         |
| RxA ID18 209111333     | <b>ID18</b> – номер сообщения, согласно М.1371-5;          |
| dF -234 Hz             | 209111333 (для примера!) – MMSI номер проверяемой          |
| ¥ RSSI 32.8 dBm        | АИС станции;                                               |
| Slot 160               | dF -234 Hz – отклонение частоты передатчика от             |
| CRC: OK                | номинального значения;                                     |
| 33°29.24E              | RSSI 32.8 dBm – мощность передатчика АИС                   |
| 44°35.33N              | станции выраженная в dBm; ¥ - конфигурация                 |
|                        | измерений - Antenna;                                       |
|                        | <b>CRC: OK</b> – (cyclic redundancy check) если принятое в |
|                        | сообщении и пересчитанное Тестером значения CRC            |
|                        | совпадают, то выводится ОК, в противном случае -           |
|                        | BAD;                                                       |
|                        | <b>33°29.24</b> Е (для примера)                            |
|                        | 44°35.33N – координаты проверяемой станции.                |

Ответ на запрос Сообщения 18 должен прийти через 60 с после окончания звукового сигнала. Если АИС станция имеет индикатор приема (обычно светодиод с надписью Rx), то по окончанию звукового сигнала он должен кратковременно засветиться.

## Меню Interrogate Msg24 – позволяет сделать запрос Сообщения 24 (Msg 24).

Согласно М.1371-5 Сообщение 24 предназначено для передачи статических данных судна и данные, относящиеся к рейсу для АИС станций класса Б. Сообщение 24 по УКВ каналу передается в виде двух отдельных однослотовых сообщений – 24а и 24b, как правило следующих друг за другом.

| <b>EP3</b>                                                                            | Прибор диагностики и контроля ГМССБ<br>Модель MRTS-7M<br>Руководство по эксплуатации v7.0 – 2023-03                                                                                                    |
|---------------------------------------------------------------------------------------|----------------------------------------------------------------------------------------------------|
| === Message 24 ===<br>Channel A<br>Channel B<br>To:00000000                           | В данном меню предлагается выбрать канал, по<br>которому будет произведен запрос (и по нему должно<br>будет прийти сообщение 24).<br>Выбор канала производится навигационными<br>кнопками ▲ и ▼ и нажатием Enter.<br>Ниже на экране выводится MMSI AUC станции,<br>которой будет сделан запрос. Для изменения значения<br>MMSI необходимо кнопками ▲ и ▼ выбрать строчку<br>"To:", кнопками ▲ и ▶ выбирать нужные разряды<br>значения MMSI, а кнопками ↓ и ★ изменять их;<br>используйте цифровые кнопки для прямого ввода<br>MMSI. |
| = REQUEST 24 ChA =<br>Rx* ID * ********<br>dF **** Hz<br>A RSSI **** dBm<br>Slot **** | После выбора канала и подтверждения кнопкой Enter<br>появляется следующее меню:<br>Start right now-F2 – нажмите F2 если Вы хотите<br>передать запрос немедленно, без слотовой<br>синхронизации; некоторые АИС станции могут не<br>ответить на запрос в такой ситуации;<br>Wait for Request – Тестер ожидает любое Сообщение                                                                                                    |
| Start right now-F2<br>Wait for Request                                                | от проверяемои станции, производит слотовую<br>синхронизацию и передает запрос - Сообщение 15 в<br>адрес проверяемой станции и Тестер переключается в<br>режим приема, причем все сообщения, кроме<br>Сообщения 24a/24b, игнорируются, так как в<br>противном случае запрашиваемое сообщение может<br>быть тут же затерто другим сообщением.                                                                                                    |

Принятое Сообщение 24 выводится на индикатор в следующем виде:

|                      | <b>RxA</b> – номер АИС канала по которому принято                                              |
|----------------------|------------------------------------------------------------------------------------------------|
| ( = REQUEST 24 ChA = | текущее сообщение;                                                                             |
| RxA ID24 209111333   | <b>ID24</b> – номер сообщения, согласно М.1371-5;                                              |
| dF -112 Hz           | 209111333 (для примера) – MMSI АИС станции, от                                                 |
| A RSSI 32.7 dBm      | которой принято сообщение;                                                                     |
| Slot: 17             | dF -112 Hz – отклонение частоты передатчика АИС                                                |
| PELIKAN              | станции от номинального значения;                                                              |
|                      | <b>КЗЫ 32./ авт</b> – мощность передатчика АИС                                                 |
|                      | станции выраженная в dBm; A – конфигурация                                                     |
|                      | $\mathbf{PFI} \mathbf{KAN} (\mathbf{uug} \mathbf{uuwena}) $ $\mathbf{uazpauwe} \mathbf{cvuua}$ |
|                      | ГЕЛКАТ (для примера) — название судна.                                                         |

Ответ на запрос Сообщения 24 должен прийти через 60 с после окончания звукового сигнала. Если АИС станция имеет индикатор приема (обычно светодиод с надписью Rx), то по окончанию звукового сигнала он должен кратковременно засветиться.

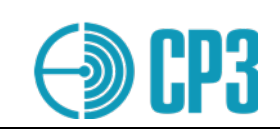

## 6.5.3 TEST AIS-SART

|                    | При входе в этот режим предлагается ввести USER ID |
|--------------------|----------------------------------------------------|
| ==USER ID FILTER== | проверяемого АИС-транспондера для того, чтобы      |
|                    | прибор игнорировал сигналы от других АИС станций.  |
| ID: 00000000       | Это актуально при проведении измерений по эфиру (с |
| -                  | использованием антенны) в портовых зонах.          |
| No filter          | Перемещение между разрядами осуществляется         |
|                    | кнопками 🖪, 🕨, а изменение цифр кнопками 🛛, 🕂;     |
| F1 – Clear filter  | используйте цифровые кнопки для прямого ввода      |
| Start - ENTER      | MMSI. После того как MMSI введен нужно нажать      |
|                    | ENTER.                                             |
|                    | Значение MMSI 00000000 соответствует приему        |
|                    | сигналов без фильтра по MMSI.                      |
|                    |                                                    |

! При входе в это меню могут отображаться не нулевые значения USER ID, прибор автоматически вставляет MMSI / USER ID последнего принятого сообщения. Поэтому, если USER ID AIS транспондера неизвестен, или, для того чтобы избежать ручного ввода USER ID, можно перейти в режим AIS Monitor, принять хотя бы одно сообщение от интересующего AIS SART и вернуться обратно в меню Test AIS SART.

По завершению теста AIS-SART будет выведена следующая информация:

| ( === AIS SART === )  | <b>RxA</b> , где X – (А или В) – АИС канал по которому |
|-----------------------|--------------------------------------------------------|
| RxA ID 1 970000123    | принято текущее сообщение;                             |
| dF +123 Hz            | <b>ID</b> X, где X – (1 или 14) – номер сообщения,     |
| RSSI 33.0 dBm         | согласно IEC 61097-14;                                 |
| Slot: 123             | 970000123 (для примера) – USER ID AIS SART от          |
| A4B4 1:6 14:2         | которого принято сообщение;                            |
| 33°29.24E Save-F2     | dF +123 Hz – отклонение частоты от номинального        |
| \ 44°35.33N Prof: X / | значения;                                              |
|                       | RSSI 33.0 dBm – уровень принятого сигнала,             |
|                       | нормированный в dBm;                                   |
|                       | <b>Slot x,</b> (02249) – номер текущего слота;         |
|                       | <i>— Линейка состояния</i> , состоящая из 4-х          |
|                       | ячеек. Полное заполнение Линейки                       |
|                       | состояния говорит о том, что тестер собрал             |
|                       | всю необходимую информацию о                           |
|                       | проверяемом AIS SART и готов сохранить                 |
|                       | данные в память.                                       |

Для того чтобы сохранить данные о измерениях тестеру необходимо принять 8 сообщений, из которых 6 – Msg1 и 2- Msg14, также необходимо зафиксировать прием любых сообщений по каналам A и B.

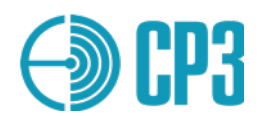

Рядом с линейкой состояния выводятся символы, информирующие об объеме собранной информации:

А – количество принятых Сообщений по каналу А,

В – количество принятых Сообщений по каналу В,

1:6 – количество принятых Сообщений 1,

14:2 – количество принятых Сообщений 14.

После того как линейка состояний будет полностью заполнена информация о номере слота и синхронизации исчезнет и на этой строчке будет выведено содержание Msg14 – "SART TEST" или "SART ACTIVE" (зависит от режима работы транспондера – тестовый или основной).

В нижнем левом углу выводятся координаты, полученные от проверяемого АИСтранспондера. Если измерения проводятся в закрытом помещении и AIS SART не может вычислить координаты, то в Msg 1 будут переданы координаты по умолчанию и на экране прибора в поле для координат будет выведено default.

В нижнем правом углу, после полного заполнения status bar выводится надпись:

Save-F2 — предлагающая сохранить данные нажатием кнопки F2, а ниже указывается Prof: X, где X от 1 до 100 — номер профиля куда будет сохранены данные.

|                    | Цикл измерений может быть прерван нажатием       |
|--------------------|--------------------------------------------------|
| ( TIMEOUT )        | кнопки F1. В таком случае Тестер позволяет       |
| RxA complete       | сохранить неполные данные.                       |
| RxB complete       |                                                  |
| Msg1 complete      | При нажатии <b>F1</b> появляется TIMEOUT-меню, в |
| Msg14 not received | котором отображается перечень собранных и        |
|                    | пропущенных данных.                              |
| Save - F2          |                                                  |
| Exit - ESC         | Тестер автоматически переходит в это меню, если  |
|                    | требуемые данные не будут собраны за 15 минут.   |
|                    |                                                  |

## 6.5.4 Test AIS Receiver

|                               | При входе в этот режим предлагается        |
|-------------------------------|--------------------------------------------|
| ( =Test AIS Receiver          | ввести вручную координаты точки, которая   |
|                               | будет использована в качестве центральной  |
| Owner position                | для расчета координат для 10 AIS посылок – |
| Long: 00 <sup>0</sup> 00.00 E | виртуальных судов. Ввод координат не имеет |
| Lat.: 00°00.00 N              | каких-либо особенностей.                   |
|                               |                                            |
| Change – +, -                 | При нажатии на кнопку Enter происходит     |
| Start - ENTER                 | отправка 10-ти AIS посылок (5 по каналу А, |
|                               | 5 по каналу В, по очереди) с интервалом    |
|                               | около 2 сек. При этом, на второй строке    |
|                               | индикатора будет выведено сообщение:       |

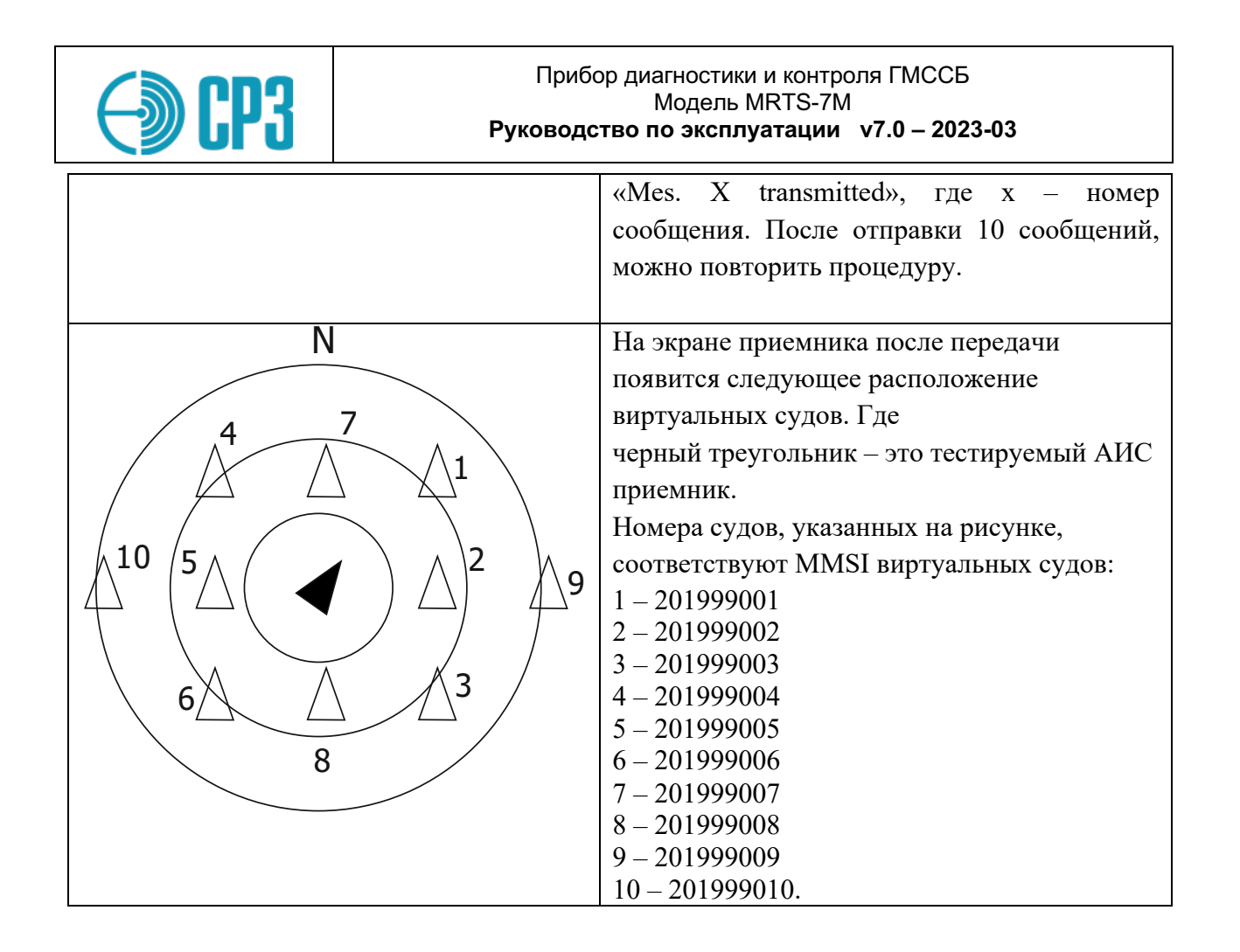

# 6.5.5 Test AtoN (Aids to Navigation)

Средства AtoN могут передавать Сообщения 21 (основное), 6, 8 и 14.

| При входе в этот режим предлагается ввести вручную<br>MMSI проверяемого АИС устройства для того, чтобы<br>прибор игнорировал сигналы от других АИС станций. |
|----------------------------------------------------------------------------------------------------|
| Это актуально при проведении измерений по эфиру (с использованием антенны) в портовых зонах.                                                                |
| Перемещение между разрядами осуществляется кнопками ◀, ▶, а изменение цифр кнопками а.                                                                      |
| После того как MMSI введен нужно нажать Enter;                                                                                                    |
| используйте цифровые кнопки для прямого ввода MMSI.<br>Значение MMSI 00000000 соответствует приему сигналов без фильтра по MMSI.                            |
|                                                                                                    |

При входе в это меню могут отображаться не нулевые значения MMSI, так как прибор автоматически вставляет MMSI последнего принятого сообщения. Поэтому, если AИС станция тестируется с помощью датчика мощности и КСВ (VHFPS1), то удобнее не использовать фильтр (нулевые значения MMSI); для обнуления фильтра нажмите **F1**.

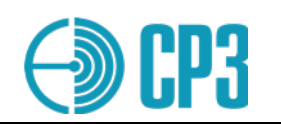

В этом режиме будет принята, измерена или декодирована и выведена на ЖКИ следующая информация (все численные значения только для примера):

| <pre>=== Test AtoN == RxA ID21 201999997     dF   -0025 Hz S RSSI    42.1 dBm     Slot    432 A 21 </pre>              | <b>RxX,</b> где X (А или В) – АИС канал, по которому принято текущее сообщение; <b>ID X,</b> где X (от 1 до 26ти) – номер Сообщения, согласно М.1371-5; <b>201000234</b> – MMSI AtoN от которого принято сообщение;                                                                                                    |
|----------------------------------------------------------------------------------------------------|----------------------------------------------------------------------------------------------------|
| === Test AtoN ==<br>RxB ID 6 201999997<br>dF -0023 Hz<br>S RSSI 42.3 dBm<br>Slot 968<br>A B 6 21<br>Save-F2<br>Prof:xx | <ul> <li>- Линейка состояния, состоящая из 4-х<br/>ячеек. Полное заполнение Линейки состояния<br/>говорит о том, что тестер собрал всю необходимую<br/>информацию о проверяемом AtoN и готов сохранить<br/>данные в память.</li> <li>Тестеру необходимо:         <ul> <li>принять сигнал по каналу A (161.975 МГц);</li> <li>принять сигнал по каналу B (162.025 МГц);</li> <li>получить Сообщение 21 (основное для AtoN);</li> <li>получить Сообщение 6;</li> <li>После чего можно сохранить данные в память</li> <li>прибора, нажав F2; информация будет записана в<br/>следующий свободный профиль - хх.</li> </ul> </li> </ul> |

6.5.6 Test BASE station

|                    | При входе в этот режим предлагается ввести         |
|--------------------|----------------------------------------------------|
| ==STAT. ID FILTER= | вручную идентификатор проверяемой АИС базовой      |
|                    | станции для того, чтобы прибор игнорировал сигналы |
| ID: 00000000       | от других АИС станций. Это актуально при           |
| -                  | проведении измерений по эфиру (с использованием    |
| No filter          | антенны) в портовых зонах.                         |
|                    | Перемещение между разрядами осуществляется         |
| F1 – Clear filter  | кнопками 🖪, 🕨, а изменение цифр кнопками 🖣, 🕂      |
| Start - ENTER      | После того как MMSI введен нужно нажать Enter;     |
|                    | используйте цифровые кнопки для прямого ввода      |
|                    | MMSI.                                              |
|                    | Значение MMSI 00000000 соответствует приему        |
|                    | сигналов без фильтра по MMSI.                      |

В этом режиме будет принята, измерена или декодирована и выведена на ЖКИ следующая информация (все численные значения только для примера):

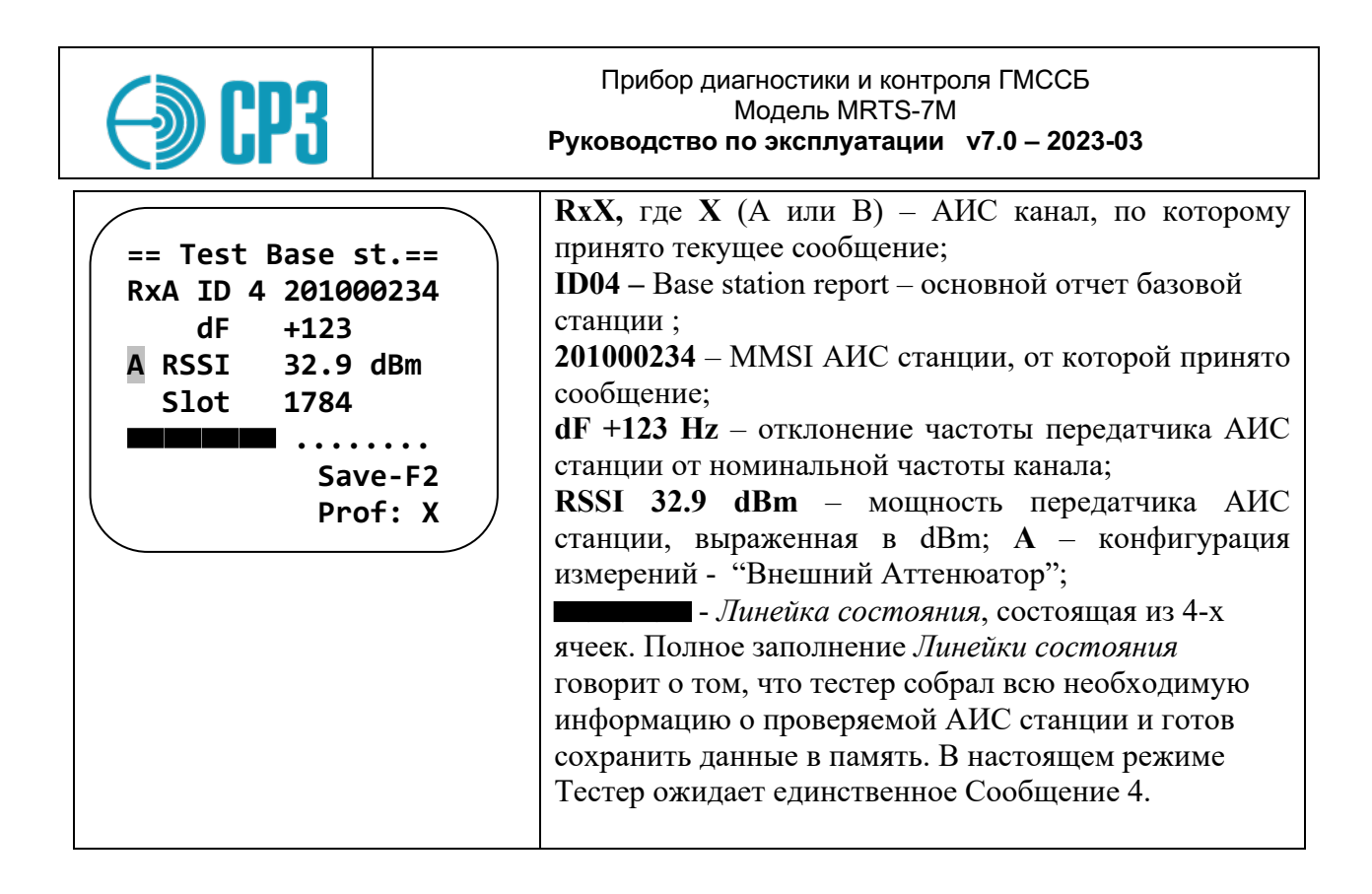

# 6.5.7 Ship Emulation

При входе в меню необходимо выбрать канал (А или В) на котором будет осуществляться проверка.

|                        | Эмуляция виртуального судна осуществляется        |
|------------------------|---------------------------------------------------|
| ( = Ship Emulation = ) | следующим образом:                                |
| Channel A              | Тестер передает Сообщение 1 со своим MMSI и с     |
| Channel B              | координатами последнего принятого сообщения, но с |
|                        | небольшим приращением (примерно 0,1 мили).        |
|                        | В результате на индикаторном устройстве           |
|                        | проверяемой станции (приемника) должен появиться  |
|                        | виртуальный объект (судно) с координатами,        |
|                        | незначительно отличающимися от координат          |
|                        | проверяемой станции.                              |
|                        |                                                   |
|                        |                                                   |

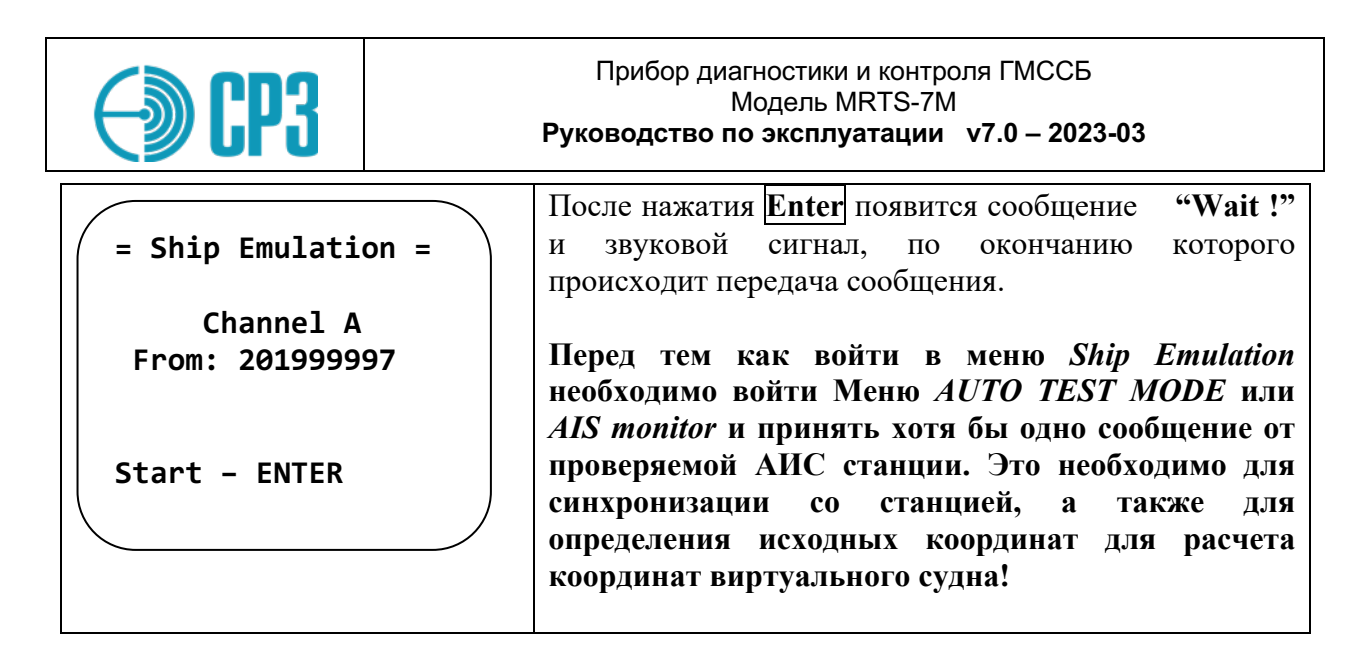

## 6.5.8 AIS monitor

В этом режиме тестер принимает и выводит на ЖКИ все сообщения АИС в следующем виде (пример):

|                       | <b>RxB</b> – АИС канал по которому принято текущее         |
|-----------------------|------------------------------------------------------------|
| ( == AIS Monitor == ) | сообщение;                                                 |
| RxB ID 1 209000333    | ID 1 где X (от 1 до 26-ти) – номер сообщения,              |
| dF 0054 Hz            | согласно М.1371-5;                                         |
| A RSSI 41.5 dBm       | <b>209000333</b> (для примера) – MMSI АИС станции от       |
| Slot 1234             | которой принято сообщение;                                 |
| CRC: OK               | Внимание! В этом режиме Тестер принимает и                 |
| 33°29.24 E            | отображает АИС-сообщения с любыми MMSI.                    |
| 44°35.33 N            | dF -123 Hz – отклонение частоты передатчика;               |
|                       | RSSI 41.5 dBm – уровень принятого сигнала,                 |
|                       | нормированный в dBm; А – конфигурация измерений            |
|                       | – внешний Аттенюатор;                                      |
|                       | Slot x – номер слота принятого сообщения;                  |
|                       | <b>CRC: OK</b> – (cyclic redundancy check) если принятое в |
|                       | сообщении и пересчитанное Тестером значения CRC            |
|                       | совпадают, то выводится ОК, в противном случае -           |
|                       | BAD;                                                       |
|                       | <b>33°29.24</b> Е (для примера) – координаты               |
|                       | 44°35.33 N – закодированные в сообщении.                   |

Этот режим удобен, когда необходимо определить:

- Передает ли проверяемая АИС-станция какие-либо сообщения;
- MMSI проверяемой АИС-станции;
- Координаты проверяемой АИС-станции.

Рекомендуется начинать проверку АИС-станций с этого режима.

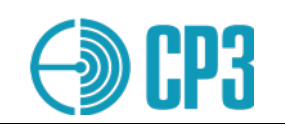

# 6.6 **ТЕЅТ ЕРІЯВ – набор тестов для проверки АРБ системы КОСПАС**

Меню <u>TEST EPIRB</u> содержит следующие подпункты:

| MEASURE          | ТЕST 406+121 – в автоматическом режиме       |
|------------------|----------------------------------------------|
| TEST 406+121     | проверяются два канала 406МГц и 121,5МГц.    |
| TEST 406+121+AIS | ТЕST 406+121+AIS – комплексный тест АРБ;     |
| TEST CH 406 MHz  | Проверяется канал 406МГц, канал 121,5МГц и   |
| TEST CH 121 MHz  | канал АИС в буях типа AIS EPIRB;             |
| TEST CH 121 MHz  | ТЕST CH 406 MHz – проверка канала 406 МГц;   |
| TEST CH 243 MHz  | ТЕST CH 121 MHz – проверка канала 121,5 МГц; |
| TEST CH AIS      | ТЕST CH 243 MHz – проверка канала 243 МГц;   |
| Test config - F2 | ТЕST CH AIS – проверка канала АИС.           |

#### 6.6.1 TEST 406+121

В режиме **TEST 406+121** производится комплексное автоматическое измерение параметров АРБ в каналах 406 МГц и 121,5 МГц. В канале 406 МГц производятся следующие проверки:

- демодуляция и декодирование принятого сообщения;
- измерение несущей частоты;
- измерение уровня/мощности сигнала;
- измерение общей длительности сообщения;
- измерение длительности немодулированной преамбулы;
- измерение девиации фазы сигнала.

а в канале 121.5 МГц измеряется:

- несущая частота;
- мощность/уровень сигнала в антенне;
- · глубина амплитудной модуляции.

|              | Режим АUTO 121 – 406 в данном режиме тестер     |
|--------------|-------------------------------------------------|
| ( MEASURE    | сначала проводит измерение канала 121,5 МГц, а  |
| Auto 121-406 | затем автоматически переключается на измерение  |
| Auto 406-121 | канала 406 МГц.                                 |
| Manual       | Режим АUTO 406 – 121 тестер сначала измеряет    |
|              | параметры канала 406 МГц, а затем автоматически |
|              | переключается на измерение канала 121,5 МГц.    |
|              | Manual. Ручной режим, в котором тестер входит в |
|              | измерение канала 406 МГц. После получения       |
|              | сообщения на канале 406 МГц для перехода к      |
|              | измерению на канале 121,5 МГц необходимо нажать |
|              | Enter.                                          |

| <b>CP3</b>                                                        | Прибор диагностики и контроля ГМС<br>Модель MRTS-7M<br>Руководство по эксплуатации v7.0 – 2                                                                                                    | СБ<br><b>023-03</b>                                                                              |
|-------------------------------------------------------------------|----------------------------------------------------------------------------------------------------|--------------------------------------------------------------------------------------------------|
| == Test 121+400<br>121: In Progres<br>406: Awaiting               | <ul> <li>Режим AUTO 121 – 406</li> <li>Нажмите Enter для того, чтобы запус<br/>Сначала тестер ждет сигнала на канал<br/>затем переключается на тестирование<br/>МГц. Тестер ожидает сигнала на обон<br/>течение 65 секунд.</li> </ul>                                                                                                    | стить проверку.<br>1е 121,5 МГц;<br>2 канала 406<br>1х каналах в                                 |
| 64 second le                                                      | Рабочий канал на частоте 406 МГц ог<br>автоматически, поэтому нет необходи<br>его вручную.                                                                                                    | гределяется<br>імости вводить                                                                    |
| == Test 406+12<br>406: In Progres<br>121: Awaitin<br>64 second le | <ul> <li>Режим AUTO 406 + 121</li> <li>Нажмите Enter для того, чтобы запус<br/>Сначала тестер ждет сигнала на канал<br/>затем переключается на тестирование<br/>МГц. Тестер ожидает сигнала на обон<br/>течение 65 секунд.</li> <li>Рабочий канал на частоте 406 МГц ог<br/>автоматически, поэтому нет необходи<br/>его вручную.</li> </ul> | тить проверку.<br>1е 406 МГц;<br>2 канала 121,5<br>1х каналах в<br>пределяется<br>имости вводить |
|                                                                   | <br>Режим Manual.                                                                                                    |                                                                                                  |
| Wait 406 messa<br>ATT: 20 dB                                      | <ul> <li>Ручной режим, в котором тестер вход канала 406МГц. После получения сосканале 406 МГц для перехода к измер 121,5 МГц необходимо нажать Enter Рабочий канал на частоте 406 МГц ог</li> </ul>                                                                                                    | ит в измерение<br>ющения на<br>юнию на канале<br>пределяется                                     |
|                                                                   | автоматически, поэтому нет необходи<br>его вручную.<br>Х – символ, отображающий текущую<br>измерений (D / ¥ / A / S);                                                                                                    | имости вводить конфигурацию                                                                      |

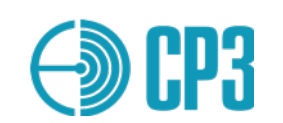

#### После приема сигнала отображаются измеренные параметры:

|                       | Экран 1:                                                                        |
|-----------------------|---------------------------------------------------------------------------------|
| (HH:MM dd/mm/yyyy     |                                                                                 |
| Mes#xx Test ok        | Mes#xx– Номер ячейки памяти, в которую будет                                    |
| ID:A7E830C30C30CD1    | сохранено данное сообщение при нажатии кнопки F2                                |
| MARITIME USER         | Test (или Distress) – тип сообщения: Test – тестовая                            |
| MMSI:999999           | (отличается инвертированным словом кадровой                                     |
| CC:319                | синхронизации, игнорируется спутниковой системой                                |
| Beacon:0              | C/S) или Distress – сообщение реального Бедствия.                               |
| ↓ F1-Mes# F2-Save     | Избегайте передачи ложных сигналов Бедствия!<br>ID:A7E830C30C30CD1 – 15-значный |
|                       | шестналиатеричный илентификационный кол АРБ                                     |
|                       | (15 Hey ID) который должен соргадать с                                          |
|                       |                                                                                 |
|                       | промаркированным на АГВ кодом, зоесь и ошлее все                                |
|                       | конкретные значения привесены только оля                                        |
|                       | примера;                                                                        |
|                       | <b>МАКІТІМЕ USER</b> – протокол сообщения, в данном                             |
|                       | случае – морской пользовательский протокол;                                     |
|                       | MMSI – морской идентификатор;                                                   |
|                       | CC:319 – код страны (Country Code);                                             |
|                       | <b>Beacon:0</b> – номер буя на судне (на крупных судах их                       |
|                       | может быть несколько);                                                          |
|                       | ↓ <b>F1-Mes# F2-Save</b> – далее можно сохранить                                |
|                       | полученные данные в память прибора – нажав F2 или                               |
|                       | перейти к следующему экрану, нажав клавишу 🔽.                                   |
|                       | Экпан 2:                                                                        |
|                       | Skpan 2.                                                                        |
| ( P406: 37.0 dBm      | <b>P406.37.0 dPm</b> NOUMOOTE D KOMONO $406 \text{ MFm}$                        |
| F406:406025.123kHz    | <b>E406.</b> $406075$ 122kHz weators weather 400 km H,                          |
| FF FE D0 53 F4 18     | <b>F400:</b> 400023.123KHZ – $4ac101a$ Hecyllen B kahalle 400 M $\Gamma_{11}$ . |
| 61 86 18 66 8F 51     | ми ц,                                                                           |
| 46 D0                 | <b>FF FE D0 53 F4 18</b> – все информационное                                   |
| Phase:+63° -63°       | 61 86 18 66 8F 51 сообщение в                                                   |
| UIC:160.2 ms          | <b>46 D0</b> НЕХ-формате;                                                       |
| V * FITTINES# FZ-Save |                                                                                 |
|                       | <b>Phase:+63º -63º</b> – девиация фазы;                                         |
|                       | UCT:160.2 ms – длительность немодулированной                                    |
|                       | несущей;                                                                        |

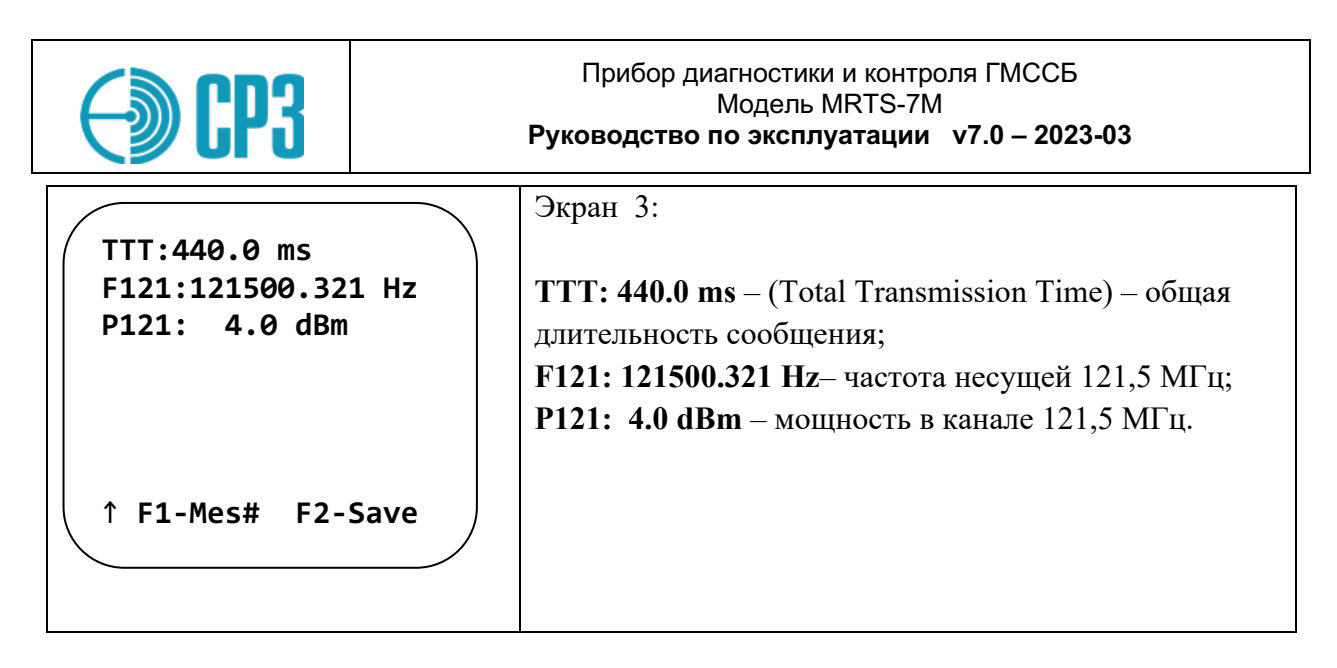

# 6.6.2 TEST 406+121+AIS

В этом меню тестируются АРБ с каналом АИС: AIS-EPIRB. Тест можно запустить в автоматическом и ручном режиме.

| MEASURE<br>AUTO<br>Manual                                                  | <b>AUTO</b> . Автоматический режим, при котором тестер сначала входит в режим измерения канала 121,5 МГц, затем переключается на измерение каналов АИС и 406 МГц.                                                                                                    |
|----------------------------------------------------------------------------|----------------------------------------------------------------------------------------------------|
|                                                                            | <b>Manual</b> . Ручной режим, в котором тестер входит в режим измерения канала 406 МГц. После получения сообщения на канале 406 МГц необходимо нажать <b>Enter</b> для перехода к измерению канала АИС и 121,5 МГц.                                                                                                    |
| <pre>== Test 406+121 == 406: In Progress AIS: Awaiting 121: Awaiting</pre> | Меню <b>AUTO</b> – комплексная проверка;<br>Чтобы начать тестирование нажмите <b>Enter</b> . Сначала<br>тестер ждет сигнала на канале 406 МГц; затем<br>переключается на тестирование канала АИС и 121,5<br>МГц. Тестер ожидает сигнала на всех каналах в<br>течение 65 секунд.<br>Рабочий канал на частоте 406 МГц определяется<br>автоматически, поэтому нет необходимости вводить |

| CP3                        |           | Прибор диагностики и контроля ГМССБ<br>Модель MRTS-7M<br>Руководство по эксплуатации v7.0 – 2023-03                                                                                                    |
|----------------------------|-----------|----------------------------------------------------------------------------------------------------|
| Wait 406 mes<br>ATT: 20 dB | sage<br>X | Меню <b>Manual.</b><br>Ручной режим, в котором тестер входит в режим<br>измерения канала 406 МГц. После получения<br>сообщения на канале 406 МГц для перехода к<br>измерению на каналах АИС и 121,5 МГц нажмите<br><b>Enter</b> .<br>Рабочий канал на частоте 406 МГц определяется<br>автоматически, поэтому нет необходимости вводить<br>его вручную. |

# 6.6.3 TEST CH 406 MHz

В данном режиме измерений производится проверка только канала 406 МГц, поэтому тест проходит несколько быстрее. Настоящий тест рекомендуется для случаев, если в АРБ отсутствует или неисправен тракт 121.5МГц, или его параметры по какой-либо причине не имеют значения.

|                                                                                                    | Экран 1:                                                                                                    |
|----------------------------------------------------------------------------------------------------|----------------------------------------------------------------------------------------------------|
| HH:MM dd/mm/yyyy<br>Mes#xx Test ok<br>ID:A208334D34D34D1<br>MARITIME USER<br>MMSI:900000<br>CC:273<br>Beacon:0<br>↓ F1-Mes# F2-Save | Экран 1.         После приема посылки выводятся измеренные<br>параметры APБ:         Mes#xx – Номер ячейки памяти, в которую будет<br>сохранено данное сообщение при нажатии кнопки         F2;         Test – тип сообщения: Test – тестовая (отличается<br>инвертированным словом кадровой синхронизации,<br>игнорируется спутниковой системой C/S) тип Distress<br>– сообщение реального Бедствия. Избегайте<br>передачи ложных сигналов Бедствия!         ok – отображается если рассчитанный по посылке<br>остаток кода BCH совпадает с принятым в сообщении<br>остатком кода BCH; если BCH не совпадает,<br>отображается bad;         ID: A208334D34D34D1 – 15-значный<br>шестнадцатеричный идентификационный код APБ<br>(15 Hex ID), который должен совпадать с<br>промаркированным на APБ кодом; здесь и далее все<br>конкретные значения приведены только для<br>примера.         MARITIME USER – протокол сообщения, в данном<br>случае – морской пользовательский протокол; |

| <b>EP3</b>                                                                                                    | Прибор диагностики и контроля ГМССБ<br>Модель MRTS-7M<br>Руководство по эксплуатации v7.0 – 2023-03                                                                                                    |
|----------------------------------------------------------------------------------------------------|----------------------------------------------------------------------------------------------------|
|                                                                                                    | <ul> <li>СС – код страны (Country Code);</li> <li>Beacon:0 – номер буя на судне (на крупных судах их может быть несколько);</li> <li>↓ F1-Mes# F2-Save – далее можно перейти к следующему окну, нажав клавишу ▼, или сохранить полученные данные в память прибора – нажав F2;</li> </ul>                                                             |
| P406: 45.5 dBm<br>F406:406027.294kHz<br>FF FE D0 51 04 19<br>A6 9A 69 A6 8A 3C<br>3A D0<br>Phase:+62° -63°<br>UTC:161.2 ms<br>↓↑F1-Mes# F2-Save | Экран 2:         P406 – мощность в канале 406 МГц;         F406 – частота несущей в канале 406 МГц;         FF FE D0 51 04 19 – все информационное         A6 9A 69 A6 8A 3C       сообщение в         3A D0       НЕХ-формате;         Phase – девиация фазы;       UCT – (Unmodulated Carrier Time) длительность         немодулированной несущей; |
| TTT:441.9 ms<br>↑ F1-Mes# F2-Save                                                                                                    | Экран 3:<br><b>TTT: 441.9 ms</b> – (Total Transmission Time) – общая<br>длительность сообщения;                                                                                                    |

# 6.6.3 TEST CH 121 MHz

В данном режиме измерений производится проверка только канала 121,5 МГц. Настоящий тест рекомендуется для отдельной проверки тракта 121,5 МГц или для буев, у которых отсутствует канал 406 МГц, например PLB.

Все параметры приведены только в качестве примера:

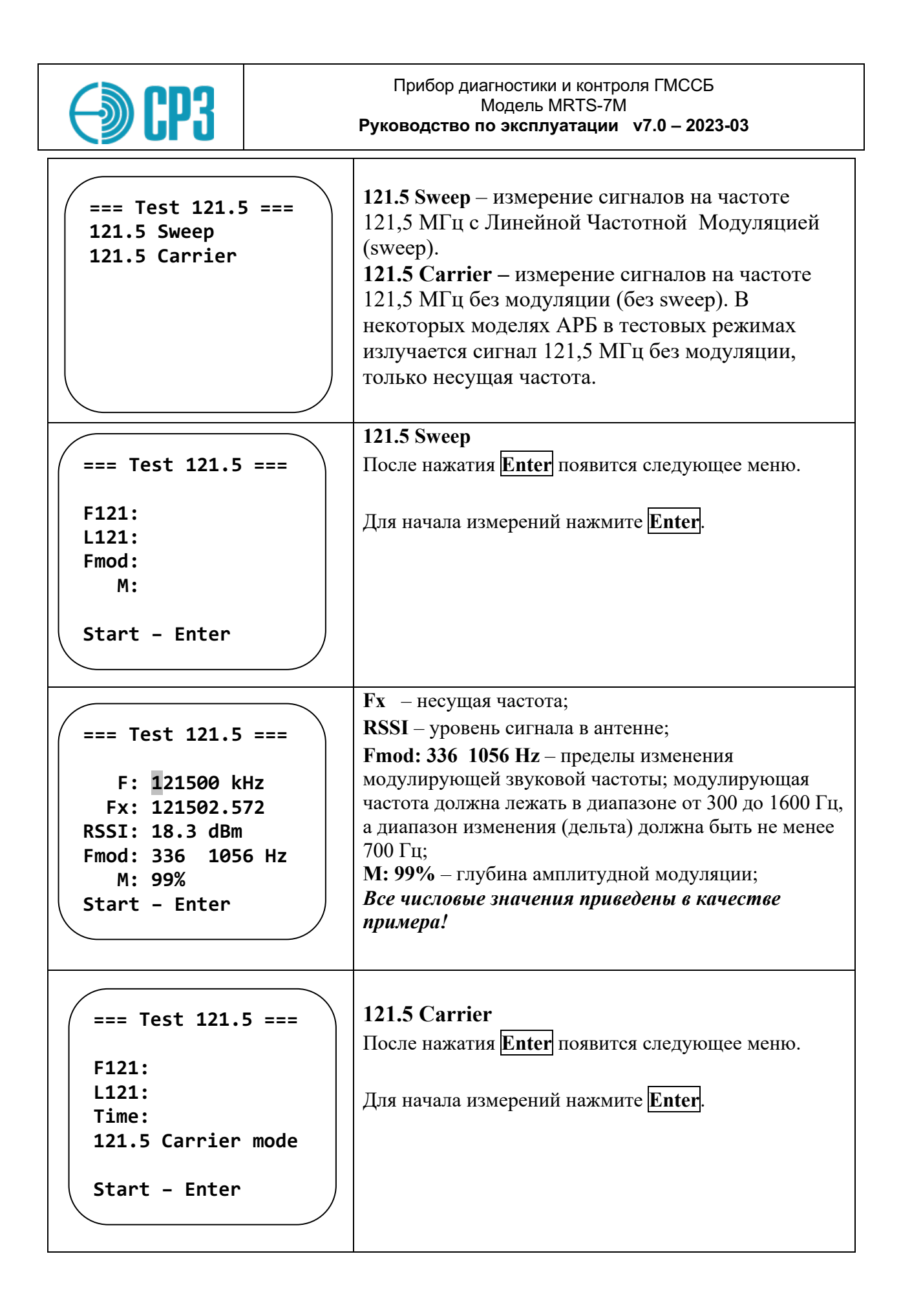

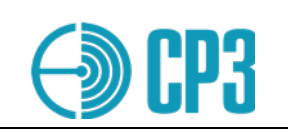

```
=== Test 121.5 ===
Fx: 121502.572
Pow: 18.3 dBm
Time: 900ms
```

```
Fx – несущая частота;
Pow – уровень сигнала в антенне;
Time: 900ms- длительность излучения;
```

Важно! Результаты измерения канала 121,5 МГц могут быть сохранены в энергонезависимую память прибора, в том числе, в произвольный профиль. Для сохранения результатов – нажмите F2. Затем выберите номер профиля для сохранения. Это позволяет последовательно и независимо проверить каналы 406 МГц и 121,5 МГц одного АРБ и сохранить результаты проверки в один профиль, выбрав для данных канала 121,5 МГц тот же профиль, что и для канала 406 МГц.

# 6.6.4 **TEST CH 243 MHz**

В данном режиме измерений производится проверка только канала 243 МГц. Настоящий тест рекомендуется для отдельной проверки тракта 243 МГц или для буев, у которых отсутствует канал 406 МГц, например авиационных.

```
      === Test 243 =====
      После нажатия Enter появится следующее меню.

      F: 243000 kHz
      Для начала измерений нажмите Enter.

      Fx:
      RSSI:

      Fmod:
      M:

      Start - Enter
      После нажатия Enter
```

| <b>EP3</b>                                                                                                    | Прибор диагностики и контроля ГМССБ<br>Модель MRTS-7M<br>Руководство по эксплуатации v7.0 – 2023-03                                                                                                    |
|----------------------------------------------------------------------------------------------------|----------------------------------------------------------------------------------------------------|
| === Test 243 ====<br>F: 243000 kHz<br>Fx: 243001.234<br>RSSI: 17.1 dBm<br>Fmod: 351 1123 Hz<br>M: 97%<br>Start - Enter | Fx: 243001.234 – несущая частота, в Гц;         RSSI: 17.1 dBm – уровень сигнала в антенне;         Fmod: 351 1123 Hz – пределы изменения         модулирующей звуковой частоты; модулирующая         частота должна лежать в диапазоне от 300 до 1600 Гц,         а диапазон изменения (дельта) должна быть не менее         700 Гц;         М: 97% – глубина амплитудной модуляции;         Все числовые значения приведены в качестве         примера! |

# 6.6.5 TEST CH AIS

Это меню проверяет только канал AIS. Это можно использовать, когда канал 406 МГц недоступен или вышел из строя. Это также может быть полезно, когда вам нужно только проверить канал AIS.

Все параметры приведены только в качестве примера:

| ==== CH AIS ====<br>Rx* ID * ********<br>dF **** Hz<br>X RSSI **** dBm<br>Slot ****<br>14:0                    | <ul> <li>Rx*, где * (А или В) – АИС канал по которому было получено сообщение;</li> <li>ID (1 или 14) – номер сообщения, в соответствии с IEC 61097-14;</li> <li>dF **** Hz – девиация несущей частоты АИС;</li> <li>RSSI **** dBm – уровень мощности в dBm;</li> <li>Slot (0 до 2249) – полученный номер слота (информативный);</li> <li>— Линейка состояния, состоит из четырех ячеек.</li> <li>Заполненные все 4 ячейки подтверждают, что тестер собрал всю необходимую информацию в тестируемом АИС канале и готов сохранить данные.</li> </ul> |
|----------------------------------------------------------------------------------------------------|----------------------------------------------------------------------------------------------------|
| == TEST CH AIS ==<br>dF AISA: **** Hz<br>dF AISB: **** Hz<br>PAISA : **** dBm<br>PAISB : **** dBm<br>F2 - Save | dF – девиация несущей частоты АИС;<br>RSSI – уровень мощности, в dBm;<br>PAISA – мощность в канале А;<br>PAISB – мощность в канале В;                                                                                                    |

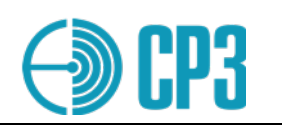

7

## VIEW PROFILES – просмотр результатов измерений

Это меню позволяет просмотреть все сохраненные в энергонезависимой памяти Тестера результаты измерений. Всего предусмотрено 100 профилей (ячеек памяти).

- Номер профиля изменяется кнопками 🖪 и 🕨.
- Для перемещения между окнами одного профиля используйте кнопки 🔺 и 🔽.

Пример сохраненных данных измерения УКВ-ЦИВ станции:

| Pr:3       15:40       02/08/22         MMSI:       273000000         Format:       Individual         Categ:       Safety         CRC:       OK         To:       201999997         ↓↑ <vhf dsc="">         Pr:3       15:40         02/08/2017 – дата измерения;         02/08/2017 – дата измерения;         02/08/2017 – дата измерения;         02/08/2017 – дата измерения;         02/08/2017 – дата измерения;         02/08/2017 – дата измерения;         MMSI:       273000000 – MMSI проверяемой станции;         Format:       – формат принятого сообщения;         Categ:       – категория принятого сообщения;         Categ:       – категория принятого сообщения;         CRC:       – корректность контрольной суммы принятого сообщения;         Cro:       – ММSI принимающей стороны (Тестера);         ↓↑       – подсказка для перемещения между окнами профиля;         <vhf dsc="">       – метка режима измерений;         Экран 2:       Роw:         Pow:       43.7 dBm         Frq:       156525070 Hz         Pow:       43.7 dBm         Frq:       156525070 Hz</vhf></vhf>                                                                                                    |
|----------------------------------------------------------------------------------------------------|
| MMSI: 273000000         Format: Individual         Categ: Safety         CRC: OK         To: 201999997         ↓↑ <vhf dsc="">         CRC: - корректность контрольной суммы принятого сообщения;         CRC: - корректность контрольной суммы принятого сообщения;         CRC: - корректность контрольной суммы принятого сообщения;         CRC: - корректность контрольной суммы принятого сообщения;         CRC: - корректность контрольной суммы принятого сообщения;         CRC: - мМSI принимающей стороны (Тестера);         ↓↑       - подсказка для перемещения между окнами профиля;         <vhf dsc="">       - метка режима измерений;         Экран 2:       Pow: - мощность сигнала, принятого на 70-ом канале;         Frq: 156525070 Hz       Frq: - частота несущей 70-го канала;</vhf></vhf>                                                                                                    |
| Format: Individual<br>Categ: Safety<br>CRC: 0K<br>To: 201999997       02/08/2017 – дата измерения;         ↓↑          ↓↑          VHF DSC>       CRC: – корректность контрольной суммы принятого<br>сообщения;         CRC: – корректность контрольной суммы принятого<br>сообщения;         To: – MMSI принимающей стороны (Тестера);         ↓↑       – подсказка для перемещения между окнами<br>профиля;         VHF DSC>       Экран 2:         Pow:       43.7 dBm<br>Frq:156525070 Hz                                                                                                    |
| Categ: Safety<br>CRC: 0K<br>To: 201999997       MMSI: 273000000 – MMSI проверяемой станции;         ↓↑ <vhf dsc="">         ↓↑       <vhf dsc="">         Categ: - категория принятого сообщения;       Categ: – категория принятого сообщения;         CRC: - корректность контрольной суммы принятого<br/>сообщения;       CRC: – корректность контрольной суммы принятого<br/>сообщения;         To: - MMSI принимающей стороны (Tecrepa);       ↓↑         ↓↑       – подсказка для перемещения между окнами<br/>профиля;         <vhf dsc=""> – метка режима измерений;         Экран 2:         Pow:       43.7 dBm<br/>Frq:156525070 Hz</vhf></vhf></vhf>                                                                                                    |
| CRC: 0K       To: 201999997         ↓↑ <vhf dsc="">         Format: – формат принятого сообщения;         Categ: – категория принятого сообщения;         CRC: – корректность контрольной суммы принятого сообщения;         To: – MMSI принимающей стороны (Tecrepa);         ↓↑       – подсказка для перемещения между окнами профиля;         <vhf dsc=""> – метка режима измерений;         Экран 2:         Pow:       43.7 dBm         Frq:156525070 Hz</vhf></vhf>                                                                                                    |
| Image: Conservation of the server of the server of th |
| ↓↑ <vhf dsc="">       CRC: – корректность контрольной суммы принятого сообщения;         To: – MMSI принимающей стороны (Тестера);       ↓↑       – подсказка для перемещения между окнами профиля;         <vhf dsc=""> – метка режима измерений;       Экран 2:         Pr:3       15:40 02/08/17       Роw: – мощность сигнала, принятого на 70-ом канале;         Frq:156525070 Hz       Frq: – частота несущей 70-го канала;</vhf></vhf>                                                                                                    |
| сообщения;         То: – ММЅІ принимающей стороны (Тестера);         ↓↑ – подсказка для перемещения между окнами профиля; <vhf dsc=""> – метка режима измерений;         Экран 2:         Pow: 43.7 dBm         Frq:156525070 Hz</vhf>                                                                                                    |
| To: – MMSI принимающей стороны (Тестера);         ↓↑ – подсказка для перемещения между окнами профиля; <vhf dsc=""> – метка режима измерений;         Экран 2:         Pow: 43.7 dBm         Frq:156525070 Hz</vhf>                                                                                                    |
| ↓↑ – подсказка для перемещения между окнами профиля; <vhf dsc=""> – метка режима измерений;         Экран 2:         Pow:       15:40 02/08/17         Pow:       43.7 dBm         Frq:156525070 Hz</vhf>                                                                                                    |
| профиля;<br>Pr:3 15:40 02/08/17 Pow: 43.7 dBm<br>Frq:156525070 Hz Image: Powe - мощность сигнала, принятого на 70-ом канале; Frq: – частота несущей 70-го канала;                                                                                                    |
| Pr:3         15:40         02/08/17         Экран 2:           Pow:         - мощность сигнала, принятого на 70-ом канале;           Frq:         - частота несущей 70-го канала;           Frq:156525070         Hz                                                                                                    |
| Pr:3         15:40         02/08/17           Pow:         43.7 dBm           Frq:156525070 Hz                                                                                                    |
| Pr:3         15:40         02/08/17           Pow:         43.7 dBm           Frq:156525070 Hz                                                                                                    |
| Frq: - частота несущей 70-го канала;         Pow:       43.7 dBm         Frq:156525070 Hz                                                                                                    |
| Pow: 43.7 dBm<br>Frq:156525070 Hz                                                                                                    |
| Frq:156525070 Hz                                                                                                    |
|                                                                                                    |
|                                                                                                    |
| SHIP: 1                                                                                                    |
|                                                                                                    |
| $(\downarrow \uparrow \land \lor VHF DSC > )$                                                                                                    |
|                                                                                                    |
|                                                                                                    |

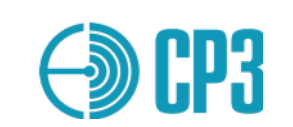

|                                                                                                    | Экран 3:                                                |
|----------------------------------------------------------------------------------------------------|---------------------------------------------------------|
| Pr:3 15:40 02/08/17                                                                                    | CH6 frq: – мощность сигнала, принятого на 6-ом          |
| CH6  frq: 156300046                                                                                    | канале;                                                 |
|                                                                                                    | СН6 Pow: частота несущей 6-го канала;                   |
| CH9 frg:156450009                                                                                      |                                                         |
| CH9 Pow: 43.9 dBm                                                                                      | <b>CH9 frq:</b> – мощность сигнала, принятого на 9-ом   |
|                                                                                                    | канале;                                                 |
| ↓↑ <b><vhf dsc=""></vhf></b>                                                                           | СН9 Pow: частота несущей 9-го канала;                   |
|                                                                                                    |                                                         |
|                                                                                                    |                                                         |
|                                                                                                    | Экран 4:                                                |
| Dn. 2 15,40 02/09/17                                                                                   | CH13 frq: – мощность сигнала, принятого на 13-ом        |
| $\begin{array}{c} \text{PP:3}  15.40  02/08/17 \\ \text{CH13}  \text{fra} \cdot 156659013 \end{array}$ | канале;                                                 |
| CH13 Pow: 43.3 dBm                                                                                     | СН13 Роw: частота несущей 13-го канала;                 |
|                                                                                                    |                                                         |
| CH16 frq:156800016                                                                                     | <b>CH16 frq:</b> – мощность сигнала, принятого на 16-ом |
| CH16 Pow: 43.6 dBm                                                                                     | канале;                                                 |
|                                                                                                    | СН16 Ром: частота несущей 16-го канала.                 |
| ↓↑ <b><vhf dsc=""></vhf></b>                                                                           |                                                         |
|                                                                                                    |                                                         |
|                                                                                                    |                                                         |
|                                                                                                    |                                                         |

*Примечание*. При сохранении результатов проверки носимой УКВ радиостанции, заполненными будут только данные в окнах 3 и 4, в остальном структура профиля данных – аналогична УКВ с ЦИВ-ом.

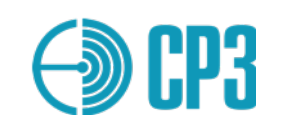

Пример сохраненных данных измерения судовой АИС станции:

|                                                                                                    | Экран 1:                                                                                                    |
|----------------------------------------------------------------------------------------------------|----------------------------------------------------------------------------------------------------|
| Pr:47 12:59 23/07/18<br>ID 1 209000333<br>A: 42.5 dBm 9 Hz<br>B: 42.5 dBm 10 Hz<br>33°28.85 E<br>44°35.33 N<br>↓ <ais-a></ais-a> | Экран 1:         Pr: 47 – номер профиля (пример);         12:59 – время проведения измерения;         23/07/2018 – дата проведения измерения;         ID 1 – данные извлечены из АИС Сообщения 1;         A: 42.5 dBm 9 Hz – мощность и отклонение частоты для канала Channel A (161.975 кГц);         B: 42.5 dBm 10 Hz – мощность и отклонение частоты для канала Channel Б (162.025 кГц);         33°28.85 E (пример);         44°35.33 N – координаты АИС станции;         ↓↑ <ais-a> – метка информирует о том, что это данные проверки АИС станции класса A;</ais-a> |
| Pr:47 12:59 23/07/18<br>ID 5 209000333<br>CS: default<br>Name: MARIA<br>↓↑ <ais-a></ais-a>                                       | Экран 2:<br>Pr: 47 – номер профиля (пример);<br>ID 5 – данные извлечены из АИС Сообщения 5;<br>CS: default – Call Sign / Позывной судна – значение<br>по умолчанию;<br>Name: MARIA – Название судна MARIA (пример);<br>↓↑ - индикация наличия "экранов" выше и ниже<br>текущего;                                                                                                    |
| Pr:47 12:59 23/07/18<br>DSC: OK<br>NMEA: n/a<br>Ship emul: n/a<br>↑ <ais-a></ais-a>                                              | Экран 3:<br>Pr: 47 – номер профиля (пример);<br>DSC: OK – ЦИВ-запрос прошел успешно (ответ<br>получен);<br>NMEA: n/a – проверка NMEA-интерфейса – нет<br>данных, т.к. интерфейс не подключен;<br>Ship emul: n/a – данных проверки "Виртуального<br>судна" нет, так как нет обратной связи от станции (не<br>подключен NMEA-интерфейс);<br>↑ - информация есть только выше текущего "экрана";                                                                                                    |

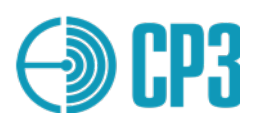

Пример сохраненных данных измерения APБ / EPIRB: Экран 1: Pr:14 14:18 08/10/18 **Pr: 14** – номер профиля (пример); 406 data: 14:18 – время измерения; Freq: 406037123 Hz 08/10/2018 – дата измерения; Pow: 41.44 dBm И далее отображаются все полученные параметры, FFFED053F4186186 между экранами можно переключаться кнопками 18668F5146D00000 ▲ и ▼. 9FD2 406 data: первый и второй экраны показывают ↓↑ <EPIRB> параметры на канале 406 МГц: Freq: 406037123 Hz – несущая частота; **FFFED053F4186186** – полная информация 18668F5146D00000 в формате HEX; 9FD2 Экран 2 Pr:14 14:18 08/10/18 406 data: ТТТ – общее время передачи сообщения (Total TTT: 439.7 ms Transmission Time); UNC: 160.1 ms UNC – время немодулированной несущей; Ph+: 62° **Ph+**, **Ph-** – девиация фазы; Ph-:-63° ↓↑ <EPIRB> Экран 3 Pr:14 14:18 08/10/18 Sweep 121.5 MHz – отображение параметров сигнала Sweep 121.5 MHz Freq: 121502123 Hz в канале 121.5 МГц (если есть): Pow: 4.5 dBm Freq – несущая частота; **Роw** – уровень мощности; Fmod: 333 1234 Hz Fmod –минимальная и максимальная частоты M: 98% модуляции свип-сигнала; ↓↑ <EPIRB> М – глубина амплитудной модуляции; Экран 4 Pr:14 14:18 08/10/18 Sweep 243 MHz – "экран" зарезервирован для Sweep 243 MHz параметров канала 243 МГц. Структура данных повторяет режим "Sweep 121.5 MHz" NO DATA ↓↑ <EPIRB>

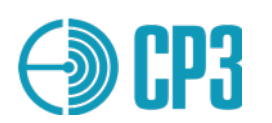

# 8 SETTINGS – меню настроек Тестера

Этот режим обеспечивает доступ к основным настройкам Тестера. Все настройки хранятся в энергонезависимой памяти и сохраняются после выключения тестера.

|                                                                                                    | Меню содержит следующие подпункты:                                                                                                    |
|----------------------------------------------------------------------------------------------------|----------------------------------------------------------------------------------------------------|
| <pre>( ==== SETTINGS ==== )</pre>                                                                        | Edit MMSI – редактирование MMSI;                                                                                                    |
| Edit MMSI<br>SHIP ID<br>Test config<br>LCD contrast<br>Setup date/time<br>Clear profiles<br>General info | <ul> <li>SHIP ID – дополнительный идентификатор данных;</li> <li>Test config – выбор конфигурации измерения мощности ;</li> <li>LCD contrast– регулировка контраста ЖКИ;</li> </ul> |
| o buttery                                                                                                | Setup date/time- установка даты и времени, выбор                                                                                                    |
|                                                                                                    | формата даты;                                                                                                    |
|                                                                                                    | Clear profiles— очистка всех профилей сохраненных результатов измерений;                                                                                                    |
|                                                                                                    | General info – просмотр версии встроенного ПО (firmware), "железа" (hardware) и активированного функционала.                                                                        |
|                                                                                                    | U-battery – индикация напряжения встроенного<br>Li-Ion-аккумулятора.                                                                                                    |

# 8.1 SETTINGS > EDIT MMSI

В этом меню можно просмотреть и, при необходимости, изменить MMSI номер адресуемой станции и собственный MMSI Тестера. Используйте кнопки ◀, ▶, ▼ и ▲ для перемещения курсора, а ☐ и 升 для изменения значения; либо просто используйте цифровые кнопки для прямого ввода MMSI. При выходе из меню данные сохраняются автоматически.

# 8.2 SETTINGS > SHIP ID

Это меню позволяет для каждой сессии измерений установить дополнительный параметр – номер судна (Ship ID). Этот параметр дает возможность объединить в одну группу результаты различных испытаний разнородной аппаратуры, например, УКВ радиоустановки с ЦИВ, ПВ/КВ радиоустановки с ЦИВ, нескольких носимых УКВ-ГМССБ радиостанций, НАВТЕКС приемник, принадлежащих одному судну. Обратите внимание, что результаты проверки УКВ носимых радиостанций и НАВТЕКС приемника

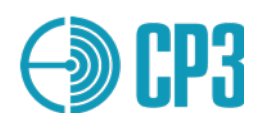

нет возможности привязать к конкретному судну по MMSI. Наличие группового признака в нескольких профилях сохраненных данных существенно облегчает создание Отчетов о проведенных испытаниях, так как в базе данных на ПК можно быстро и легко найти и выделить все требуемые данные по условному номеру судна.

== Select SHIP ==

Current SHIP: 37 New SHIP - Ent Keep current - F1 Set other - F2 No SHIP - Esc Show on start--> D Current SHIP: 37 (пример) – текущий номер судна; текущий номер НЕ инкрементируется автоматически! New SHIP - Ent – нажмите Enter для увеличения номера судна на единицу – если открывается новая сессия испытаний (новое судно/объект на котором будет проводиться комплексная проверка); **Keep current** – F1 – нажмите F1 чтобы оставить номер без изменения, например, для продолжения тестирования аппаратуры на том же самом судне; Set other - F2 – нажмите F2 чтобы ввести произвольный (любой) номер судна; No SHIP - Esc - нажмите Esc если вы не хотите использовать настоящую опцию; Show on start -> E (Enable) or D (Disable); эта опция позволяет выводить или не выводить настоящее меню при включении прибора перед входом в основное меню.

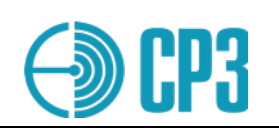

# 8.3 SETTINGS > Test Configuration

| <pre>== Test config == &gt; VHF config MFHF config dBm/W - dBm F2</pre>                                | В этом меню необходимо выбрать конфигурацию<br>измерения мощности отдельно для УКВ и для<br>ПВ-КВ диапазонов:<br>VHF config – субменю УКВ диапазона;<br>MFHF config – субменю ПВ/КВ диапазона;<br>dBm/W - W F2 – кнопкой F2 можно выбирать<br>единицы измерения для мощности: dBm или<br>Watt; сейчас выбраны dBm. |
|----------------------------------------------------------------------------------------------------|----------------------------------------------------------------------------------------------------|
|                                                                                                    |                                                                                                    |
| == Test config ==<br>VHF Direct<br>>VHF Pow. Sensor<br>VHF Att. ext<br>VHF Antenna<br>ext Att: 40.0 dB | Выбор конфигурации для УКВ диапазона<br>осуществляется кнопками ▲ и ▼.<br>Впоследствии при измерениях, на экране прибора<br>выбранная конфигурация измерений будет<br>отображаться символами:<br>D – напрямую через кабеля<br>S – датчик мощности и КСВ<br>A – внешний аттенюатор<br>¥ – антенна                   |
|                                                                                                    | ext Att: 40.0 dB - Здесь же можно ввести<br>затухание внешнего аттенюатора УКВ с<br>помощью цифровой клавиатуры.<br>При выходе из меню по нажатию Esc выбранная<br>конфигурация запоминается автоматически.<br>Более подробную информацию по выбору<br>конфигурации измерения мощности можно найти<br>в Разделе 9. |

| <b>EP3</b>                                                                                                | Прибор диагностики и контроля ГМССБ<br>Модель MRTS-7M<br>Руководство по эксплуатации v7.0 – 2023-03                                                                                                    |  |
|----------------------------------------------------------------------------------------------------|----------------------------------------------------------------------------------------------------|--|
| == Test config ==<br>>MFHF Direct<br>MFHF Att. Ext<br>MFHF Antenna<br>MFHF Pow.Sensor<br>ext Att: 40.0 dB | Выбор конфигурации для ПВ/КВ диапазона<br>осуществляется кнопками ▲ и ▼.<br>Впоследствии при измерениях, на экране прибора<br>выбранная конфигурация измерений будет<br>отображаться символами:<br>D – напрямую через кабеля<br>S – датчик мощности и КСВ<br>A – внешний аттенюатор<br>¥ – антенна<br>ext Att: 40.0 dB – Здесь же можно ввести<br>затухание внешнего аттенюатора ПВ/КВ с<br>помощью цифровой клавиатуры.<br>При выходе из меню по нажатию Esc выбранная<br>конфигурация запоминается автоматически.<br>S – датчик мощности и КСВ определяется<br>автоматически при подключении |  |

# 8.4 SETTINGS > LCD CONTRAST – контраст и подсветка ЖК-индикатора

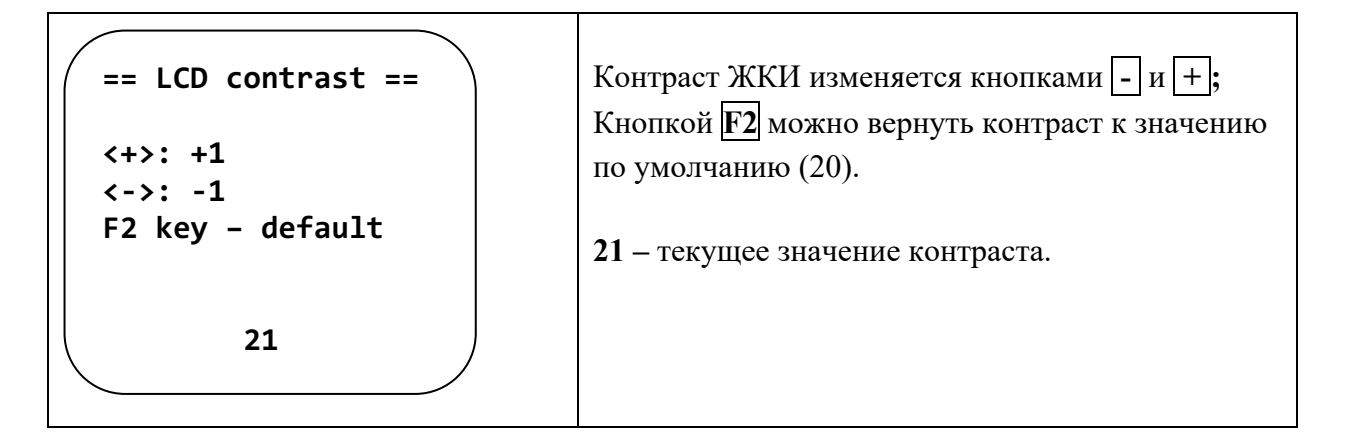

## Подсветка экрана.

Подсветку ЖК-индикатора можно включить или выключить с помощью кнопок [] / [], но только находясь в главном меню **MAIN MENU** или при отображении стартовой заставки.

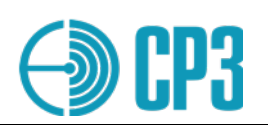

## 8.5 SETTINGS > SETUP DATE / TIME

|                                   | В этом меню можно установить дату и время, а       |
|-----------------------------------|----------------------------------------------------|
| <pre>( =Setup Date/Time = )</pre> | также выбрать формат представления даты.           |
|                                   | Используйте ┥ 🕨 🔽 🔺 для навигации по               |
| DD/MM/YYYY EUR.                   | меню.                                              |
|                                   | С помощью кнопки F2 можно переключаться            |
| 10:38:00                          | между европейским (DD/MM/YYYY) и                   |
| F2 - Change format                | американским ( <b>MM/DD/YYYY</b> ) форматами даты. |
| Save - Eliter                     | 23/07/2018 – дата, используйте кнопки ▼и ▲ для     |
|                                   | изменения текущего разряда даты;                   |
|                                   | 16:59:00 – время; используйте кнопки 🛡 и 🔺 для     |
|                                   | изменения текущего разряда времени.                |
|                                   |                                                    |

# 8.6 SETTINGS > CLEAR PROFILES

| ( = Clear profiles = | В этом меню можно очистить (стереть результаты |  |
|----------------------|------------------------------------------------|--|
|                      | измерений) как для выбранного с помощью        |  |
|                      | кнопок 🔳 🕨 профиля, так и все профили сразу.   |  |
|                      | Для этого используются кнопки F2 и F1,         |  |
|                      | соответственно.                                |  |
| Clear profile - F2   | <>3 : с помощью кнопок 🗨 🕨 выберите            |  |
| Clear all - F1       | профиль, который необходимо стереть (очистить) |  |
|                      | и нажмите <b>F2</b> .                          |  |
|                      | Чтобы очистить все профили нажмите <b>F1</b> . |  |

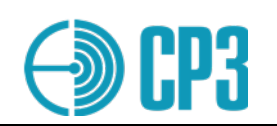

## 8.7 SETTINGS > General info

| == General info ==                    | В этом меню можно определить текущую верси                                                                                                    |
|---------------------------------------|----------------------------------------------------------------------------------------------------|
| Firmware - 1.58 AB                    | программного обеспечения – FW (firmware),                                                                                                    |
| Hardware - 1.01                       | аппаратной платформы – HW (hardware) и                                                                                                    |
| Function - 4.00                       | активированный функционал (Function) Тестера                                                                                                    |
| Calibr. Exp: 03/22<br>Manufact: 01/19 | Calibr. Exp: – дата истечения срока калибровки;<br>по достижению этого срока при включении<br>тестера будет выводиться предупреждающее<br>сообщение, но функции прибора полностью<br>сохранятся.<br>Manufact: – дата производства тестера. |

# 8.8 SETTINGS > U battery

В данном меню можно проверить уровень напряжения батареи тестера.

Измеренное напряжение источника питания отображается на ЖК-дисплее:

| = Battery voltage= | Каждое нажа<br>новое измерен | итие кнопки<br>ие. | Enter | инициирует |
|--------------------|------------------------------|--------------------|-------|------------|
| 4.32 V             |                              |                    |       |            |
| Measure - ENTER    |                              |                    |       |            |

# 8.9 SETTINGS > Setup language

Меню для выбора языка интерфейса.

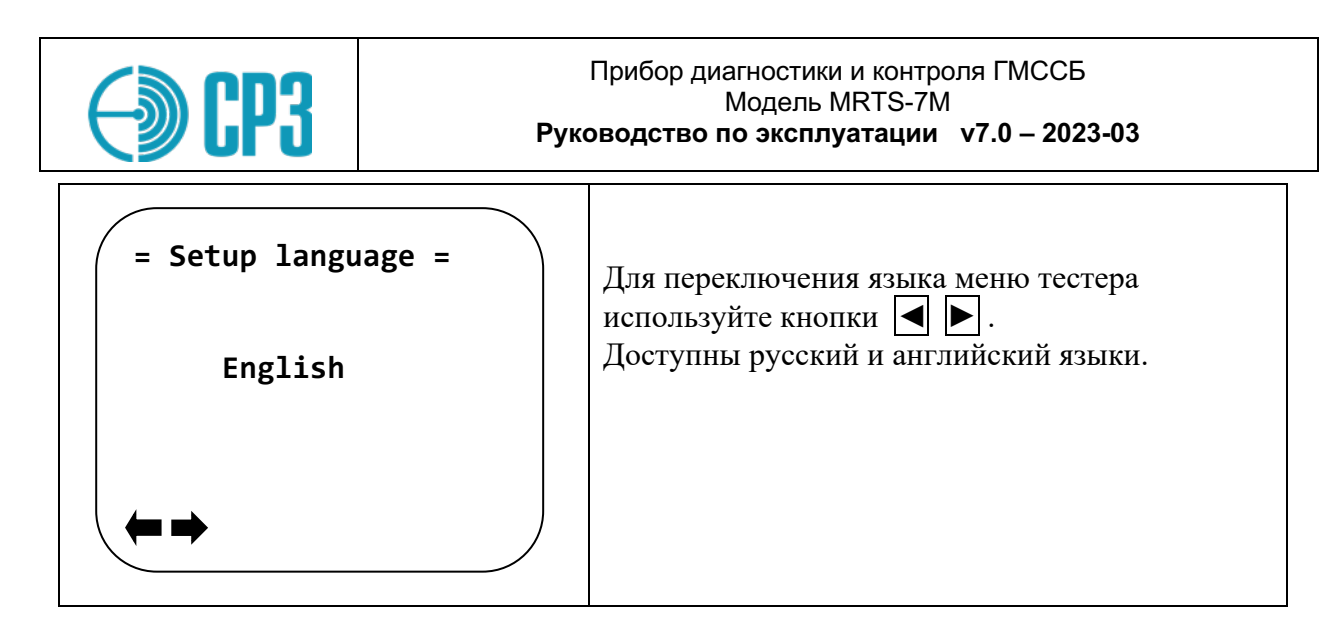

## 8.10 SETTINGS > Self test

В этом меню тестер выполнит самопроверку встроенной памяти, синтезатора частоты, передатчика и приемника.

| <pre>=== Self test ===<br/>RAM :<br/>EEPROM :<br/>Flash :<br/>PLL-LD :<br/>RF Tx-Rx:<br/>Start - ENTER</pre>   | Чтобы начать самопроверку, нажмите Enter                              |
|----------------------------------------------------------------------------------------------------|-----------------------------------------------------------------------|
| === Self test ===<br>RAM : OK<br>EEPROM : OK<br>Flash : OX****<br>PLL-LD : OK<br>RF Tx-Rx: OK<br>Start - ENTER | Самопроверка считается успешной, если на<br>экране нет сообщения ВАD. |

## 8.11 SETTINGS > Error report

Отчет об ошибках — меню отчета об ошибках. Используется, когда тестер не принимает сообщения AIS и отображает преамбулу сообщения Error. Для получения инструкций обратитесь в службу поддержки производителя.

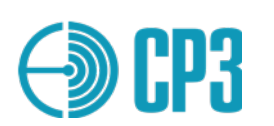

# 9 РЕКОМЕНДАЦИИ ПО ПРОВЕДЕНИЮ ИЗМЕРЕНИЙ

#### 9.1 Типовые конфигурации подключения аппаратуры для проведения проверок.

#### 9.1.1 Проверка УКВ радиоустановок с ЦИВ на штатную судовую антенну.

Конфигурация приведена на рисунке 9.1. Выберите в **SETTINGS** / **Test config** – "S" (Power Sensor and VSWR meter).

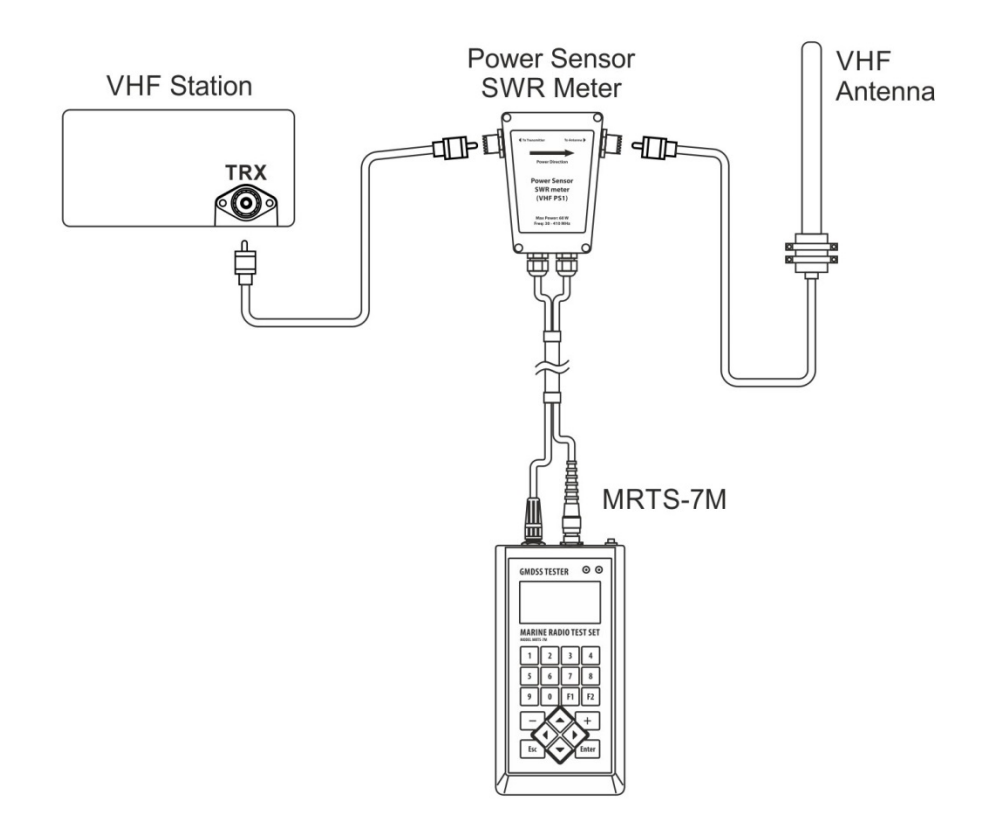

**Рисунок 9.1**. Конфигурация подключения MRTS-7M для проверки УКВ радиоустановок с ЦИВ на штатную судовую антенну.

Данная конфигурация позволяет наиболее точно проверить выходную мощность передатчика и КСВ антенного тракта в реальных судовых условиях. Помимо самого передатчика проверяется в комплексе антенна и антенно-фидерный тракт, что является безусловно преимуществом этой конфигурации.

Поскольку передаваемый сигнал излучается антенной в окружающее пространство и может быть принят в радиусе нескольких десятков миль, то данную конфигурацию необходимо использовать с особой осторожностью – измерение мощности на 6, 9, 13 и 16 каналах проводить максимально быстро.

Категорически запрещается передавать сигнал Бедствия (DISTRESS) в конфигурации рис. 9.1! Для проверки передачи сообщений ЦИВ в антенну используйте сообщение формата *Individual Call – Test*.

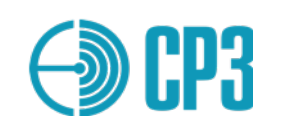

# 9.1.2 Проверка УКВ радиоустановок с ЦИВ, нагруженных на внешний аттенюатор или эквивалентную нагрузку.

Конфигурация приведена на рисунке 9.2.

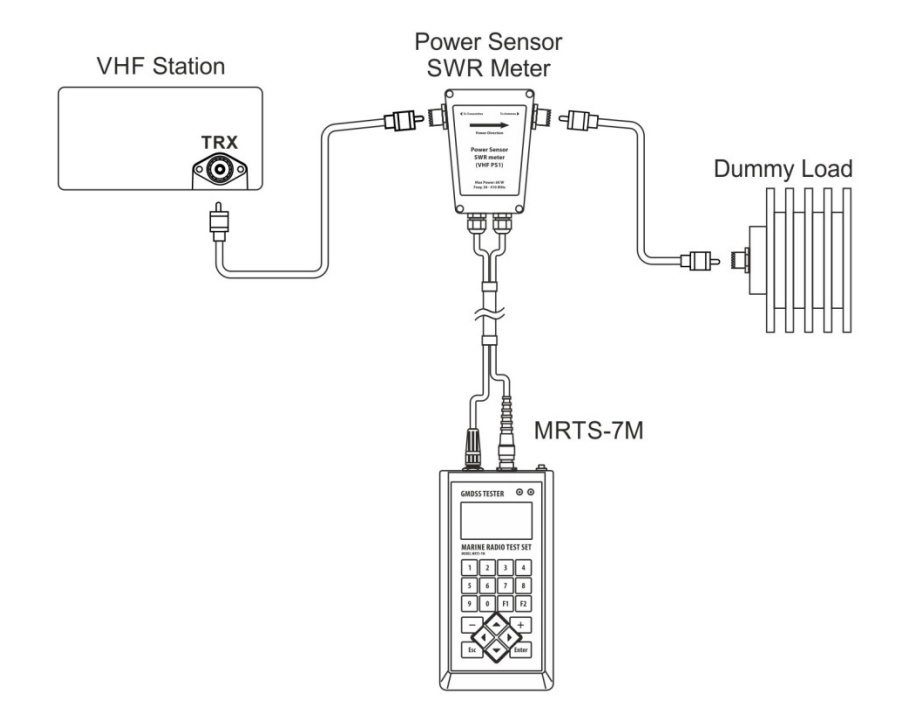

**Рисунок 9.2**. Конфигурация подключения MRTS-7M для проверки УКВ радиоустановок с ЦИВ, нагруженных на внешний аттенюатор или эквивалентную нагрузку.

Представленная на рис. 9.2 конфигурация отличается от предыдущей тем, что вместо антенны используется аттенюатор большой мощности или другая эквивалентная нагрузка. Благодаря отсутствию излучения в антенну данная конфигурация позволяет проверять передачу сообщения *Бедствия* (*DISTRESS*). Тем не менее подобную проверку надо проводить с повышенными мерами предосторожности во избежание создания ложной тревоги!

ПО Тестера автоматически обнаруживает подключенный Датчик мощности и КСВ, поэтому специально устанавливать конфигурацию в меню *SETTINGS* > *Pow. meas. conf.* не требуется.

Конфигурация рис. 9.2 позволяет проверять как передающий, так и приемный тракты. Затухание от входа Датчика мощности и КСВ до Входа/Выхода Тестера составляет 63 дБ и автоматически учитывается при кондуктивных<sup>\*</sup> измерениях выходной мощности передатчика и чувствительности приемника.

<sup>\*</sup> кондуктивные измерения – измерения с непосредственным соединением объектов, например, ВЧ-кабелем.
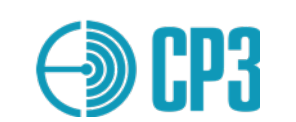

**9.1.3** Проверка носимых УКВ радиостанций двухсторонней связи. Конфигурация приведена на рисунке 9.3.

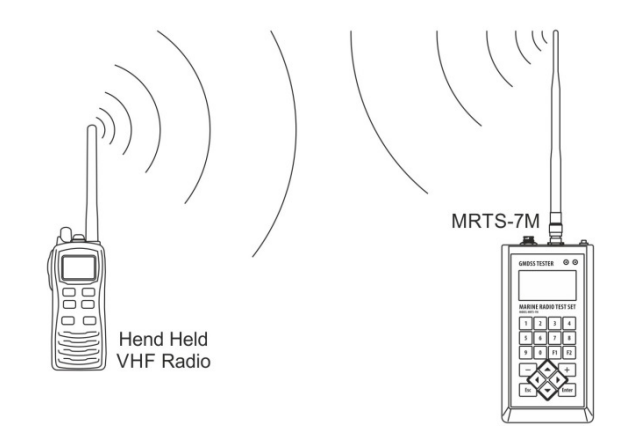

**Рисунок 9.3**. Конфигурация подключения MRTS-7M для проверки носимых УКВ радиостанций двухсторонней связи.

Выберите конфигурацию "VHF Antenna" в меню SETTINGS > Pow. meas. conf. В данной конфигурации измеряется уровень (RSSI), принимаемого сигнала откалиброванный в дБмВт и приведенных ко входу RF IN/OUT Тестера. Мощность проверяемой станции можно только лишь оценить, а не измерить, так как она зависит от многих факторов: расстояния и взаимного расположения Тестера и проверяемой станции, окружающих объектов – их формы, состава, взаимного расположения и др. Тем не менее, при определенном навыке в фиксированных тестовых условиях можно с достаточной, для полевых условий, точностью оценивать состояние проверяемой судовой радиоаппаратуры.

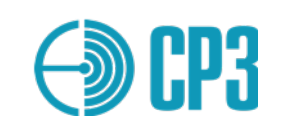

**9.1.4** Проверка ПВ-КВ радиоустановок с ЦИВ с измерением мощности. Конфигурация приведена на рисунке 9.4.

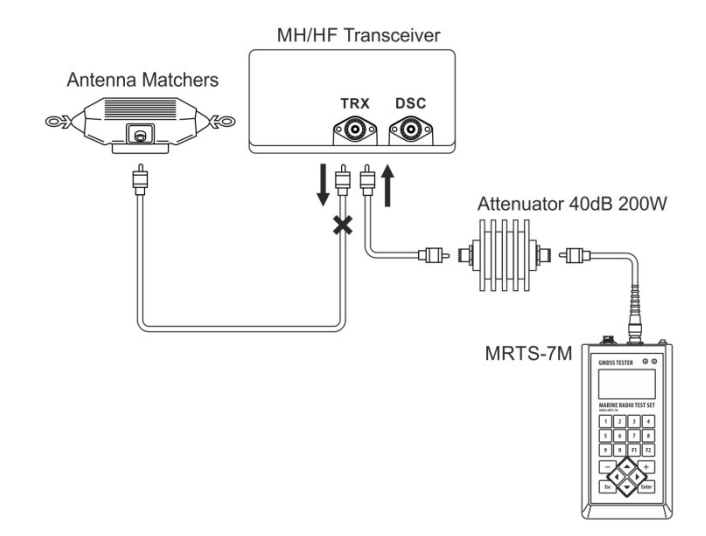

**Рисунок 9.4**. Конфигурация подключения MRTS-7M для проверки ПВ-КВ радиоустановок с ЦИВ с измерением выходной мощности передатчика.

Выберите конфигурацию "*MF/HF Attenuator*" в меню SETTINGS > Pow. meas. conf. В данной конфигурации измеряется выходная мощность передатчика с учетом затухания аттенюатора (по умолчанию 40 дБ). Аттенюатор 40 дБ, 250 Вт поставляется по отдельному заказу.

**Примечание 1:** при измерении мощности ПВ-КВ радиоустановок в SSB-режиме необходимо применять тональный генератор звуковой частоты, например 1 кГц, или сказать громкое "А" в микрофон радиотелефонной трубки. В противном случае показания мощности будут не корректны.

**Примечание 2:** данная конфигурация является безопасной при проверке приемного тракта радиоустановок ПВ-КВ диапазона, поскольку даже в случае случайной инициализации передачи, уровень сигнала на входе Тестера не превысит максимально допустимый предел!

Избегайте непосредственного подключения ВЧ Входа/выхода к антенному гнезду Приемопередатчика, так как случайная инициализация передачи приведет Тестер к необратимому выходу из строя!

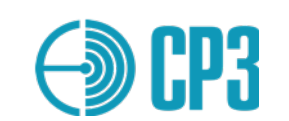

**9.1.5** Проверка ПВ-КВ радиоустановок с ЦИВ на штатную судовую антенну. Конфигурация приведена на рисунке 9.5.

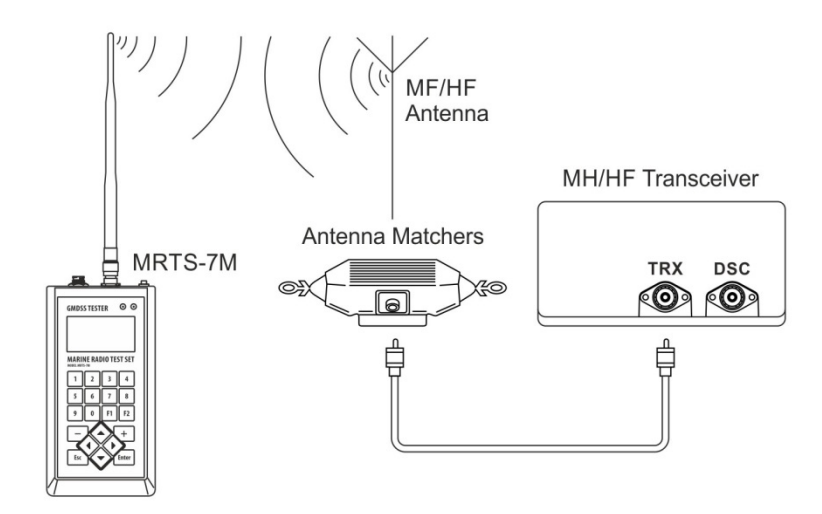

**Рисунок 9.5**. Конфигурация подключения MRTS-7M для проверки ПВ-КВ радиоустановок с ЦИВ.

Выберите конфигурацию "*MF/HF Antenna*" в меню SETTINGS > Pow. meas. conf. В данной конфигурации измеряется уровень принимаемого сигнала (RSSI), откалиброванный в дБмВт и приведенных ко входу RF IN/OUT Тестера. Мощность проверяемой станции можно только лишь оценить, а не измерить, так как она зависит от многих факторов: расстоянии и взаимное расположение Тестера и проверяемой станции, окружающих объектов и др. Для проверки ПВ/КВ радиоустановок в данной конфигурации рекомендуется максимально удлинить телескопическую антенну.

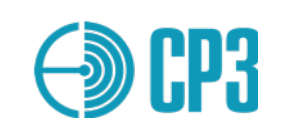

# **9.1.6** Проверка дежурного приемника ЦИВ радиоустановок с ЦИВ. Конфигурация приведена на рисунке 9.6.

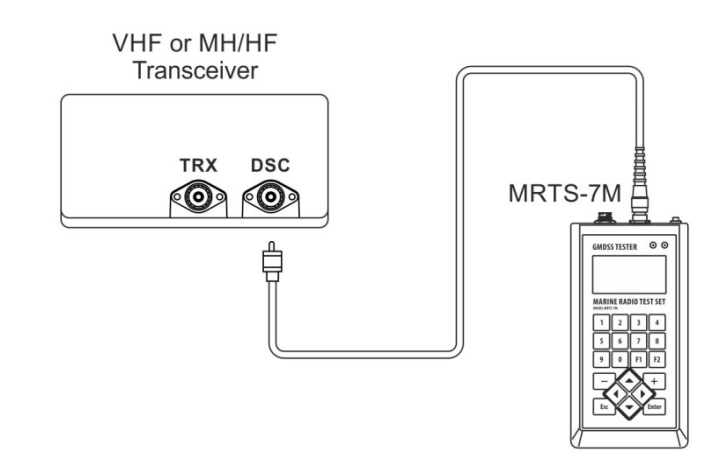

**Рисунок 9.6**. Конфигурация подключения MRTS-7M для проверки дежурного приемника радиоустановок с ЦИВ.

Выберите конфигурацию "VHF direct" в меню SETTINGS > Test config> VHF config, если вы тестируете УКВ-трансивер, или выберите "MF/HF direct" в меню SETTINGS > Test config> MFHF config, если вы тестируете ПВ/КВ.

Данная конфигурация предназначена для проверки дежурного приемника ЦИВ и контроллера ЦИВ радиоустановок с ЦИВ как УКВ, так и ПВ/КВ диапазонов.

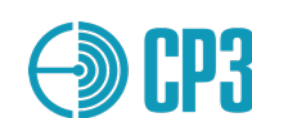

# 9.1.7 Проверка ПВ-КВ радиоустановок с ЦИВ на штатную судовую антенну с использованием Датчик мощности и КСВ (MF/HFPS2 500W).

Выберите конфигурацию SETTINGS / Test config: "S" – Power sensor;

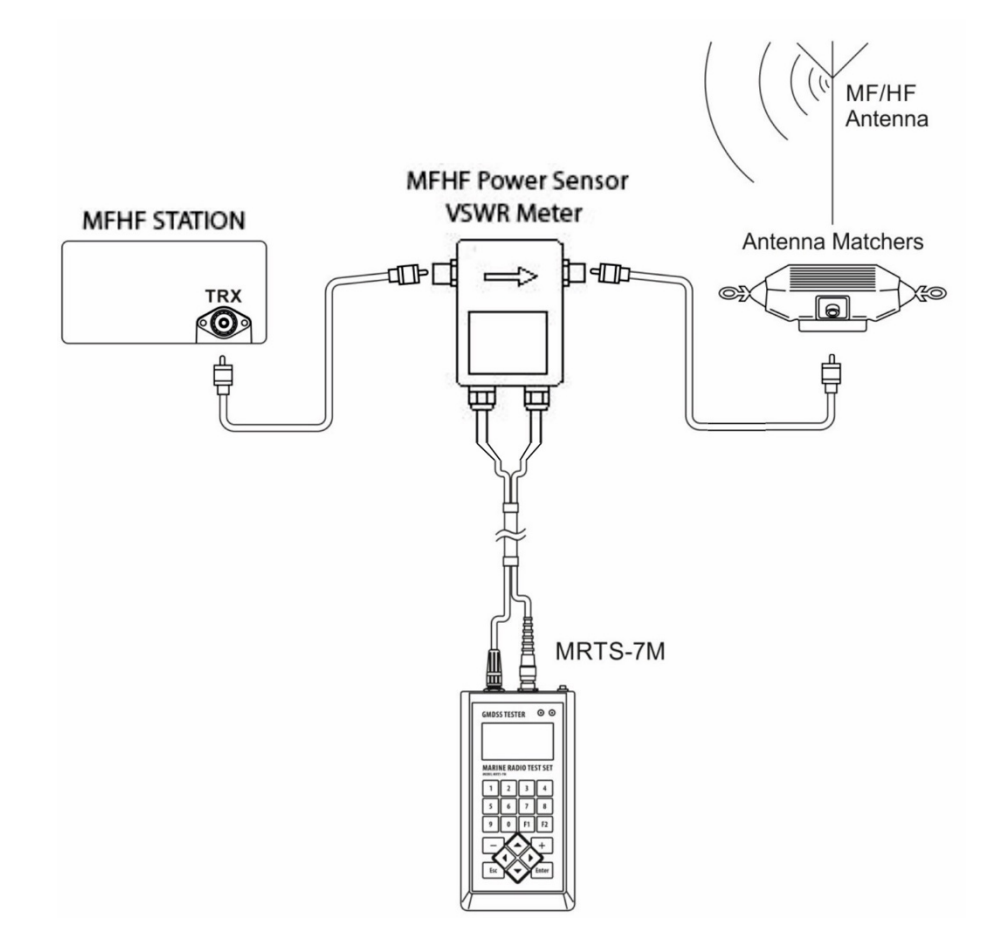

*Рисунок 9.7.* Конфигурация подключения *MRTS-7M* для проверки ПВ-КВ радиоустановок с ЦИВ с помощью ПВ/КВ Датчика мощности и КСВ (**MF/HFPS2 500W**)

ПО Тестера автоматически обнаруживает подключенный Датчик мощности и КСВ, поэтому специально устанавливать конфигурацию в меню *SETTINGS > Pow. meas. conf.* не требуется.

Конфигурация рис. 9.7 позволяет проверять как передающий, так и приемный тракты. Затухание от входа Датчика мощности и КСВ до Входа/Выхода Тестера составляет 81,4 дБ и автоматически учитывается при кондуктивных измерениях выходной мощности передатчика и чувствительности приемника.

Категорически запрещается передавать сигнал Бедствия (DISTRESS) в конфигурации рис. 9.7! Для проверки передачи сообщений ЦИВ в антенну используйте сообщение формата *Individual Call – Test или Routing*.

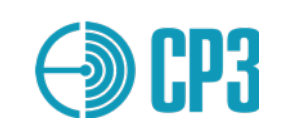

# 9.2 Сводная таблица режимов и конфигураций измерений.

| Проверка передающего тракта |          |                            | Измерение |     |         |                    |  |
|-----------------------------|----------|----------------------------|-----------|-----|---------|--------------------|--|
| Конфиг.                     | Диапазон | Режим                      | мощность  | КСВ | частота | осн.<br>Назначение |  |
| Рис. 9.1                    | УКВ      | Передача ЦИВ/ TEST         | да        | да  | да      | Р/уст-ки с ЦИВ     |  |
| Рис. 9.2                    | УКВ      | Передача ЦИВ /<br>DISTRESS | да        | да  | да      | Р/уст-ки с ЦИВ     |  |
| Рис. 9.3                    | УКВ      | Передача - телефония       | оценка    | нет | да      | носимые р/ст.      |  |
|                             |          |                            |           |     |         |                    |  |
| Рис. 9.4                    | ПВ-КВ    | Передача ЦИВ/ TEST         | да        | нет | да      | Р/уст-ки с ЦИВ     |  |
| Рис. 9.4                    | ПВ-КВ    | Передача ЦИВ /<br>DISTRESS | да        | нет | да      | Р/уст-ки с ЦИВ     |  |
| Рис. 9.5                    | ПВ-КВ    | Передача ЦИВ/ TEST         | оценка    | нет | да      | Р/уст-ки с ЦИВ     |  |
| Рис. 9.7                    | ПВ-КВ    | Передача ЦИВ/ TEST         | да        | да  | да      | Р/уст-ки с ЦИВ     |  |

| Проверк  | а приемного | о тракта            | Измерение             |                   |
|----------|-------------|---------------------|-----------------------|-------------------|
| Конфиг.  | Диапазон    | Режим               | Уровень выхода, дБмВт | осн. Назначение   |
| Рис. 9.1 | УКВ         | Прием ЦИВ-сообщений | -63130 (1)            | Р/установки с ЦИВ |
| Рис. 9.2 | УКВ         | Прием ЦИВ-сообщений | -63130 (1)            | Р/установки с ЦИВ |
| Рис. 9.3 | УКВ         | Телефония           | 093 (2)               | носимые р/станции |
|          |             |                     |                       |                   |
| Рис. 9.4 | ПВ-КВ       | Прием ЦИВ-сообщений | -40103 (3)            | Р/установки с ЦИВ |
| Рис. 9.5 | ПВ-КВ       | Прием ЦИВ-сообщений | 093 (2)               | Р/установки с ЦИВ |

1 – уровень сигнала на входе проверяемой станции с учетом затухания в VHFPS1;

2 – уровень сигнала, подводимого к антенне Тестера;

3 – уровень сигнала на входе проверяемой станции с учетом затухания во внешнем аттенюаторе (40 дБ).

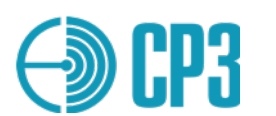

# 9.3 Типовой план проверки УКВ радиоустановки с ЦИВ.

- Шаг 1: подключить Тестер и Датчик мощности и КСВ согласно рис. 9.1 или рис. 9.2.
- Шаг 2: выбрать режим измерения Tecrepa: Test VHF > Receive DSC; Att: 00 dB
- Шаг 3: инициировать передачу тестового ЦИВ-сообщения на проверяемой станции;
- Шаг 4: проверить корректность принятого сообщения ЦИВ и измеренные параметры; если результаты приемлемы сохраните данные, нажав **F2**, в предложенную ячейку памяти, например, '5'.
- Шаг 5: выбрать режим измерения Тестера: Test VHF > VHF Receiver FM; выбрать канал CH-06 и инициировать измерение, нажав кнопку Enter;
- Шаг 6: на проверяемой станции выбрать канал CH-06 и нажать тангенту (РТТ); при этом на ЖКИ можно наблюдать показания измеренной частоты, мощности и девиации частоты. При нажатой тангенте, зафиксируйте показания Тестера, нажав кнопку **Esc**.
- Шаг 7: сохраните результаты измерений на 6-ом канале, для чего нажмите Enter; в появившемся меню будет отображаться номер профиля для сохранения результатов например, '6' (следующий свободный), но для сохранения всех результатов тестирования данной станции, рекомендуется выбрать номер профиля в который сохранены данные измерений ЦИВ в нашем примере это номер '5'. Номер профиля изменяется кнопками ▼ и ▲; нажмите один раз ▼.
- Повторите последовательно шаги 5 7 для каналов 09, 13 и 16. В результате в профиль '5' будут записаны результаты измерений конкретной радиоустановки с ЦИВ на каналах: 70 (ЦИВ), 06, 09, 13 и 16, что позволит затем сформировать и распечатать Протокол измерений.

**Примечание.** Проверка радиоустановок с ЦИВ на каналах 70 (ЦИВ), 06, 09, 13 и 16 регламентируется требованиями Регистра морского судоходства (ІМО).

### 9.4 Типовой план проверки УКВ радиостанции двухсторонней связи.

План проверки УКВ радиостанции 2-сторонней связи в основном повторяет план проверки 7.3. В виду отсутствия в данных р-станциях ЦИВ, начинать надо непосредственно с Шага 5 и результаты следует сохранить в следующую (за current) свободную ячейку/профиль памяти, а результаты измерения для каналов 09, 13 и 16 необходимо сохранять в ту же ячейку/профиль, куда были сохранены данные канала 06.

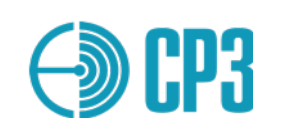

# 9.5 Типовой план проверки АИС-станций и АИС-транспондеров.

### 9.5.1 Общие замечания по проверке АИС

В этом разделе предлагается последовательность логических действий (шагов) и набор критериев, которые необходимо использовать при проведении проверки АИСстанции класса А и класса Б, основанных на IMO / IALA Рекомендациях, так, как только в этом случае использование Тестера "MRTS-7M" даст ясные и однозначно интерпретируемые результаты.

При первичной проверке только что установленной станции, процедура проверки будет успешной только в том случае, если оборудование АИС установлено и подключено в полном соответствии с требованиями производителя, изложенными в документации по установке.

Важный аспект АИС системы – это понимание того, что АИС мобильная станция помимо того, что вы хотите, чтобы она сделала, запрашивая определенные действия посредством АИС тестера (*Что вы ожидаете*), выполняет действия, предписываемые ей протоколом АИС для текущей навигационной обстановки (*Чего вы не ожидаете*).

### 9.5.2 Последовательность проведения проверки АИС станций.

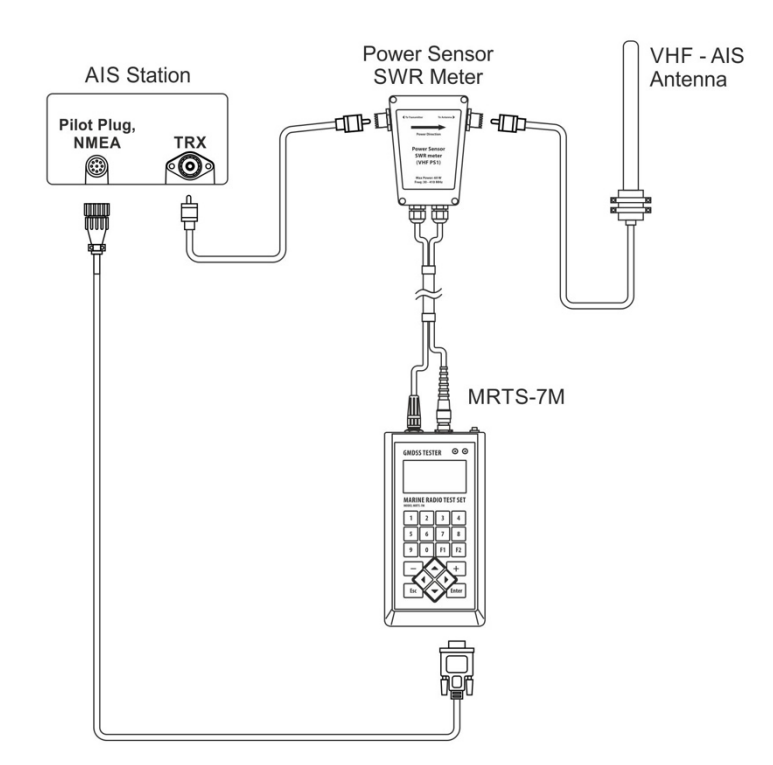

#### 9.5.2.1 Конфигурация проведения испытаний

**Рисунок 9.7**. Конфигурация подключения MRTS-7M для проверки AUC-станций классов A и Б на штатную судовую антенну.

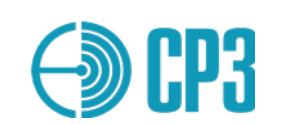

9.5.2.2 Пошаговая инструкция по проверке АИС-станций

### Шаг 1

Войдите в меню *TEST AIS* > *Test AIS class A* или *TEST AIS* > *Test AIS class B* в зависимости от типа проверяемой станции.

В типовом случае АИС станция класса А должна передавать стандартный отчет о местоположении – Сообщение 1 с интервалом в 10 секунд, чередуя каналы А и Б, а АИС станция класса Б – Сообщение 18 с интервалом 3 минуты, чередуя каналы А и Б. Кроме того, станции должны передавать статическую информацию – Сообщение 5 (станция класса А) и сообщение 24 (станция класса Б) с интервалом в 6 минут, также с чередованием каналов А и Б.

Для каждого успешно принятого АИС-Сообщения DSP-контроллер тестера вычисляет отклонение частоты и мощность.

Алгоритм работы в данном режиме, следующий:

a) Тестер осуществляет слотовую синхронизацию, затем измеряет мощность и отклонении частоты Сообщений по каналам А и Б;

b) передает АИС станции запрос на передачу 5-го сообщения (*AIS class A*) или 24 сообщения (*AIS class B*) со смещением (задержкой) в 1минуту после запроса;

с) после приема Сообщения 5 (*AIS class A*) или сообщения 24 (*AIS class B*) тестер передает сообщение о виртуальном судне с приращением координат относительно собственных координат АИС станции на 0,1 милю и с MMSI 201999998;

d) после этого *линейка состояния* (*status bar*) должна полностью заполниться и тестер предлагает сохранить измеренные данные в энергонезависимую память, нажав **F2**, для последующего создания Протокола проверки;

e) в режиме *Test AIS/Test AIS class A*, после выше перечисленных операций Тестер посылает запрос 111 по каналу CH70 (ЦИВ) – "**Report ship's name**" и в течение максимум 20-ти секунд запрашиваемая станция должна ответить, если приходит ответ, то на 6-ой строчке крайний справа появиться символ DSC.

Процесс сбора данных отображается на ЖКИ в шестой строке в виде *линейки состояния*, которая состоит из 4-х ячеек. По мере получения данных, ячейки заполняются. Четыре ячейки соответствуют следующей информации:

- 1 мощность и частота для канала А;
- 2 мощность и частота для канала Б;

3 - принято Сообщение 1 (*AIS class A*) или Сообщения 18 (*Test AIS class B*) - динамическая информация, передаваемая по внутреннему расписанию станции;
4 - принято Сообщение 5 (*AIS class A*) или Сообщения 24а и 24b (*AIS class B*) - статическая информация судна.

Результат прохождения сообщения о виртуальном судне можно наблюдать на экране АИС станции – должно появиться новое судно с MMSI - 201999998. Если организована обратная связь от проверяемой АИС-станции – Тестер соединен с последней по NMEA-интерфейсу специальным кабелем, то Тестер автоматически распознает появление виртуального судна по *!AIVDO-предложению*, получаемому от проверяемой

станции, и добавляет соответствующую отметку в результаты проверки для сохранения в памяти прибора.

Как правило, АИС станции имеют индикаторы приема и передачи в виде светодиодов с надписями Rx и Tx. При проведении проверок необходимо обращать внимание на их сигналы, на каждую вспышку светодиода Tx Тестер, находясь в режиме *TEST AIS /Test AIS class A* или *TEST AIS/Test AIS class B* должен реагировать коротким звуковым сигналом и обновлением данных на ЖКИ. Передача сигналов от Тестера сопровождается длинным звуковым сигналом, по окончании которого происходит непосредственно передача и на АИС станции должен вспыхнуть светодиод Rx.

Если сообщение о виртуальном судне не прошло, т.е. на экране АИС станции не появилось судно с MMSI 201999998, то необходимо повторить запрос из подменю **TEST AIS > Ship Emulation**, как описано в Шаге 2, а если сообщение виртуальном судне прошло, то можно переходить к Шагу 3.

# Шаг 2

Войдите в меню *Test AIS > Ship Emulation*.

Выберите канал, например – канал А.

Нажмите **Enter** – по окончанию звукового сигнала, примерно через 2-4 секунды будет отправлено Сообщение 1 с MMSI тестера – 201 999998 и координатами, отличающимися примерно на 0.1 милю от координат, принятых от проверяемой станции. В результате на Дисплее АИС станции должно появиться виртуальное судно/объект с MMSI тестера. Что будет свидетельствовать о следующем:

1 – проверяемая АИС станция способна принимать сообщения на выбранном УКВ-канале;

2 – проверяемая станция имеет правильно подключенную МКД (MKD - Minimum Keyboard and Display), связь между собственно станцией АИС и МКД – исправна.

### Шаг З

Следующий этап проверки относится только к АИС станциям класса А – проверка поллинговой информации на канале 70 (ЦИВ).

Выберите меню *Polling DSC*, откорректируйте при необходимости MMSI проверяемой станции – поле "*To:*", и нажмите Enter.

По окончанию звукового сигнала тестер отправит запрос 111 – "**Report ship's name**" и в течение максимум 10-ти секунд запрашиваемая станция должна ответить. Принятая информация будет выведена на ЖКИ, а в случае, если станция не ответит, то появится сообщение: *DSC not received!* – *ЦИВ сообщение не принято*.

*Обратите внимание!* Последняя редакция МСЭ.Р М-1371-*5*, в отличие от предыдущих, предполагает использование ЦИВ-канала только для управления региональными каналами AIS. Ответ на запросы по ЦИВ-каналу не предусмотрен!

9.5.2.3 Пошаговая инструкция по проверке АИС-транспондеров (AIS-SART)

Почти все модели АИС-транспондеров имеют встроенную антенну, поэтому измерения необходимо проводить в конфигурации согласно рис. 9.3. Подключите ко входу прибора RF IN/OUT антенну входящую в комплект прибора. Войдите в меню **TEST AIS > Test AIS SART**, введите USER ID проверяемого АИС-транспондера (он должен быть написан на корпусе) и нажмите **Enter** – прибор готов к измерениям.

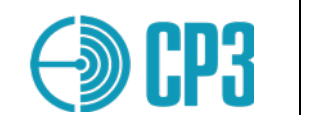

Включите AIS SART в Тестовый режим и расположите его на расстоянии 3-5 метров от прибора на одном уровне или чуть ниже Тестера. Следует отметить, что время начала излучения тестового сигнала может достигать 15 минут после включения AIS SART в Тестовый режим, это связано с временем определения координат встроенным GPS приемником. Но обычно это время составляет 5 минут, при условии, что GPS приемник не может определить координаты (тестирование происходит в закрытом помещении) или 2-3 минуты если GPS приемник определил координаты (тестирование на открытых площадках).

Тестовый сигнал AIS SART, согласно МЭК 61097-14, представляет собой 8 сообщений, следующих в определенном порядке с чередованием по каналам А и В (4 сообщения на каждом канале):

- 1. AIS A, Msg 14 "SART TEST"
- 2. AIS B, Msg1
- 3. AIS A, Msg1
- 4. AIS B, Msg1
- 5. AIS A, Msg1
- 6. AIS B, Msg1
- 7. AIS A, Msg1
- 8. AIS B, Msg 14 "SART TEST"

Примечание: в МЭК 61097-14 допускается начинать передачу по каналу AIS B.

# Внимание: не включайте AIS SART в активный режим (не тестовый) без особой необходимости!

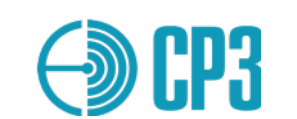

### 10 Поверка тестера

Тестер является специализированным сложным электронным устройством, поэтому его поверка должна осуществляться только на предприятииизготовителе, имеющем соответствующее оборудование.

Поверку тестера необходимо производить один раз в 2 года.

### 11 Общие указания по эксплуатации

При больших колебаниях температуры в складских и рабочих помещениях, полученные со склада тестеры необходимо выдержать не менее трех часов в нормальных условиях в упаковке.

После хранения в условиях повышенной влажности тестеры перед включением необходимо выдержать в нормальных условиях в течение 12 часов.

### 12 Указание мер безопасности

К работе с тестером допускаются лица, ознакомившиеся с техническим описанием и инструкцией по эксплуатации тестера, а также прошедшие инструктаж по технике безопасности.

### 13 Правила хранения

Изделие в упаковке должно храниться в складских помещениях, защищающих его от воздействия атмосферных осадков, при отсутствии в воздухе паров кислот, щелочей и других агрессивных примесей.

В складских помещениях должна обеспечиваться температура от 5 ° C (278 K) до 40 ° C (313 K) и относительная влажность воздуха не более 80%.

### 14 Питание

Тестер может питаться от внутреннего Li-Ion аккумулятора (2000мА\*ч; 3,7В), а также от внешнего источника постоянного тока с напряжением 4,5...6,0 В и максимальным током нагрузки не менее 500 мА, подключаемого ко входу micro-USB тестера, с помощью стандартного разъема (например, USB-разъем ПК или сетевой USB-адаптер).

После подключения внешнего источника питания аккумулятор тестера начинает заряжаться автоматически, включение тестера не требуется!

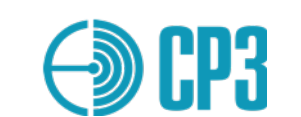

Если аккумулятор Тестера разряжен, подключенный внешний источник питания обеспечит работу Тестера, а зарядка аккумулятора будет производиться по остаточному принципу.

Максимальный ток потребления от внешнего источника питания фиксируется контроллером зарядки BQ24074, и составляет 500 мА.

Время зарядки составляет 4,0 – 4,5 часа для полностью разряженного аккумулятора.

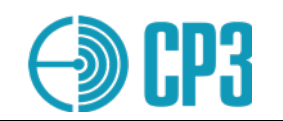

# Приложение 1

### Таблица преобразование единиц мощности (дБмВт в Вт)

| dBm | 0     | 0,1   | 0,2   | 0,3   | 0,4   | 0,5   | 0,6   | 0,7   | 0,8   | 0,9   |
|-----|-------|-------|-------|-------|-------|-------|-------|-------|-------|-------|
| 30  | 1,00  | 1,02  | 1,05  | 1,07  | 1,10  | 1,12  | 1,15  | 1,17  | 1,20  | 1,23  |
| 31  | 1,26  | 1,29  | 1,32  | 1,35  | 1,38  | 1,41  | 1,45  | 1,48  | 1,51  | 1,55  |
| 32  | 1,58  | 1,62  | 1,66  | 1,70  | 1,74  | 1,78  | 1,82  | 1,86  | 1,91  | 1,95  |
| 33  | 2,00  | 2,04  | 2,09  | 2,14  | 2,19  | 2,24  | 2,29  | 2,34  | 2,40  | 2,45  |
| 34  | 2,51  | 2,57  | 2,63  | 2,69  | 2,75  | 2,82  | 2,88  | 2,95  | 3,02  | 3,09  |
| 35  | 3,16  | 3,24  | 3,31  | 3,39  | 3,47  | 3,55  | 3,63  | 3,72  | 3,80  | 3,89  |
| 36  | 3,98  | 4,07  | 4,17  | 4,27  | 4,37  | 4,47  | 4,57  | 4,68  | 4,79  | 4,90  |
| 37  | 5,01  | 5,13  | 5,25  | 5,37  | 5,50  | 5,62  | 5,75  | 5,89  | 6,03  | 6,17  |
| 38  | 6,31  | 6,46  | 6,61  | 6,76  | 6,92  | 7,08  | 7,24  | 7,41  | 7,59  | 7,76  |
| 39  | 7,94  | 8,13  | 8,32  | 8,51  | 8,71  | 8,91  | 9,12  | 9,33  | 9,55  | 9,77  |
|     |       |       |       |       |       |       |       |       |       |       |
| 40  | 10,00 | 10,23 | 10,47 | 10,72 | 10,96 | 11,22 | 11,48 | 11,75 | 12,02 | 12,30 |
| 41  | 12,59 | 12,88 | 13,18 | 13,49 | 13,80 | 14,13 | 14,45 | 14,79 | 15,14 | 15,49 |
| 42  | 15,85 | 16,22 | 16,60 | 16,98 | 17,38 | 17,78 | 18,20 | 18,62 | 19,05 | 19,50 |
| 43  | 19,95 | 20,42 | 20,89 | 21,38 | 21,88 | 22,39 | 22,91 | 23,44 | 23,99 | 24,55 |
| 44  | 25,12 | 25,70 | 26,30 | 26,92 | 27,54 | 28,18 | 28,84 | 29,51 | 30,20 | 30,90 |
| 45  | 31,62 | 32,36 | 33,11 | 33,88 | 34,67 | 35,48 | 36,31 | 37,15 | 38,02 | 38,90 |
| 46  | 39,81 | 40,74 | 41,69 | 42,66 | 43,65 | 44,67 | 45,71 | 46,77 | 47,86 | 48,98 |
| 47  | 50,12 | 51,29 | 52,48 | 53,70 | 54,95 | 56,23 | 57,54 | 58,88 | 60,26 | 61,66 |
| 48  | 63,10 | 64,57 | 66,07 | 67,61 | 69,18 | 70,79 | 72,44 | 74,13 | 75,86 | 77,62 |
| 49  | 79,43 | 81,28 | 83,18 | 85,11 | 87,10 | 89,13 | 91,20 | 93,33 | 95,50 | 97,72 |
|     |       |       |       |       |       |       |       |       |       |       |
| 50  | 100,0 | 102,3 | 104,7 | 107,2 | 109,6 | 112,2 | 114,8 | 117,5 | 120,2 | 123,0 |
| 51  | 125,9 | 128,8 | 131,8 | 134,9 | 138,0 | 141,3 | 144,5 | 147,9 | 151,4 | 154,9 |
| 52  | 158,5 | 162,2 | 166,0 | 169,8 | 173,8 | 177,8 | 182,0 | 186,2 | 190,5 | 195,0 |
| 53  | 199,5 | 204,2 | 208,9 | 213,8 | 218,8 | 223,9 | 229,1 | 234,4 | 239,9 | 245,5 |
| 54  | 251,2 | 257,0 | 263,0 | 269,2 | 275,4 | 281,8 | 288,4 | 295,1 | 302,0 | 309,0 |
| 55  | 316,2 | 323,6 | 331,1 | 338,8 | 346,7 | 354,8 | 363,1 | 371,5 | 380,2 | 389,0 |
| 56  | 398,1 | 407,4 | 416,9 | 426,6 | 436,5 | 446,7 | 457,1 | 467,7 | 478,6 | 489,8 |
| 57  | 501,2 | 512,9 | 524,8 | 537,0 | 549,5 | 562,3 | 575,4 | 588,8 | 602,6 | 616,6 |
| 58  | 631,0 | 645,7 | 660,7 | 676,1 | 691,8 | 707,9 | 724,4 | 741,3 | 758,6 | 776,2 |
| 59  | 794,3 | 812,8 | 831,8 | 851,1 | 871,0 | 891,3 | 912,0 | 933,3 | 955,0 | 977,2 |

Пример: Уровень мощности 43.9 дБмВт равен 24,55 Вт. Расчет может быть произведен с помощью формулы:  $P[W] = 10^{0.1*P[dBm]-3}$ .

Обратный пересчет единиц:

P[dBm] = 10 \* (logP[W] + 3).

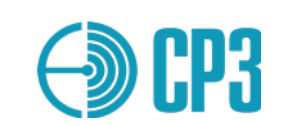

# Приложение 2

# Расположение сигналов на разъеме RS232/RS422 In/Out

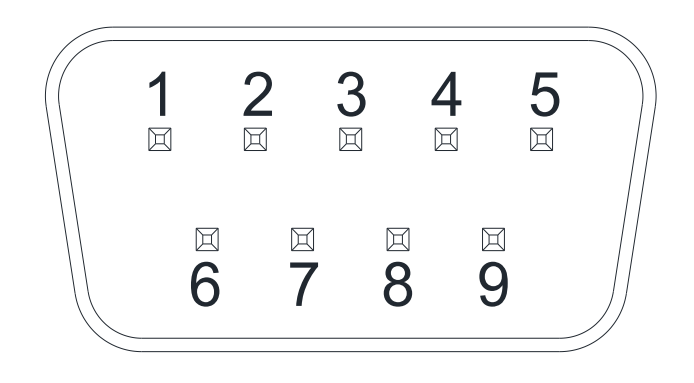

| № контакта разъема RS232/RS422<br>IN/OUT на MRTS-7M (тип<br>разъема DSUB 9 male) | Тип сигнала,<br>выведенного на<br>разъем | При соединении с<br>внешними<br>устройствами<br>подключать к |
|----------------------------------------------------------------------------------|------------------------------------------|--------------------------------------------------------------|
| 1                                                                                | Не соединено                             | Не подключать                                                |
| 2                                                                                | RS232 RX                                 | RX232 Tx                                                     |
| 3                                                                                | RS232 TX                                 | RX232 Rx                                                     |
| 4                                                                                | Не соединено                             | Не подключать                                                |
| 5                                                                                | GND                                      | GND                                                          |
| 6                                                                                | RS485/422 TxA                            | RS485/422 RxA                                                |
| 7                                                                                | RS485/422 TxB                            | RS485/422 RxB                                                |
| 8                                                                                | RS485/422 RxB                            | RS485/422 TxB                                                |
| 9                                                                                | RS485/422 RxA                            | RS485/422 TxA                                                |